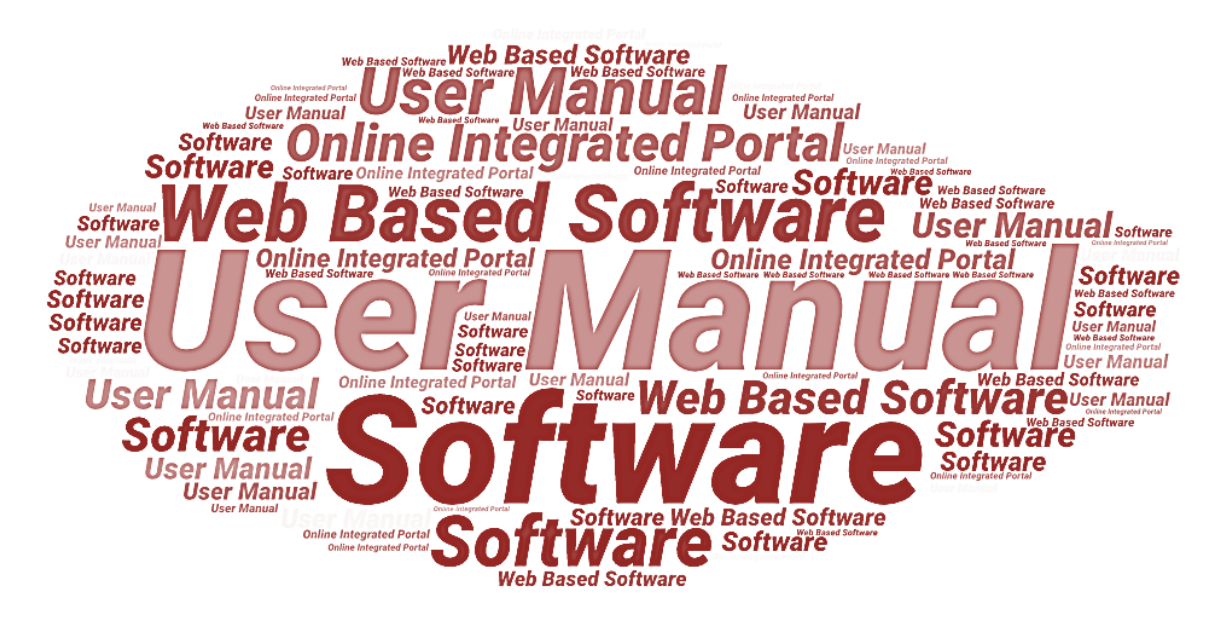

# **User Manual**

of

Enforcement Case Management System (Pravartan Portal), Grievance Redressal System & Pravartan Citizen Mobile App

(New Upgraded Version)

**Developed** for

HOUSING AND URBAN PLANNING DEPARTMENT

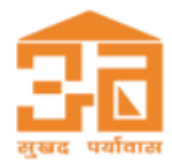

**Government of Uttar Pradesh** 

Submitted By:

**Designed & Developed By:** 

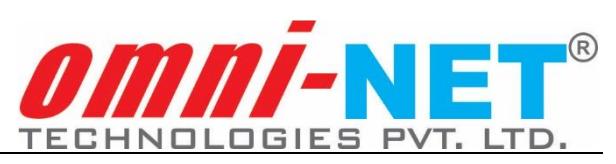

## **Table of Contents**

| 1. | Intro | oduction                                             | .4  |
|----|-------|------------------------------------------------------|-----|
|    | 1.1   | Overview of the Web Application                      | 4   |
|    | 1.2   | Scope of the User Manual                             | 4   |
|    | 1.3   | Intended Audience of the Application                 | 4   |
|    | 1.4   | Application Convention                               | 4   |
| 2. | Juni  | or Engineer Login                                    | . 5 |
|    | 2.1   | Dashboard                                            | 5   |
|    | 2.2   | Notice Reporting Form                                | 6   |
|    | 2.3   | Generate Reports                                     | 7   |
|    | 2.4   | Application Status                                   | 8   |
|    | 2.5   | Application Entry Updation                           | 8   |
|    | 2.6   | Report and Status of Filed Cases                     | 9   |
|    | 2.7   | Query Marked Cases                                   | 15  |
|    | 2.8   | Site Inspection Report Request                       | 16  |
|    | 2.9   | Query Report                                         | 16  |
|    | 2.10  | Compliance Report                                    | 17  |
|    | 2.11  | Seal Removal Order Report                            | 17  |
|    | 2.12  | Site Inspection Report                               | 18  |
|    | 2.13  | Grievance Redressal System and Pravartan Citizen App | 18  |
| 3. | Assi  | stant Engineer Login                                 | 24  |
|    | 3.1   | Cases Details                                        | 24  |
|    | 3.2   | Report Details                                       | 25  |
|    | 3.3   | Site Inspection Request                              | 25  |
|    | 3.4   | Report and Status of Filed Cases by Junior Engineer  | 26  |
|    | 3.5   | Compliance Report                                    | 26  |
|    | 3.6   | Grievance Redressal System and Pravartan Citizen App | 27  |
| 4. | Exec  | utive Engineer Login                                 | 33  |
|    | 4.1   | Cases Details                                        | 34  |
|    | 4.2   | Report Details                                       | 34  |
|    | 4.3   | Site Inspection Request                              | 35  |
|    | 4.4   | Report and Status of Filed Cases by Junior Engineer  | 35  |
|    | 4.5   | Query Report                                         | 36  |
|    | 4.6   | Grievance Redressal System and Pravartan Citizen App | 36  |
| 5. | Enfo  | rcement Officer/Prescribed Authority Login           | 42  |
|    | 5.1   | Case Details                                         | 42  |
|    | 5.2   | Back Log Entry                                       | 43  |
|    | 5.3   | Report Details                                       | 43  |
|    | 5.4   | Report and Status of Filed Cases by Junior Engineer  | 44  |
|    | 5.5   | Closed Application                                   | 44  |
|    | 5.6   | Seal Removal Report                                  | 45  |
|    | 5.7   | Disposed Application                                 | 45  |
|    | 5.8   | Query Report                                         | 46  |
|    | 5.9   | Compliance Report                                    | 46  |
|    | 5.10  | Site Inspection Report                               | 47  |
|    | 5.11  | Hearing Report                                       | 47  |
|    | 5.12  | Grievance Redressal System and Pravartan Citizen App | 48  |
| 6. | Deve  | elopment Authority Login                             | 53  |
| 7. | Dash  | 1board                                               | 54  |
|    | 7.1   | Zone Master                                          | 54  |
|    | 7.2   | Ward Master                                          | 55  |
|    | 7.3   | Mohalla Master                                       | 56  |
|    | 7.4   | Thana Master                                         | 57  |
|    | 7.5   | Ward-Thana Mapping Master                            | 58  |
|    | 7.6   | Create/Update User Details                           | 59  |

|    | 7.7   | Zone Mapping                                         | 60 |
|----|-------|------------------------------------------------------|----|
|    | 7.8   | Ward Mapping                                         | 60 |
|    | 7.9   | Grievance Redressal System and Pravartan Citizen App |    |
| 8. | For ' | Technical Support                                    |    |

### 1. Introduction

#### 1.1 Overview of the Web Application

The software has been developed for the redevelopment of Enforcement Case Management Module of Housing and Urban Planning Department, Uttar Pradesh. The module is intended to be used by the respective authority or user to create and manage the cases or application details, which have been developed for Housing and Urban Planning Department, Government of Uttar Pradesh. This portal enables user to login and manage the application execution through the web portal, and furnish related details after logging in.

Along with, the application details, notifications, intimations, and status of cases and notices, all will be available to the respective users for further processing.

The concerned departmental users can also view the status of the entire case execution from their login and will get SMS and email alerts at all necessary steps.

#### **1.2** Scope of the User Manual

This user manual provides step-by-step guidance on how the authorized users will use the software to view and maintain users.

#### **1.3 Intended Audience of the Application**

Housing and Urban Planning Department, Uttar Pradesh will be the intended audience of this application.

#### **1.4 Application Convention**

The application has the following conventions:

- a. Fields which have \* sign indicate mandatory fields.
- b. Error messages will be displayed in the pop-up box.
- c. Success messages will be displayed in the pop-up box.
- d. All the menu links will be displayed in the side menu.

## 2. Junior Engineer Login

To login and redirect to the **Junior Engineer** Dashboard, enter the login URL in the web browser or login by visiting the web portal login section. After entering the login URL in the web browser and press enter key, user will be redirected to the login page; login page will appear, as shown below:

|      |                                                                  | User Login             |  |
|------|------------------------------------------------------------------|------------------------|--|
|      | <b>1</b>                                                         | Select User            |  |
|      | सुखद पर्याताल                                                    | Junior Engineer 🗸 🗸    |  |
|      | HOUSING & URBAN PLANNING                                         | Username               |  |
|      | DEPARTMENT, UTTAR PRADESH                                        |                        |  |
| 1000 | (PRAVARTAN PORTAL FOR DEVELOPMENT<br>AUTHORITIES, UTTAR PRADESH) | Password               |  |
|      |                                                                  | •••••• ©               |  |
|      |                                                                  | X8KXZX C Enter Captcha |  |
|      |                                                                  | SIGN IN                |  |
|      |                                                                  | Forgot Password?       |  |
|      |                                                                  |                        |  |

- Select **User** from field's dropdown; enter **Username**, **Password**, and **Captcha** in the given fields. Once the details are entered, Click on **Sign In** button below.
- Click on Forgot Password link below to reset new password.

### 2.1 Dashboard

Once logged in, user will be redirected to the Dashboard page; Dashboard page with the required details will appear, as shown below:

| interatio                                         | Notor                                                                                                    | Coport Iss                               |                          |                                          |                          | .utm.ett                | L   -     | No. of Cases                                                                                                    |                                                                                                    |                                         |           | arter set a |                  | r casas D                                                                                                    |          |                                                                                 |
|---------------------------------------------------|----------------------------------------------------------------------------------------------------|------------------------------------------|--------------------------|------------------------------------------|--------------------------|-------------------------|-----------|----------------------------------------------------------------------------------------------------|----------------------------------------------------------------------------------------------------|-----------------------------------------|-----------|-------------|------------------|----------------------------------------------------------------------------------------------------|----------|---------------------------------------------------------------------------------|
| PAGELO PL                                         | oporting P                                                                                                    | orm em                                   | ee under                 | section                                  |                          |                         |           |                                                                                                    |                                                                                                    |                                         |           |             |                  |                                                                                                    |          |                                                                                 |
| No. 8 4 4 4                                       |                                                                                                    |                                          |                          | Constitute of                            | and sectors              |                         | Zannan e. | WILL BARRIER B                                                                                                    | ********                                                                                                    | Constitute within a                     |           |             | 1                | 23.5                                                                                                    |          |                                                                                 |
|                                                   |                                                                                                    |                                          |                          | a real real real real real real real rea |                          |                         |           |                                                                                                    |                                                                                                    |                                         | thurney.  |             |                  |                                                                                                    |          |                                                                                 |
|                                                   | DESCRIPTION OF                                                                                                    |                                          |                          |                                          |                          |                         |           |                                                                                                    |                                                                                                    |                                         |           |             |                  |                                                                                                    |          |                                                                                 |
|                                                   | ROLLS                                                                                                    |                                          |                          |                                          |                          |                         |           | 0                                                                                                    |                                                                                                    |                                         |           | 0           |                  |                                                                                                    |          | 0                                                                               |
|                                                   | Manager and State                                                                                                    |                                          |                          |                                          |                          |                         |           |                                                                                                    |                                                                                                    |                                         |           |             |                  |                                                                                                    |          |                                                                                 |
| ~                                                 | ACCORDING NO.                                                                                                    |                                          |                          |                                          |                          |                         |           |                                                                                                    |                                                                                                    |                                         |           | ~           |                  |                                                                                                    |          |                                                                                 |
|                                                   |                                                                                                    | 2                                        | 2                        |                                          |                          |                         |           | 2                                                                                                    |                                                                                                    |                                         |           |             |                  |                                                                                                    |          | -                                                                               |
|                                                   |                                                                                                    |                                          |                          |                                          |                          |                         |           |                                                                                                    |                                                                                                    |                                         |           |             |                  |                                                                                                    |          |                                                                                 |
|                                                   |                                                                                                    | No.ot.Pee                                |                          | Pagettes.~                               |                          |                         | Section:  | THE PROPERTY OF                                                                                                    | ngtneer                                                                                                    | Readlow 20 Up.                          | tatorep * |             | 14 C             | 21.0                                                                                                    | port nor |                                                                                 |
|                                                   | APPENDIAL STREET                                                                                                    |                                          |                          |                                          |                          |                         |           |                                                                                                    |                                                                                                    |                                         |           |             |                  |                                                                                                    |          |                                                                                 |
|                                                   | STATE FOR THE                                                                                                    |                                          |                          |                                          |                          |                         |           |                                                                                                    |                                                                                                    |                                         |           |             |                  |                                                                                                    |          |                                                                                 |
|                                                   | 100 C 100 C  |                                          |                          |                                          |                          |                         |           |                                                                                                    |                                                                                                    |                                         |           | 14          |                  |                                                                                                    |          | 10                                                                              |
| -                                                 | 201010                                                                                                    |                                          |                          |                                          | 0                        |                         |           | 0                                                                                                    |                                                                                                    |                                         |           | 0           |                  |                                                                                                    |          | 0                                                                               |
|                                                   | STATE OF                                                                                                    |                                          |                          |                                          |                          |                         |           |                                                                                                    |                                                                                                    |                                         |           |             |                  |                                                                                                    |          |                                                                                 |
|                                                   |                                                                                                    | ~                                        |                          |                                          | -                        |                         |           | 0                                                                                                    |                                                                                                    |                                         |           |             |                  |                                                                                                    |          |                                                                                 |
| zone- wi                                          |                                                                                                    | ry Dota                                  | III FOF RO               | DOLT IN                                  | uea Una                  | or section              | *** 21743 |                                                                                                    |                                                                                                    |                                         |           |             |                  |                                                                                                    |          |                                                                                 |
|                                                   |                                                                                                    |                                          |                          | 5443                                     |                          | 50                      | 14        | 200 Alex                                                                                                    | for the longer.                                                                                                    |                                         |           | B-1100-00   |                  | <u>Germanne</u>                                                                                                    |          | 201-1                                                                           |
|                                                   |                                                                                                    |                                          | 10 10 1 1 1 1 1          | AL 475 111                               |                          | 5213                    |           | 10 10 ( Do 3 ( D 3                                                                                                    | (4)                                                                                                    | 10 10 1 1 1 1 1 1 1 1 1 1 1 1 1 1 1 1 1 |           | 20(2)       |                  | 100000000000000000000000000000000000000                                                                                                    |          |                                                                                 |
|                                                   | ACCOUNTS IN AN                                                                                                    | 14                                       | 1.0                      |                                          | 1.4                      |                         | 1.0       |                                                                                                    |                                                                                                    | 1.0                                     |           | 10          |                  | 1.0                                                                                                    |          | 1.0                                                                             |
|                                                   | MOVE O                                                                                                    | -                                        |                          |                                          |                          |                         | -         |                                                                                                    |                                                                                                    |                                         |           |             |                  |                                                                                                    |          |                                                                                 |
| Total                                             |                                                                                                    |                                          | •                        |                                          |                          |                         | •         |                                                                                                    | 0                                                                                                    |                                         |           |             |                  | 0                                                                                                    |          |                                                                                 |
| 20110- 001                                        |                                                                                                    | ry Deta                                  | II. Farr Plan            |                                          | und Ond                  |                         | *** 3.str |                                                                                                    |                                                                                                    |                                         |           |             |                  |                                                                                                    |          |                                                                                 |
| PR. P. 4 10.                                      | 2010 C 101                                                                                                    |                                          | PROPERTY NAMES OF STREET |                                          |                          | P. C. S. S. S. S. S. S. |           | ACCORD NUMBER OF                                                                                                    |                                                                                                    |                                         |           |             |                  | 10110 at 1010 at 1                                                                                                    |          |                                                                                 |
|                                                   | 10 Aug 2 a 2                                                                                                    | -                                        |                          | 1.0                                      |                          |                         |           |                                                                                                    | 1.0                                                                                                    |                                         |           |             |                  |                                                                                                    | 1.0      |                                                                                 |
|                                                   | 10 C C C C C C C C C C C C C C C C C C C                                                                                                    | -                                        |                          |                                          |                          |                         |           |                                                                                                    |                                                                                                    |                                         |           |             |                  |                                                                                                    |          |                                                                                 |
| Ware 6 and 6                                      |                                                                                                    |                                          |                          |                                          |                          |                         |           |                                                                                                    |                                                                                                    |                                         |           |             |                  |                                                                                                    |          |                                                                                 |
|                                                   | a order e                                                                                                    | Recalls C                                | F-5 F-111-               | a onae<br>Mitera<br>U                    | n Bectlor<br>Disc        | . a y ( a y<br>         |           | 1 2<br>3                                                                                                    |                                                                                                    | UPATINA<br>U                            | ;         | 815.07 KB1  | un.<br>U         |                                                                                                    |          |                                                                                 |
| Antice at                                         | Source of the second second se | 100.000 ******************************** | 2                        |                                          | City                     |                         | COMME     | internet and a second and a second and a sec                                                                                                    |                                                                                                    | Uparing<br>9<br>9                       |           |             | u<br>u<br>u<br>o | 27                                                                                                    |          |                                                                                 |
| Notice an                                         | d Order E                                                                                                    |                                          |                          |                                          |                          |                         |           | 2000 2000 2000 2000 2000 2000 2000 200                                                                                                    | in the second second se |                                         | 3         |             | 0<br>0<br>0<br>0 |                                                                                                    |          | 2<br>2<br>2<br>2<br>3                                                           |
|                                                   |                                                                                                    |                                          |                          |                                          | one<br>one<br>or bection | · 37(1))                | CINAN     | 2<br>2<br>2<br>2                                                                                                    |                                                                                                    |                                         |           |             | 0<br>0<br>0      | R.                                                                                                    |          | 5<br>5<br>6                                                                     |
| Plotico ar                                        |                                                                                                    |                                          |                          |                                          |                          |                         | CINARY    | 2<br>2<br>2<br>2<br>2<br>2<br>2<br>2<br>2<br>2<br>2<br>2<br>2<br>2<br>2<br>2<br>2<br>2<br>2                                                                                                    |                                                                                                    |                                         |           |             |                  | R11 F. 1403                                                                                                    |          | 10<br>10<br>10<br>10<br>10<br>10<br>10<br>10<br>10<br>10<br>10<br>10<br>10<br>1 |
| Principal and and and and and and and and and and | Ad Order 6                                                                                                    |                                          |                          |                                          |                          |                         | conter    | 2<br>2<br>2<br>2<br>2<br>2<br>2<br>2<br>2<br>2<br>2<br>2<br>2<br>2<br>2<br>2<br>2<br>2<br>2                                                                                                    | CANEL                                                                                                    | UMARIUM<br>C                            |           |             |                  | 7.1<br>7.1 5.700                                                                                                    |          |                                                                                 |
|                                                   |                                                                                                    | 100.00.<br>100.00.                       |                          |                                          |                          |                         |           | anna 2<br>U<br>O<br>National<br>S                                                                                                    |                                                                                                    |                                         |           |             |                  | 11<br>11<br>11<br>11<br>11<br>11<br>11<br>11<br>11<br>11<br>11<br>11                                                                                                    |          |                                                                                 |
|                                                   |                                                                                                    |                                          |                          |                                          |                          |                         | COMMUN    | Name 2<br>Statute and<br>Statute and<br>Statute an |                                                                                                    |                                         |           |             |                  | 87(8)                                                                                                    |          |                                                                                 |
|                                                   |                                                                                                    |                                          | Form Fills               | d Gride                                  |                          |                         |           |                                                                                                    |                                                                                                    |                                         | n.Jaar    | 2<br>2      |                  | 87(1)<br>87(1)                                                                                                    |          |                                                                                 |
| Months and                                        | And Oradior E                                                                                                    |                                          | Porm Pillo               |                                          |                          |                         |           |                                                                                                    |                                                                                                    |                                         |           |             |                  | 10, and 20<br>10, and 20<br>10, an |          |                                                                                 |
|                                                   |                                                                                                    |                                          |                          |                                          |                          |                         |           |                                                                                                    |                                                                                                    |                                         | P 111-1   |             |                  | 10 <sup>1</sup> mart 1<br>1<br>1<br>1<br>1<br>1<br>1<br>1<br>1<br>1<br>1<br>1<br>1<br>1<br>1<br>1<br>1<br>1<br>1                                                                                                    |          |                                                                                 |
|                                                   |                                                                                                    |                                          |                          |                                          |                          |                         |           |                                                                                                    |                                                                                                    |                                         |           |             |                  |                                                                                                    |          |                                                                                 |
|                                                   |                                                                                                    |                                          |                          |                                          |                          |                         |           |                                                                                                    |                                                                                                    |                                         |           |             |                  |                                                                                                    |          |                                                                                 |
|                                                   |                                                                                                    |                                          |                          |                                          |                          |                         |           |                                                                                                    |                                                                                                    |                                         |           |             |                  | 201.001<br>201.001<br>201.001                                                                                                    |          |                                                                                 |
|                                                   |                                                                                                    |                                          |                          |                                          |                          |                         |           |                                                                                                    |                                                                                                    |                                         |           |             |                  | 2.<br>                                                                                                    |          |                                                                                 |
|                                                   |                                                                                                    |                                          |                          |                                          |                          |                         |           |                                                                                                    |                                                                                                    |                                         |           |             |                  |                                                                                                    |          |                                                                                 |
|                                                   |                                                                                                    |                                          |                          |                                          |                          |                         |           |                                                                                                    |                                                                                                    |                                         |           |             |                  |                                                                                                    |          |                                                                                 |
|                                                   |                                                                                                    |                                          |                          |                                          |                          |                         |           |                                                                                                    |                                                                                                    |                                         |           |             |                  |                                                                                                    |          |                                                                                 |
|                                                   |                                                                                                    |                                          |                          |                                          |                          |                         |           |                                                                                                    |                                                                                                    |                                         |           |             |                  | 2010<br>2010<br>2010<br>2010<br>2010<br>2010<br>2010<br>2010                                                                                                    |          |                                                                                 |
|                                                   |                                                                                                    |                                          |                          |                                          |                          |                         |           |                                                                                                    |                                                                                                    |                                         |           |             |                  |                                                                                                    |          |                                                                                 |
|                                                   |                                                                                                    |                                          |                          |                                          |                          |                         |           |                                                                                                    |                                                                                                    |                                         |           |             |                  |                                                                                                    |          |                                                                                 |
|                                                   |                                                                                                    |                                          |                          |                                          |                          |                         |           |                                                                                                    |                                                                                                    |                                         |           |             |                  |                                                                                                    |          |                                                                                 |
|                                                   |                                                                                                    |                                          |                          |                                          |                          |                         |           |                                                                                                    |                                                                                                    |                                         |           |             |                  |                                                                                                    |          |                                                                                 |
|                                                   |                                                                                                    |                                          |                          |                                          |                          |                         |           |                                                                                                    |                                                                                                    |                                         |           |             |                  |                                                                                                    |          |                                                                                 |
|                                                   |                                                                                                    |                                          |                          |                                          |                          |                         |           |                                                                                                    |                                                                                                    |                                         |           |             |                  |                                                                                                    |          |                                                                                 |
|                                                   |                                                                                                    |                                          |                          |                                          |                          |                         |           |                                                                                                    |                                                                                                    |                                         |           |             |                  |                                                                                                    |          |                                                                                 |
|                                                   |                                                                                                    |                                          |                          |                                          |                          |                         |           |                                                                                                    |                                                                                                    |                                         |           |             |                  |                                                                                                    |          |                                                                                 |
|                                                   |                                                                                                    |                                          |                          |                                          |                          |                         |           |                                                                                                    |                                                                                                    |                                         |           |             |                  |                                                                                                    |          |                                                                                 |

#### 2.2 Notice Reporting Form

Click on **Notice Reporting Form** option from side menu of the Dashboard; page with the required details will appear, as shown below:

| 💼 awasbandhu 😑                                 | Housing & Urban Planning Department, Uttar Pradesh<br>(Pravartan Portal For Development Authorities, Uttar Pradesh) | Lucknow Development Authority 💭 🗲      |
|------------------------------------------------|----------------------------------------------------------------------------------------------------|----------------------------------------|
| Dashboard     Transactions                     | Notice Reporting Form                                                                                               |                                        |
| <ul> <li>Notice Reporting Form</li> </ul>      |                                                                                                    | 1                                      |
| Generate Reports                               | Select Notice                                                                                                    | e Reporting Form                       |
| <ul> <li>Application Status</li> </ul>         | □ Notice Reporting Form Under Section 27(1)                                                                         | Notice Reporting Form Under Section 16 |
| <ul> <li>Application Entry Updation</li> </ul> |                                                                                                    |                                        |
| Report and Status of Filled<br>Cases           |                                                                                                    |                                        |
| Query Marked Cases                             |                                                                                                    |                                        |
| Site Inspection Report<br>Request              |                                                                                                    |                                        |
| Reports -                                      |                                                                                                    |                                        |

Select Notice Reporting Form from the given options:

- Notice Reporting Form under Section 27(1)
- Notice Reporting Form under Section 16

#### **Case I: Notice Reporting Form under Section 27(1)**

Enter the required details in the given fields, section-wise.

| awasbandhu $\equiv$ | Housing & Urban Planning Department,<br>(Pravartan Portal For Development Authorities, U | Uttar Prades<br>Jttar Pradesh) | sh                      |                      | Lucknow Devel    | lopment Authority (                                                                                                    |      |
|---------------------|------------------------------------------------------------------------------------------|--------------------------------|-------------------------|----------------------|------------------|----------------------------------------------------------------------------------------------------|------|
| Dashboard           | Notice Reporting Form                                                                    |                                |                         |                      |                  | -                                                                                                    |      |
|                     |                                                                                          |                                |                         |                      |                  | States of the second second se | - 17 |
| eports ~            |                                                                                          |                                | Select Notice Re        | porting Form         |                  |                                                                                                    |      |
|                     | 2 Notice Reporting                                                                       | g Form Under                   | Section 27(1)           | Notice Reporting     | g Form Under Sec | tion 16                                                                                                    |      |
|                     | Basic Details Construction Details                                                       | Upload D                       | ocuments Preview        |                      |                  |                                                                                                    |      |
|                     | Title" Applicant's Name"                                                                 |                                | Title*                  | Father/Husband's Nam | •*)              | Action                                                                                                    |      |
|                     | Mr.                                                                                      |                                | Mr. Y                   | Father / Husband Na  | ime              | Add More                                                                                                    |      |
|                     | Mobile No                                                                                | E                              | mailId                  |                      | Mohalla/Villag   | e Detail*                                                                                                    |      |
|                     |                                                                                          |                                |                         |                      | Select           |                                                                                                    | ~    |
|                     | Select Zone*                                                                             | Se                             | elect Ward <sup>®</sup> |                      | Select Mohalla   | •                                                                                                    |      |
|                     | Select                                                                                   | ~                              | Select                  | ~                    | Select           |                                                                                                    | ~    |
|                     | Select Thana*                                                                            | н                              | ouse No*                |                      | Pin Code*        |                                                                                                    |      |
|                     | Select                                                                                   | ~                              |                         |                      |                  |                                                                                                    |      |
|                     | Category of Case*                                                                        |                                |                         |                      |                  |                                                                                                    |      |
|                     | Select                                                                                   | ~                              |                         |                      |                  |                                                                                                    |      |
|                     | Details of unauthorized construction                                                     | •                              |                         |                      |                  |                                                                                                    |      |
|                     |                                                                                          |                                |                         |                      |                  |                                                                                                    |      |
|                     | Reundaries Details                                                                       |                                |                         |                      |                  |                                                                                                    | A    |
|                     | North*                                                                                   | South"                         |                         | East*                | We               | st.                                                                                                    |      |
|                     |                                                                                          |                                |                         |                      |                  |                                                                                                    |      |
|                     |                                                                                          |                                | d                       |                      |                  |                                                                                                    |      |
|                     |                                                                                          |                                | 1.000                   |                      |                  |                                                                                                    |      |
|                     |                                                                                          |                                | Next                    |                      |                  |                                                                                                    |      |
|                     |                                                                                          |                                |                         |                      |                  |                                                                                                    |      |
|                     |                                                                                          |                                |                         |                      |                  |                                                                                                    |      |

• Once the entire details are entered, preview details and Click on Submit button to submit.

| 🖻 AWASBANDHU 🗏              | Housing & Urban Planning<br>(Pravartan Portal For Developm | Department, Uttar P<br>ent Authorities, Uttar Prad | radesh<br>esh)     |                       | Lucknow Developmer   | nt Authority 💭 |     |
|-----------------------------|------------------------------------------------------------|----------------------------------------------------|--------------------|-----------------------|----------------------|----------------|-----|
| Dashboard<br>Transactions - | Notice Reporting Fo                                        | rm                                                 |                    |                       |                      |                | 1/2 |
| Reports -                   |                                                            |                                                    | Select Notice R    | eporting Form         |                      |                |     |
|                             |                                                            | otice Reporting Form U                             | nder Section 27(1) | 🗹 Notice Reporting    | Form Under Section 1 | 6              |     |
|                             | Basic Details Other                                        | Details Upload Doc                                 | uments Preview     |                       |                      |                |     |
|                             | Title* Applica                                             | nt's Name*                                         | Title*             | Father/Husband's Name | e                    | Action         |     |
|                             | Mr. V Appl                                                 | icant's Name                                       | Mr. Y              | Father / Husband Na   | me                   | Add More       |     |
|                             | Mobile No                                                  |                                                    | Email Id           |                       | Mohalla/Village Deta | ail*           |     |
|                             |                                                            |                                                    |                    |                       | Select               |                |     |
|                             | Select Zone*                                               |                                                    | Select Ward*       |                       | Select Mohalla*      |                |     |
|                             | Select                                                     | ~                                                  | Select             | ~                     | Select               |                |     |
|                             | Select Thana*                                              |                                                    | House No*          |                       | Pin Code*            |                |     |
|                             | Select                                                     | ~                                                  |                    |                       |                      |                |     |
|                             | Category of Case*                                          |                                                    |                    |                       |                      |                |     |
|                             | Select                                                     | ~                                                  |                    |                       |                      |                |     |
|                             |                                                            |                                                    |                    |                       |                      |                |     |

• Once the entire details are entered, preview details and Click on Submit button to submit.

#### 2.3 Generate Reports

To Generate Reports, Click on **Generate Reports** option from side menu of <u>the Dashboard;</u> page with the required details will appear, as shown below:

|                | our uj | puge min in                                             | e i equii                                 | ou uou                        |                                | - appe                   | ar, a                     |                                         | 10 111                                   |      |
|----------------|--------|---------------------------------------------------------|-------------------------------------------|-------------------------------|--------------------------------|--------------------------|---------------------------|-----------------------------------------|------------------------------------------|------|
|                | н∪ ≡   | Housing & Urban Planni<br>(Pravartan Portal For Develop | ng Department, l<br>oment Authorities, Ut | Jttar Pradesh<br>tar Pradesh) |                                |                          |                           | Lucknow Development A                   | uthority 😱 🗲                             | -    |
| 💞 Dashboard    |        | Generate Report                                         |                                           |                               |                                |                          |                           | - 421                                   | And And And And And And And And And And  |      |
| 🖹 Transactions | *      |                                                         |                                           |                               |                                |                          |                           |                                         |                                          |      |
| Reports        | ~      | From Date                                               | To Date                                   | Report                        | Id                             | Zone Wise                |                           |                                         |                                          |      |
|                |        |                                                         |                                           |                               |                                | Select                   | ~                         | Search                                  | Reset                                    |      |
|                |        |                                                         |                                           |                               |                                |                          |                           |                                         |                                          |      |
|                |        | Show 25 \$ entries                                      |                                           |                               |                                |                          |                           | Search:                                 |                                          |      |
|                |        | Sr. No. ↑↓ Report ID                                    | ↑↓ Case ID                                | ¢↓                            | Form Type $\uparrow\downarrow$ | Date 1                   | Zone $\uparrow\downarrow$ | Name/Father's Name $\uparrow\downarrow$ | Details of Unauthorize                   | ed C |
|                |        | 1 LDA/Z3/000                                            | 00891 N/A                                 |                               | Setcion 16                     | 06/03/2025<br>at 11:58AM | ZONE 8                    | TEST पिता / पति TEST<br>FATHER NAME     | Description of the build<br>constructed  | ling |
|                |        | 2 LDA/Z8/000                                            | 00889 LDA/Z8/AN                           | 1/2025/0000861                | Section 27(1)                  | 03/03/2025<br>at 9:22AM  | ZONE 8                    | Ramesh पिता / पति Snjay                 | Details of unauthorized                  | i co |
|                |        | 3 LDA/Z3/000                                            | 00888 LDA/Z8/AN                           | 11/2025/0000860               | Setcion 16                     | 27/02/2025<br>at 5:58PM  | ZONE 8                    | Kushal पिता / पति Suneel                | Description of the build<br>constructed* | ling |

• Select **Date**, enter **Report Id**, select **zone** from Zone Wise field dropdown, and then Click on **Search** button.

#### 2.4 Application Status

To view Application Status, Click on **Application Status** option from side menu of the Dashboard; page with the required details will appear as shown below:

| â awasbandhu ≡   | Housing & Urban Planning Department, Uttar Pradesh<br>(Pravartan Portal For Development Authorities, Uttar Pradesh) | Lucknow Development Authority 📿 🗲                                                       |
|------------------|----------------------------------------------------------------------------------------------------|-----------------------------------------------------------------------------------------|
| 🖑 Dashboard      | Application Status                                                                                                  | And And And And And And And And And And                                                 |
| 🖹 Transactions 🔹 |                                                                                                    |                                                                                         |
| Reports -        | From Date To Date                                                                                                   | Report Id                                                                               |
|                  | mm/dd/yyyy                                                                                                    | Submit Reset                                                                            |
|                  |                                                                                                    |                                                                                         |
|                  | Application Status                                                                                                  |                                                                                         |
|                  | Show 25 + entries                                                                                                   | Search:                                                                                 |
|                  | Sr. No. ↑↓ Report ID ↑↓ Case ID ↑↓ Form Type                                                                        | ↑↓ Date ↑↓ Zone ↑↓ Name/Father's Name ↑↓ Details of Unauthorized Con                    |
|                  | 1 LDA/Z3/00000891 N/A Setcion 16                                                                                    | 06/03/2025<br>at 11:58AM ZONE 8 FATHER NAME constructed                                 |
|                  | 2 LDA/Z8/00000889 LDA/Z8/ANI/2025/0000861 Section 27(                                                               | 03/03/2025<br>1) st 0/2014 ZONE 8 Ramesh मिला / पति Snjay Details of unauthorized const |

- Select **Date**, enter **Report Id**, and then Click on **Search** button.
- Click on Reset button to reset details, if needed.

### 2.5 Application Entry Updation

Click on **Application Entry Updation** option from side menu of Dashboard, page with the required details will appear, as shown below:

| 🟦 awasbandhu 😑 | Housing & Urban Planning Department, Uttar Pradesh<br>(Pravartan Portal For Development Authorities, Uttar Pradesh) | Lucknow Development Authority 💭 🗲                                                                                                    |
|----------------|----------------------------------------------------------------------------------------------------|----------------------------------------------------------------------------------------------------|
| 🖑 Dashboard    | Application Entry Indation                                                                                          | And a state of the state of the |
| Transactions 🔹 | Application Lift y optiation                                                                                        |                                                                                                    |
| Reports -      | From Date To Date                                                                                                   | Report Id           J         Submit         Reset                                                                                                    |
|                | Application Entry Updation                                                                                          |                                                                                                    |
|                | Show 25 ¢ entries                                                                                                   | Search:                                                                                                    |
|                | Sr. No. <sup>↑↓</sup> Reporot ID <sup>↑↓</sup> Case ID <sup>↑↓</sup> Form Ty                                        | pe ↑↓ Date ↑↓ Zone ↑↓ Name ↑↓ Details of Unauthorized Construction                                                                                                    |
|                | 1 LDA/Z3/00000891 N/A Setcion                                                                                       | TEST पिता /<br>पति TEST Description of the building/land use bei<br>at 11:58AM ZONE 8<br>FATHER constructed<br>NAME                                                                                                    |

- Select **Date**, enter **Report Id**, and then Click on **Search** button.
- Click on Reset button to reset details, if needed.

#### 2.6 Report and Status of Filed Cases

To view report and status of Filed Cases, Click on Report and Status of Filed Cases option from side menu; page with the required details will appear, as shown below:

| 🗟 AWASBANDHU 🗏 | Housing & Urban Planning Department, Ut<br>(Pravartan Portal For Development Authorities, Utta | Lucknow Deve                                     | elopment Authority                 | •            |        |
|----------------|------------------------------------------------------------------------------------------------|--------------------------------------------------|------------------------------------|--------------|--------|
| 🎖 Dashboard    | Report and Status of Filed Cases                                                               | s by Junior Engineer                             | Att                                | 41110        |        |
| Transactions 👻 |                                                                                                |                                                  | A Contraction of the second        |              | 12015  |
| Reports -      | From Date To Da                                                                                | ate                                              | Report Id                          |              |        |
|                | mm/dd/yyyy 🗖 mr                                                                                | n/dd/yyyy                                        |                                    | Submit Reset |        |
|                |                                                                                                |                                                  |                                    |              |        |
|                | Report and Status of Filed Cases by Ju                                                         | inior Engineer                                   |                                    |              |        |
|                | Show 25 🜩 entries                                                                              |                                                  |                                    | Search:      |        |
|                | Sr. No. 1 Report Id 1 Notice Rep                                                               | orting Form Status and Date $\uparrow\downarrow$ | Pravartan App Form Status and Date | Status ↑↓    | View 1 |
|                | 1 LDA/Z3/00000891 Submitted 06/03/202                                                          | 5 at 11:58AM                                     | Submitted<br>06/03/2025 at 11:56AM | Completed    | •      |
|                | 2 LDA/Z3/00000890 Pending                                                                      | )                                                | Submitted                          | Click here   | •      |

- Select **Date**, enter **Report Id**, and then Click on **Search** button.
- Click on **Reset** button to reset details, if needed.
- To view the status of application form filled via Pravartan mobile app, Click on **Click on Here** button/link; user will be redirected to the Notice Reporting Form page. Notice Reporting Form page will appear, as shown below:

| awasbandhu ≡     | Housing & Urban Planning Department, Uttar Pradesh<br>(Pravartan Portal For Development Authorities, Uttar Pradesh) | Lucknow Development Authority 😱 🗲                                                                                                    |
|------------------|----------------------------------------------------------------------------------------------------|----------------------------------------------------------------------------------------------------|
| ð Dashboard      | Notice Reporting Form                                                                                               | Contraction of the second second seco |
| 🖹 Transactions 👻 |                                                                                                    |                                                                                                    |
| Reports -        | Report Id : LDA/Z6/00000866                                                                                         |                                                                                                    |
|                  | Select Notice Reporting Form                                                                                        |                                                                                                    |
|                  | □ Notice Reporting Form Under Section 27(1) □ Notice Repo                                                           | orting Form Under Section 16                                                                                                    |
|                  |                                                                                                    |                                                                                                    |
|                  |                                                                                                    |                                                                                                    |
|                  |                                                                                                    |                                                                                                    |
|                  |                                                                                                    |                                                                                                    |
|                  |                                                                                                    |                                                                                                    |

• Select the respective **Notice Reporting Form** and fill in the required details, section-wise.

| Transactions ~ | Notice Reporting Form                   |                              |                          |
|----------------|-----------------------------------------|------------------------------|--------------------------|
| Reports ~      |                                         |                              |                          |
|                |                                         | Select Notice Reporting Form |                          |
|                | 🛛 Notice Reporting Form U               | Inder Section 27(1)          | ng Form Under Section 16 |
|                |                                         |                              |                          |
|                | Basic Details Construction Details Uplo | pad Documents Preview        |                          |
|                |                                         |                              |                          |
|                | Title" Applicant's Name"                | Title* Father/Husband's Nar  | ne" Action               |
|                | Mr.                                     | Mr. Y Father / Husband N     | Add More                 |
|                | Makila Na                               | Emplified                    | Makella (Villaga Dataili |
|                | Mobile No                               | Email Id                     | Soloct                   |
|                | Colored Zerrori                         | C - L                        | Colore Markollor         |
|                | Select                                  | Salart                       | Select                   |
|                | Solost Thanat                           | House Net                    | Pin Codet                |
|                | Select                                  |                              |                          |
|                | Category of Case*                       |                              |                          |
|                |                                         |                              |                          |
|                | Select                                  |                              |                          |

Once the entire details are entered, preview details and Click on Submit • button to submit.

#### **Case II: Notice Reporting Form under Section 16**

Enter the required details in the given fields, section-wise.

| 💼 awasbandhu 😑                                            | Housing & Urban Planning Department, Uttai<br>(Pravartan Portal For Development Authorities, Uttar Pr | ' <b>Pradesh</b><br>radesh) | Lucknow Dev                   | relopment Authority 🌏 🗲                |
|-----------------------------------------------------------|----------------------------------------------------------------------------------------------------|-----------------------------|-------------------------------|----------------------------------------|
| <ul> <li>✓ Dashboard</li> <li>➢ Transactions ~</li> </ul> | Notice Reporting Form                                                                                 |                             |                               |                                        |
| Reports -                                                 |                                                                                                    | Select Notice Rep           | orting Form                   |                                        |
|                                                           | □ Notice Reporting Form                                                                               | Under Section 27(1)         | Notice Reporting Form Under S | ection 16                              |
|                                                           | Basic Details Other Details Upload D                                                                  | ocuments Preview            |                               |                                        |
|                                                           | Title* Applicant's Name*                                                                              | Title*                      | Father/Husband's Name*        | Action                                 |
|                                                           | Mr.                                                                                                   | Mr. ~                       | Father / Husband Name         | Add More                               |
|                                                           | Mobile No                                                                                             | Email Id                    | Mohalla/Vil                   | lage Detail*                           |
|                                                           | Colort Zooot                                                                                          |                             | Select                        | ~                                      |
|                                                           | Select V                                                                                              | Select Ward*                | Select Moha     Select        | ······································ |
|                                                           | Select Thana*                                                                                         | House No*                   | Pin Code*                     |                                        |
|                                                           | Select                                                                                                |                             |                               |                                        |
|                                                           | Category of Case* Select                                                                              | ·]                          |                               |                                        |
|                                                           |                                                                                                    | Next                        |                               |                                        |
|                                                           |                                                                                                    |                             |                               |                                        |

Once the entire details are entered, preview details and Click on **Submit** • button to submit.

#### Fill Notice Reporting Form via Mobile Application

• To fill Notice Reporting Form via Mobile Application; Click on Go to Pravartan Mobile App from the web portal dashboard.

#### **Step-1: Login to the Pravartan Mobile Application:**

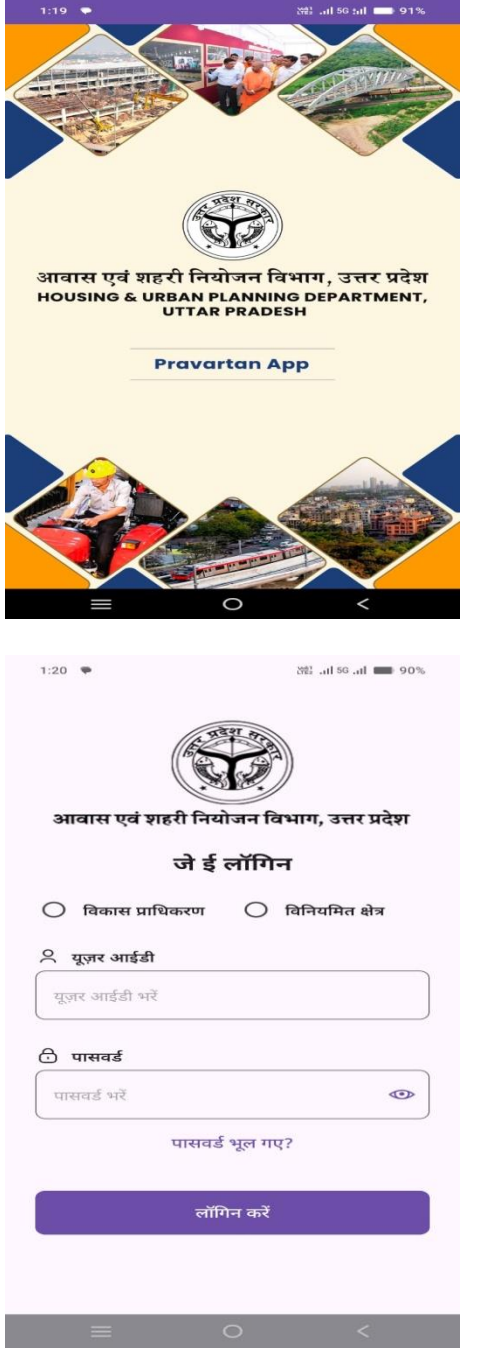

- Enter **User Id** and **Password** and Click on **Login** button below.
- To reset password, Click on **Forgot Password** link below.

| 1:20           | •                          | 8            | 1 56 .nl 💼 9 | 1.0% |
|----------------|----------------------------|--------------|--------------|------|
| प्रवर्तन पं    | रेप                        |              |              | :    |
|                | विकल्प व                   | का चयन व     | करें         |      |
| ( <del>)</del> | जियो टैगिंग हेतु न<br>करें | यी रिपोर्ट आ | ईडी सृजित    | >    |
| Ø              | वर्तमान रिपोर्ट आइ         | ईडी से जियो  | टैगिंग करें  | >    |
|                |                            |              |              |      |
|                |                            |              |              |      |
|                |                            |              |              |      |
|                |                            |              |              |      |
|                |                            |              |              |      |
|                |                            |              |              |      |
|                | =                          | 0            | <            |      |

#### **Step-2:** Select form as per requirement.

- Select the required option from the screen to proceed with the application form.
- In case of a form filled on web portal, user will have to select the specific option from Pravartan mobile application and enters the **Report ID** in the given field of mobile application. Report ID field will appear, as shown below:

| 1:47                | (11) 5 | G .11 💼 89% |
|---------------------|--------|-------------|
| ← रिपोर्ट विवरण     |        |             |
| रिपोर्ट आई डी       |        |             |
| रिपोर्ट आई डी डालें |        |             |
|                     |        |             |
|                     |        |             |
|                     |        |             |
|                     |        |             |
|                     |        |             |
|                     |        |             |
|                     |        |             |
|                     |        |             |
|                     |        |             |
|                     |        |             |
| =                   | 0      | <           |

| 1:21 🌩                                                 | X월: .ul 56 .ul 🔲 90% |
|--------------------------------------------------------|----------------------|
| ← कृपया फॉर्म भरें                                     |                      |
| <mark>नोट:-</mark><br>सभी क्षेत्रों में डाटा भरना अनिव | गर्य है              |
| भूखण्ड का क्षेत्रफल (वर्ग मी                           | ोटर)                 |
|                                                        |                      |
| जोन                                                    |                      |
| विकल्प चुनें                                           | ~ ]                  |
| क्या अवैध प्लॉटिंग हुई है?                             |                      |
| 🖲 हाँ                                                  | 🔿 नहीं               |
| क्या मानचित्र की स्वीकृति है                           | ??                   |
| 🖲 हाँ                                                  | 🔿 नहीं               |
| क्या स्वीकृति के विपरीत भू                             | मि का उपयोग हुआ है?  |
| 🖲 हाँ                                                  | 🔿 नहीं               |
| किस प्रयोजन हेतु स्वीकृति                              | है?                  |
| विकल्प चुनें                                           | ~                    |
| किस प्रयोजन हेतु निर्माण वि                            | केया जा रहा है?      |
| =                                                      | 0 <                  |

• Enter the required details in the given fields and proceed ahead.

| 1:21 🗣                              | 说같Il 56I 🔲 90%                        |
|-------------------------------------|---------------------------------------|
| ← कृपया फॉर्म भरें                  |                                       |
| क्या स्वीकृति के विपरीत निर्मा      | ण हो रहा है?                          |
| 🖲 हाँ                               | 🔿 नहीं                                |
| क्या निर्मित तल में विचलन है?       | e e e e e e e e e e e e e e e e e e e |
| हाँ                                 | 🔿 नहीं                                |
| कितने तल की स्वीकृति है?            |                                       |
|                                     |                                       |
| कितने तल में विचलन है?              |                                       |
| विचलित तल का क्षेत्रफल (वर्ग        | मीटर) कितना है?                       |
| क्या निर्मित भूखण्ड क्षेत्र में विच | वलन है?                               |
| 💿 हाँ                               | 🔿 नहीं                                |
| अनाधिकृत निर्माण का क्षेत्रफल       | त (वर्ग मीटर) कितना है?               |
|                                     |                                       |
| =                                   | 0 <                                   |

| 1:21 🗣                             | 次體 , 대 5G , 대 💼 90%                      |
|------------------------------------|------------------------------------------|
| ← कृपया फॉर्म                      | भरें                                     |
|                                    |                                          |
| क्या सेटबैक में निर्माण            | ा हुआ है?                                |
| 💿 हाँ                              | 🔿 नहीं                                   |
| नोट:-                              |                                          |
| कृपया फोटो नज़दीक से<br>स्पष्ट हो। | क्लिक करें तथा यह सुनिश्चित करें कि फोटो |
| संबंधित फोटो 1                     |                                          |
|                                    | 💿 फोटो क्लिक करें                        |
| संबंधित फोटो 2                     |                                          |
|                                    | 💿 फोटो क्लिक करें                        |
| संबंधित फोटो 3 (वैक                | ल्पिक)                                   |
|                                    | 💿 फोटो क्लिक करें                        |
| संबंधित फोटो 4 (वैक                | ल्पिक)                                   |
|                                    | 💿 फोटो क्लिक करें                        |
|                                    | दर्ज करें                                |
|                                    | 0 <                                      |

• Upload photos by Click on the **Click on/upload photos** button.

| 1:47                                    | 2월 .al 56 tal 💼 89% |
|-----------------------------------------|---------------------|
| 🔶 विवरण देखें                           |                     |
| रिपोर्ट आई डी<br>LDA/Z3/00000892        |                     |
| भूखण्ड का क्षेत्रफल (वर्ग मीटर)<br>2500 |                     |
| जोन<br>ZONE 3                           |                     |
| क्या अवैध प्लॉटिंग हुई है?<br>हॉ        |                     |
| क्या मानचित्र की स्वीकृति है?<br>हाँ    |                     |
| क्या स्वीकृति के विपरीत भूमि का<br>हॉ   | उपयोग हुआ है?       |
| किस प्रयोजन हेतु स्वीकृति है?<br>1      |                     |
| किस प्रयोजन हेतु निर्माण किया ज<br>1    | ग रहा है?           |
| क्या स्वीकृति के विपरीत निर्माण ह<br>हॉ | गे रहा है?          |
| क्या निर्मित तल में विचलन है?           |                     |
| =                                       | o <                 |

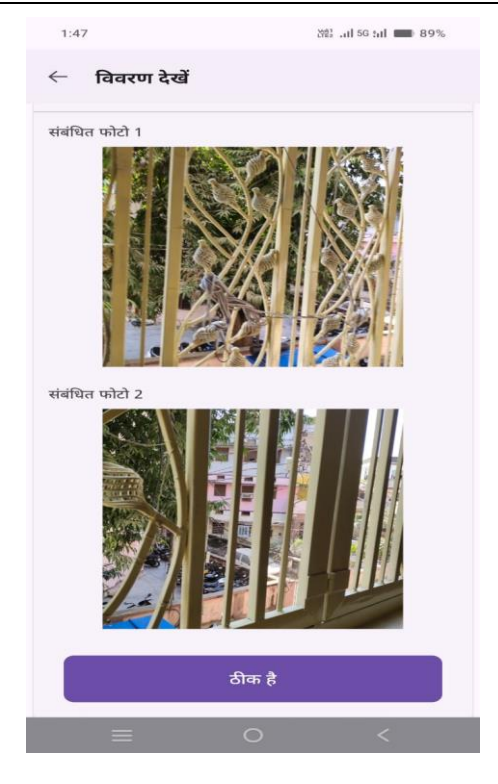

#### 2.7 Query Marked Cases

To view **Query Marked Cases**, Click on **Query Marked Cases** option from side menu of Dashboard; page with the required details will appear, as shown below:

| 💼 awasbandhu 😑   | Housing &<br>(Pravartan Po | Urban Planning De<br>ortal For Development | partment, Uttar Pradesh<br>Authorities, Uttar Pradesh) |                                |                         |         | Lucknow Development                     | Authority            | <del>&lt;</del>                                                                                                    |
|------------------|----------------------------|--------------------------------------------|--------------------------------------------------------|--------------------------------|-------------------------|---------|-----------------------------------------|----------------------|----------------------------------------------------------------------------------------------------|
| 💞 Dashboard      | Ouerv M                    | arked Cases                                |                                                        |                                |                         |         | - 421                                   | -                    | Contraction of the local diversion of the local diversion of the loc |
| 🖹 Transactions 👻 |                            |                                            |                                                        |                                |                         |         |                                         |                      |                                                                                                    |
| Reports -        | From Date                  | •                                          | To Date                                                |                                | Report Id               |         |                                         |                      |                                                                                                    |
|                  | mm/dd/                     | yyyy <b>c</b>                              | mm/dd/yyyy                                             |                                |                         |         | Subm                                    | it Reset             |                                                                                                    |
|                  |                            |                                            |                                                        |                                |                         |         |                                         |                      |                                                                                                    |
|                  | Query M                    | arked Cases                                |                                                        |                                |                         |         |                                         |                      |                                                                                                    |
|                  | Show 25                    | entries                                    |                                                        |                                |                         |         | Search:                                 |                      |                                                                                                    |
|                  | Sr No ↑↓                   | Report ID 1                                | Case ID 1                                              | Form Type $\uparrow\downarrow$ | Date 11                 | Zone ↑↓ | Name/Father's Name $\uparrow\downarrow$ | Details of Unauthor  | rized Co                                                                                                    |
|                  | 1                          | LDA/Z8/00000889                            | LDA/Z8/ANI/2025/0000861                                | Section 27(1)                  | 03/03/2025<br>at 9:22AM | ZONE 8  | Ramesh पिता / पति Snjay                 | Details of unauthori | zed con                                                                                                    |
|                  | 2                          | LDA/Z8/00000889                            | LDA/Z8/ANI/2025/0000861                                | Section 27(1)                  | 03/03/2025              | ZONE 8  | Ramesh पिता / पति Snjay                 | Details of unauthori | zed con                                                                                                    |

- Select **Date**, enter **Report Id**, and then Click on **Search** button.
- Click on **Reset** button to reset details, if needed.

#### 2.8 Site Inspection Report Request

To view site inspection request report, Click on **Site Inspection Report Request** option from side menu of Dashboard; page with the required details will appear, as shown below:

| 💼 awasbandhu 🗏                                      | Housing & Urban Planning Department, Uttar Prade<br>(Pravartan Portal For Development Authorities, Uttar Pradesh)                                   | sh L                                                                                                    | ucknow Development Authority 😱 🗲                                                                                                    |
|-----------------------------------------------------|----------------------------------------------------------------------------------------------------|----------------------------------------------------------------------------------------------------|----------------------------------------------------------------------------------------------------|
| <ul> <li>Dashboard</li> <li>Transactions</li> </ul> | Site Inspection Report Request                                                                                                    |                                                                                                    |                                                                                                    |
| 🖹 Reports 👻                                         | From Date To Date mm/dd/yyyy                                                                                                    | Report Id                                                                                                | Submit Reset                                                                                                    |
|                                                     | Show 25 ¢ entries                                                                                                    |                                                                                                    | Search:                                                                                                    |
|                                                     | Sr. No. 11 Report ID 11 Case ID                                                                                                    | ↑↓ Form Type ↑↓ Date ↑↓ Zone ↑↓                                                                          | Name/Father's Name 11 Details of Unauthorized C                                                                                                    |
|                                                     | 1 LDA/Z8/00000889 LDA/Z8/ANI/2025/0000                                                                                                    | 861 Section 27(1) 03/03/2025 ZONE 8                                                                      | Ramesh पिता / पति Snjay Details of unauthorized co                                                                                                    |
|                                                     | 2 LDA/Z8/00000889 LDA/Z8/ANI/2025/0000                                                                                                    | 861 Section 27(1) 03/03/2025 ZONE 8                                                                      | Ramesh पिता / पति Snjay Details of unauthorized co                                                                                                    |
|                                                     | 3 LDA/Z8/00000889 LDA/Z8/ANI/2025/0000                                                                                                    | 861 Section 27(1) 03/03/2025 ZONE 8                                                                      | Ramesh पिता / पति Snjay Details of unauthorized co                                                                                                    |
| 3 AWASBANDHU =<br>왕 Dashboard<br>R Transactions -   | Housing & Urban Planning Department, Uttar Prade<br>(Pravartan Portal For Development Authorities, Uttar Pradesh)<br>Site Inspection Report Request | h L                                                                                                    | ucknow Development Authority 💿 🗲                                                                                                    |
| Reports -                                           | From Date To Date                                                                                                    | Report Id                                                                                                | n in the second second s |
|                                                     | mm/dd/yyyy 🗖 mm/dd/yyyy                                                                                                    |                                                                                                    | Submit Reset                                                                                                    |
|                                                     | Show 25 ¢ entries                                                                                                    |                                                                                                    | Search:                                                                                                    |
|                                                     | ↑↓ Form Type ↑↓ Date ↑↓ Zone ↑↓ Name/Fa                                                                                                    | her's Name 斗 Details of Unauthorized Construct                                                           | Ion 11 Description 11 View 11 Action 11                                                                                                    |
|                                                     |                                                                                                    |                                                                                                    |                                                                                                    |
|                                                     | 861 Section 27(1) 07/03/2025 ZONE 8 Ramesh 🕅                                                                                                    | ता / पति Snjay Details of unauthorized constructio                                                       | n Test site inspec Done Done                                                                                                    |
|                                                     | 861 Section 27(1) 07/03/2025 ZONE 8 Ramesh 配<br>861 Section 27(1) 03/03/2025 ZONE 8 Ramesh 配                                                        | রা / पति Snjay Details of unauthorized constructio<br>রা / पति Snjay Details of unauthorized constructio | in Test site inspection Done Done                                                                                                    |

- Select **Date**, enter **Report Id**, and then Click on **Search** button.
- Click on **Reset** button to reset details, if needed.
- Click on **View** action icon to view the details.

#### 2.9 Query Report

To view query report, Click on **Query Report** option from side menu of Dashboard; page with the required details will appear, as shown below:

| awasbandhu =   | Housing & Urban Planning Department, Uttar Pradesh<br>(Pravartan Portal For Development Authorities, Uttar Pradesh) |                                 |                         |                                | Lucknow Development Authority |                                            |                                                                                                    |  |
|----------------|----------------------------------------------------------------------------------------------------|---------------------------------|-------------------------|--------------------------------|-------------------------------|--------------------------------------------|----------------------------------------------------------------------------------------------------|--|
| 🤣 Dashboard    | Query Rer                                                                                                    | oort                            |                         |                                |                               |                                            | A DESTRUCTION OF A DESTRUCTION OF A DESTRUCTUO OF A DESTRUCTUO OF A |  |
| Transactions - |                                                                                                    |                                 |                         |                                |                               |                                            |                                                                                                    |  |
| Reports -      | From Date                                                                                                    | 9                               | To Date                 |                                | Report Id                     |                                            |                                                                                                    |  |
|                | mm/dd,                                                                                                    | / ууууу 🗖                       | mm/dd/yyyy              |                                |                               |                                            | Submit Reset                                                                                                    |  |
|                |                                                                                                    |                                 |                         |                                |                               |                                            |                                                                                                    |  |
|                | Show 25                                                                                                    | entries                         |                         |                                |                               |                                            | Search:                                                                                                    |  |
|                | Sr. No. ↑↓                                                                                                    | Report ID $\uparrow \downarrow$ | Case ID ↑↓              | Form Type $\uparrow\downarrow$ | Zone $\uparrow\downarrow$     | Father/Husband's Name $\uparrow\downarrow$ | Details of Unauthorized Construction                                                                                                    |  |
|                | 1                                                                                                    | LDA/Z4/00000875                 | N/A                     | Section 27(1)                  | ZONE 8                        | Test AnuragPatel पिता / पति<br>Test Father | Details of unauthorized construction                                                                                                    |  |
|                | 2                                                                                                    | LDA/Z8/00000889                 | LDA/Z8/ANI/2025/0000861 | Section 27(1)                  | ZONE 8                        | Ramesh पिता / पति Snjay                    | Details of unauthorized construction                                                                                                    |  |
|                | 3                                                                                                    | LDA/Z8/00000889                 | LDA/Z8/ANI/2025/0000861 | Section 27(1)                  | ZONE 8                        | Ramesh पिता / पति Snjay                    | Details of unauthorized construction                                                                                                    |  |

- Select **Date**, enter **Report Id**, and then Click on **Search** button.
- Click on **Reset** button to reset details, if needed.

#### 2.10 Compliance Report

To view compliance report, Click on **Compliance Report** option from side menu of Dashboard; page with the required details will appear, as shown below:

| 🟦 awasbandhu 😑   | Housing & Urban Planning Department, Uttar Prade<br>(Pravartan Portal For Development Authorities, Uttar Pradesh) | Lucknow Development Authority 💭 🗲                                                                                                 |                                                                                                    |  |
|------------------|----------------------------------------------------------------------------------------------------|----------------------------------------------------------------------------------------------------|----------------------------------------------------------------------------------------------------|--|
| 🖑 Dashboard      | Compliance Report                                                                                                 | A MAR                                                                                                    | All the second second s |  |
| 🖹 Transactions 👻 |                                                                                                    |                                                                                                    |                                                                                                    |  |
| Reports -        | From Date To Date                                                                                                 | Report Id                                                                                                    | Notice Type                                                                                                    |  |
|                  | mm/dd/yyyy 🗖 mm/dd/yyyy                                                                                           |                                                                                                    | Select Notice Type 💙                                                                                                    |  |
|                  | Submit Raset Compliance Report Show 25 • entries                                                                  |                                                                                                    | Search:                                                                                                    |  |
|                  | Sr.No. ↑↓ Report ID ↑↓ Case ID                                                                                    | $\uparrow \downarrow  {\sf Date}  \uparrow \downarrow  {\sf Zone} \ \uparrow \downarrow  {\sf Notice Type} \ \uparrow \downarrow$ | Notice Issued Date $\uparrow \downarrow$ Dispatch Number $\uparrow \downarrow$ D                                                                                                    |  |

- Select **Date**, enter **Report Id**, select **Notice Type** from dropdown, and then Click on **Search** button.
- Click on **Reset** button to reset details, if needed.

#### 2.11 Seal Removal Order Report

To view seal removal order report, Click on Seal Removal Order **Report** option from side menu of Dashboard; page with the required details will appear, as shown below:

| awasbandhu =     | Housing & U<br>(Pravartan Port | Irban Planning Der<br>tal For Development A | oartment, Uttar Pradesh<br>uthorities, Uttar Pradesh) |            | Lucknow Development Authority 🌏 🗲 |                                            |                                                                                                    |  |  |
|------------------|--------------------------------|---------------------------------------------|-------------------------------------------------------|------------|-----------------------------------|--------------------------------------------|----------------------------------------------------------------------------------------------------|--|--|
| 🔗 Dashboard      | Seal Rem                       | oval Order Pe                               | nort                                                  |            |                                   |                                            | Contraction of Contraction of Contra |  |  |
| 🖹 Transactions 👻 |                                |                                             | port                                                  |            |                                   | 14-12-1                                    |                                                                                                    |  |  |
| Reports -        | From Dat                       | e                                           | To Date                                               |            | Report                            | Id                                         |                                                                                                    |  |  |
|                  | mm/dd                          | //////                                      | mm/dd/yyyy                                            |            |                                   |                                            | Submit Reset                                                                                                    |  |  |
|                  |                                |                                             |                                                       |            |                                   |                                            |                                                                                                    |  |  |
|                  | Show 25                        | ♦ entries                                   |                                                       |            |                                   |                                            | Search:                                                                                                    |  |  |
|                  | Sr.No. ↑↓                      | Report ID 1                                 | Case ID                                               | Date 1     | Zone ↑↓                           | Father/Husband's Name $\uparrow\downarrow$ | Details of Unauthorized Construction 1                                                                                                    |  |  |
|                  | 1                              | LDA/Z8/00000889                             | LDA/Z8/ANI/2025/0000861                               | 03/03/2025 | ZONE 8                            | Ramesh पिता / पति Snjay                    | Details of unauthorized construction                                                                                                    |  |  |
|                  | 2                              | LDA/Z8/00000852                             | LDA/Z8/ANI/2025/0000856                               | 10/02/2025 | ZONE 8                            | Test Applicant पिता / पति<br>Test Father   | Test Details of unauthorized construction                                                                                                    |  |  |
|                  | 3                              | LDA/Z8/00000886                             | LDA/Z8/ANI/2025/0000859                               | 27/02/2025 | ZONE 8                            | Ramesh पिता / पति Dinesh                   | unauthorized construction                                                                                                    |  |  |

- Select **Date**, enter **Report Id**, and then Click on **Search** button.
- Click on **Reset** button to reset details, if needed.

#### 2.12 Site Inspection Report

To view site inspection report, Click on **Site Inspection Report** option from side menu of Dashboard; page with the required details will appear, as shown below:

| 🔝 AWASBANDHU 🗏   | Housing & Urba<br>(Pravartan Portal F | an Planning Depar<br>for Development Author | tment, Uttar Pradesh<br>orities, Uttar Pradesh) |                                |            | Lu                                                                                                    | cknow Development Auti                  | hority 🌏 🗲            |
|------------------|---------------------------------------|---------------------------------------------|-------------------------------------------------|--------------------------------|------------|----------------------------------------------------------------------------------------------------|-----------------------------------------|-----------------------|
| 🖑 Dashboard      | Site Inspect                          | ion Report                                  |                                                 |                                | 4210       | A Annual Annual An |                                         |                       |
| 🖹 Transactions 🔹 | Site inspect                          | ion Report                                  |                                                 |                                |            |                                                                                                    |                                         |                       |
| Reports -        | Report Id                             |                                             | Status                                          |                                |            |                                                                                                    |                                         | ſ                     |
|                  |                                       |                                             | Select                                          | ~                              | Submit     | Reset                                                                                                    |                                         |                       |
|                  |                                       |                                             |                                                 |                                |            |                                                                                                    | _                                       |                       |
|                  | Show 25 ¢ entries                     |                                             |                                                 |                                |            |                                                                                                    | Search:                                 |                       |
|                  | Sr. No. ↑↓                            | Report ID $\uparrow \downarrow$             | Case ID ↑↓                                      | Form Type $\uparrow\downarrow$ | Date ↑↓    | Zone $\uparrow\downarrow$                                                                                                    | Name/Father's Name $\uparrow\downarrow$ | Details of Unauthor   |
|                  | 1                                     | LDA/Z8/00000889                             | LDA/Z8/ANI/2025/0000861                         | Section 27(1)                  | 03/03/2025 | ZONE 8                                                                                                    | Ramesh पिता / पति Snjay                 | Details of unauthori: |
|                  | 2                                     | LDA/Z8/00000889                             | LDA/Z8/ANI/2025/0000861                         | Section 27(1)                  | 03/03/2025 | ZONE 8                                                                                                    | Ramesh पिता / पति Snjay                 | Details of unauthori: |
|                  | 3                                     | LDA/Z8/00000889                             | LDA/Z8/ANI/2025/0000861                         | Section 27(1)                  | 03/03/2025 | ZONE 8                                                                                                    | Ramesh पिता / पति Snjay                 | Details of unauthori: |

- Enter **Report Id** and select Status from dropdown, and Click on **Search** button.
- Click on **Reset** button to reset details, if needed.

#### 2.13 Grievance Redressal System and Pravartan Citizen App

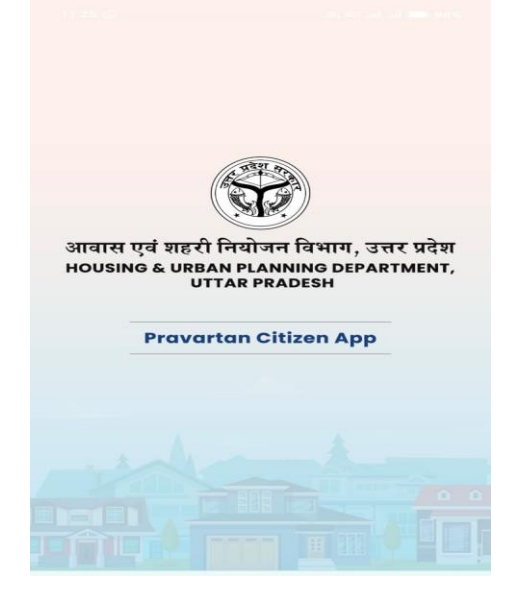

• Enter Mobile Number and Click on **Send OTP** button below.

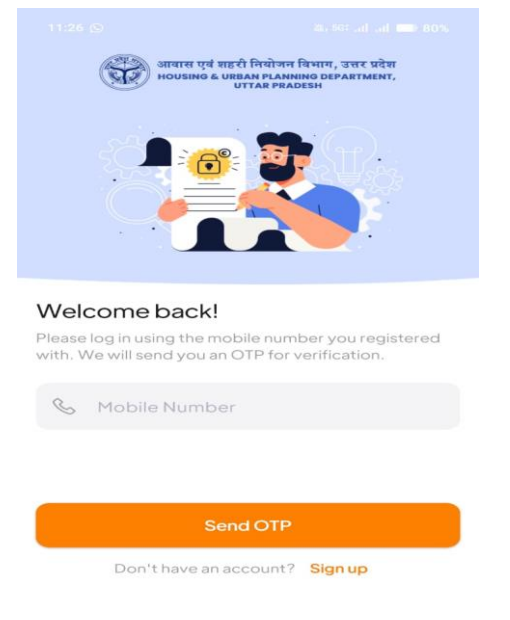

• Enter OTP received on registered mobile number to proceed with the further steps ahead.

| Let's get started!<br>Enter your correct details to create an account. An OTP<br>will be sent to verify your mobile number. |
|----------------------------------------------------------------------------------------------------|
|                                                                                                    |
| S Full Name                                                                                                    |
| & Mobile Number                                                                                                    |
| Email Address                                                                                                    |
| <ul> <li>Select District</li> </ul>                                                                                         |
| € Address                                                                                                    |
| Continue                                                                                                    |
| Do you have an account? Log in                                                                                              |

• Enter the required details in the given fields and then Click on **Continue** button below.

Pravartan Citizen App 으 다

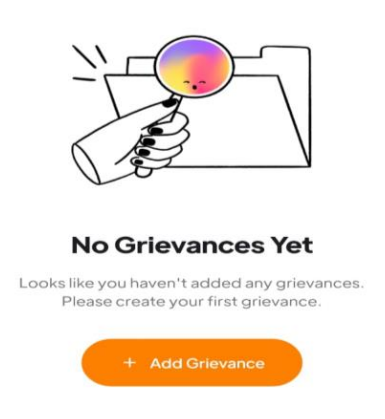

- Click on + Add Grievance button to add a new grievance.
- After Clicking on **+Add Grievance** button; a new page with required fields will appear, as shown below:

| You can lodge a grievance by providing the following details: Select Development Authority  Select Zone |
|----------------------------------------------------------------------------------------------------|
| Select Development Authority ~                                                                          |
| Select Zone ~                                                                                           |
|                                                                                                    |
| Address/Location of Illegal Construction                                                                |
| Pin Code                                                                                                |
| Select Grievance Type 🗸 🗸                                                                               |
| Grievance Description                                                                                   |
| Jpload Documentary Evidence (JPG or PDF)                                                                |
| Attach Document                                                                                         |
| No file selected (Max: 400 KB)                                                                          |
| Illegal Construction Site Photographs                                                                   |
|                                                                                                    |

Lodge Grievance

←

• Select **Development Authority**, **Zone**, and enter the required details in the given fields. Once the required details are entered, Click on **Attach Document** button to attach the required documents.

• Once the details are entered, preview page with filled details will appear, as shown below:

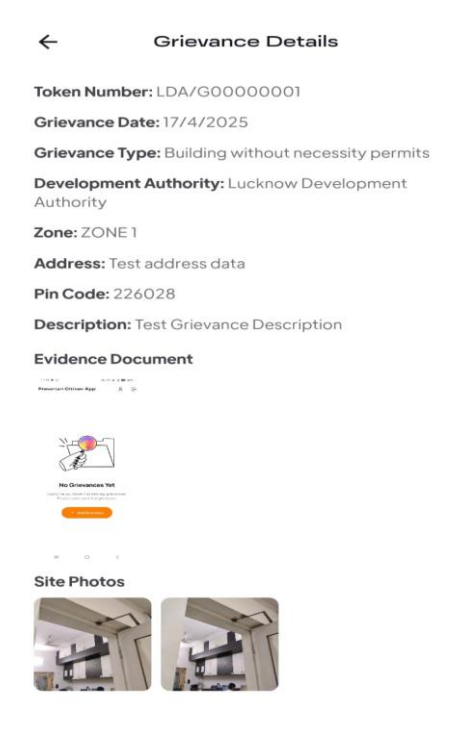

• Mobile application Dashboard screen will appear, as shown below:

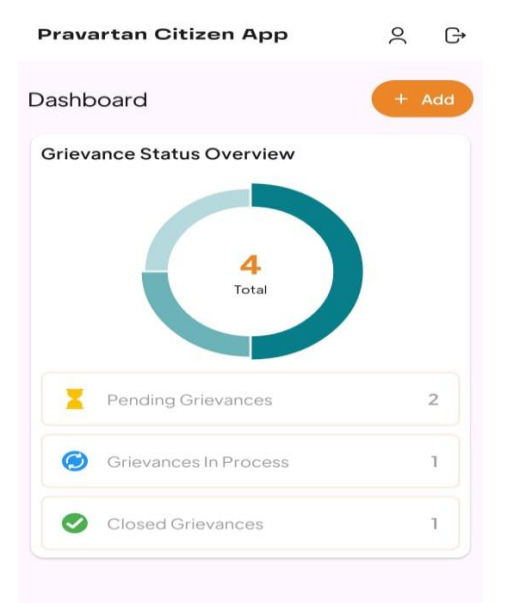

• Click on **+Add** button to add a new grievance.

• To view pending grievances, Click on **Pending Grievances** option from the App Dashboard screen; page will appear as shown below:

| ←                    | P                  | ending                 | Griev              | ance | S   |        |
|----------------------|--------------------|------------------------|--------------------|------|-----|--------|
| LDA/G                | 00000              | 003                    |                    |      | 17/ | 4/2025 |
| Illegal C<br>Lucknow | Develo             | pment Aut              | hority             |      |     |        |
| LDA/G                | 00000              | 004                    |                    |      | 177 | 4/2025 |
| Unauth<br>Lucknow    | orised<br>v Develo | Structura<br>pment Aut | I Change<br>hority | es   |     |        |
|                      |                    |                        |                    |      |     |        |
|                      |                    |                        |                    |      |     |        |
|                      |                    |                        |                    |      |     |        |
|                      |                    |                        |                    |      |     |        |
|                      |                    |                        |                    |      |     |        |
|                      |                    |                        |                    |      |     |        |
|                      |                    |                        |                    |      |     |        |
|                      |                    |                        |                    |      |     |        |
|                      |                    |                        |                    |      |     |        |
|                      |                    |                        |                    |      |     |        |
|                      |                    |                        |                    |      |     |        |
|                      |                    |                        |                    |      |     |        |
|                      |                    |                        |                    |      |     |        |

• Click on **Grievance** option from the side menu of the Dashboard; page will appear, as shown below:

|                                                     | i∪ ≡ | Housing & Ur<br>(Pravartan Porta | ban Planning Department, Uttar<br>al For Development Authorities, Uttar Pr | Lucknow Development Authority 😱 🗲       |  |                               |  |
|-----------------------------------------------------|------|----------------------------------|----------------------------------------------------------------------------|-----------------------------------------|--|-------------------------------|--|
| <ul> <li>Dashboard</li> <li>Transactions</li> </ul> | ·    | Grievance                        | s                                                                          | And And And And And And And And And And |  |                               |  |
| Grievances                                          | *    |                                  | 1<br>Total Grievance Received                                              | 0<br>Total Grievance Pending            |  | 0<br>Total Grievance Resolved |  |
|                                                     |      |                                  |                                                                            |                                         |  |                               |  |

• Click on **Total Grievances Received** option to view the number of grievances received through mobile app.

| 🔝 awasbandhu ≡ | Housing & Urban<br>(Pravartan Portal For | Planning Departmen<br>Development Authorities | t, Uttar Prades<br>, Uttar Pradesh) | h                         |                                       | Lucknow Development Authority 🌏 🗲                         |          |                         |                               |         |  |
|----------------|------------------------------------------|-----------------------------------------------|-------------------------------------|---------------------------|---------------------------------------|-----------------------------------------------------------|----------|-------------------------|-------------------------------|---------|--|
| 🥂 Dashboard    | Total Grievan                            | ce Received                                   |                                     |                           | Art a                                 | 1                                                         | 42173    | Ĥ                       | Steres .                      |         |  |
| Transactions - |                                          |                                               |                                     |                           |                                       |                                                           | 0        |                         |                               |         |  |
| Reports -      | Grievance Token                          | Number I                                      | From Date                           |                           | To Da                                 | Date                                                      |          |                         |                               | -       |  |
| Grievances     |                                          |                                               | mm/dd/yyyy                          |                           | ti mn                                 | n/dd/yyyy                                                 | •        | Submit                  | Reset                         |         |  |
|                | Show 10 \$                               | entries                                       |                                     |                           |                                       | Search:                                                   |          |                         |                               |         |  |
|                | Sr. No. †↓ Dat                           | e ↑↓ Grievance Tol                            | ken Number ↑↓                       | Name $\uparrow\downarrow$ | Type of Complain                      | $\uparrow \downarrow$ Mobile Number $\uparrow \downarrow$ | Zone ↑↓  | Address ↑↓              | Grievance De                  | scripti |  |
|                | 1 17/0                                   | 04/2025 LDA/G000000                           | 01                                  | kushagra                  | Building without<br>necessity permits | 7408818166                                                | ZONE 1   | Test<br>address<br>data | Test Grievance<br>Description | 2       |  |
|                | Showing 1 to 1 of                        | 1 entries                                     |                                     |                           |                                       |                                                           | Previous |                         | lext                          |         |  |

• Click on **View** action icon to view the action taken against the grievances received.

| iboard     | Dashboard                     |                                          |                                             | - 421 | -          |  |  |  |  |  |  |
|------------|-------------------------------|------------------------------------------|---------------------------------------------|-------|------------|--|--|--|--|--|--|
| sactions - |                               |                                          |                                             |       |            |  |  |  |  |  |  |
| orts -     |                               |                                          |                                             |       |            |  |  |  |  |  |  |
| vances     |                               |                                          |                                             | •     |            |  |  |  |  |  |  |
|            | Lucknow Development Authority |                                          |                                             |       |            |  |  |  |  |  |  |
|            | Grievance Application Details |                                          |                                             |       |            |  |  |  |  |  |  |
|            | Grievance                     | e Token Number : LDA/G000000             | LDA/G0000001 Date : 17/0/                   |       |            |  |  |  |  |  |  |
|            | Name of Cor                   | nplainant                                | kushagra                                    |       |            |  |  |  |  |  |  |
|            | Type of Com                   | plaint                                   | Building without necessity permits          |       |            |  |  |  |  |  |  |
|            | Mobile Num                    | ber                                      | 7408818166                                  |       |            |  |  |  |  |  |  |
|            | Zone                          |                                          | ZONE 1                                      |       |            |  |  |  |  |  |  |
|            | Address                       |                                          | Test address data                           |       |            |  |  |  |  |  |  |
|            | Pin Code                      |                                          | 226028                                      |       |            |  |  |  |  |  |  |
|            | Grlevance D                   | escription                               | Test Grievance Description                  |       |            |  |  |  |  |  |  |
|            | Documentar                    | y Evidence                               |                                             |       |            |  |  |  |  |  |  |
|            | Photograph                    |                                          | •                                           |       |            |  |  |  |  |  |  |
|            | Sr. No.                       | Action                                   | Remarks                                     | File  | Date       |  |  |  |  |  |  |
|            | 1.                            | Reply to Complainant by Admin            | Resolved                                    |       | 17/04/2025 |  |  |  |  |  |  |
|            | 2.                            | Reply to Admin by JE                     | Test Reply to admin                         | N/A   | 17/04/2025 |  |  |  |  |  |  |
|            | 3.                            | Forwarded to Junior Engineer () by Admin | Test Forward to Junior Engineer N/A 17/04/2 |       |            |  |  |  |  |  |  |

## 3. Assistant Engineer Login

To login, user will have to enter the login URL in the web browser and then press enter to redirect to the Assistant Engineer login page. Login page with the required details will appear, as shown below:

| MANYARYA |                                   | User Login           |      |
|----------|-----------------------------------|----------------------|------|
|          |                                   | Select User          |      |
|          |                                   | Assistant Engineer 🗸 |      |
|          | HOUSING & URBAN DI ANNING         | Username             |      |
|          | DEPARTMENT, UTTAR PRADESH         |                      |      |
|          | (PRAVARTAN PORTAL FOR DEVELOPMENT | Password             | m11  |
|          | , e men 125, e mai na 12264,      | •••••                | 11.5 |
|          |                                   | C Enter Captcha      |      |
|          |                                   | SIGN IN              |      |
|          |                                   | Forgot Password?     |      |
|          |                                   |                      |      |

- Select user from dropdown, enter **Username**, **Password**, and **Captcha** in the given fields and then Click on **Sign In** button below.
- Click on **Forgot Password** link below to reset new password.

#### 3.1 Cases Details

To view Cases Details, Click on **Cases Details** option from side menu of Dashboard; page with the required details will appear, as shown below:

| :        | Housing & Urban Planning Departr<br>(Pravartan Portal For Development Author | ment, Uttar Pradesh<br>rities, Uttar Pradesh) |                              | Lucknow Development Authority              |                                         |  |  |  |
|----------|------------------------------------------------------------------------------|-----------------------------------------------|------------------------------|--------------------------------------------|-----------------------------------------|--|--|--|
| <b>V</b> | Cases Details                                                                |                                               | A MAR                        |                                            |                                         |  |  |  |
|          | From Date                                                                    | To Date                                       | Case Id                      | Zone                                       | E.                                      |  |  |  |
|          | mm/dd/yyyy                                                                   | mm/dd/yyyy                                    |                              | Select                                     | ~                                       |  |  |  |
|          | Submit Re                                                                    | set                                           |                              |                                            |                                         |  |  |  |
|          |                                                                              |                                               |                              |                                            |                                         |  |  |  |
|          |                                                                              |                                               |                              |                                            |                                         |  |  |  |
|          | Show 25 ¢ entries                                                            |                                               |                              | 5                                          | iearch:                                 |  |  |  |
|          | Sr. No. 1↓ Report ID 1↓ Ca                                                   | ise ID ↑↓ Form Type ↑↓                        | Date ↑↓ Zone ↑               | ↓ Name/Father's Name 1↓ Detai              | s of Unauthorized Construction          |  |  |  |
|          | 1 LDA/Z3/0000891 N/                                                          | A Setcion 16                                  | 06/03/2025 at 11:58AM ZONE 8 | TEST पिता / पति TEST<br>FATHER NAME Descri | ption of the building/land use being co |  |  |  |

- Select **Date**, enter **Case Id**, and select **Zone** from dropdown options. Once the details are selected, Click on **Submit** button below.
- Click on **Reset** button to reset details, if needed.

#### 3.2 Report Details

To view report details, Click on **Report Details** option from side menu of the Dashboard; page will appear, as shown below:

| Housing & Ui<br>(Pravartan Port | ban Planning De<br>al For Development<br>tails | epartment, Uttar Pradesh<br>Authorities, Uttar Pradesh) |               | a series              | Lucknow Development Authority |                                          |                                            |  |  |  |
|---------------------------------|------------------------------------------------|---------------------------------------------------------|---------------|-----------------------|-------------------------------|------------------------------------------|--------------------------------------------|--|--|--|
| From Date                       |                                                | To Date                                                 | Case Id       | Zone Wis<br>Select    | e                             | Status Wise Rep                          | orts<br>Y Submit                           |  |  |  |
| Show 25                         | ¢ entries                                      |                                                         |               |                       |                               |                                          | Search:                                    |  |  |  |
| Sr. No. 11                      | Report ID 1                                    | Case ID 11                                              | Form Type     | Date 11               | Zone ↑↓                       | Name/Father's Name 1                     | Details of Unauthorized Construction       |  |  |  |
| 1                               | LDA/Z3/00000891                                | N/A                                                     | Setcion 16    | 06/03/2025 at 11:58AM | ZONE 8                        | TEST पिता / पति TEST<br>FATHER NAME      | Description of the building/land use being |  |  |  |
| 2                               | LDA/Z8/00000852                                | LDA/Z8/ANI/2025/0000856                                 | Section 27(1) | 10/02/2025 at 1:16PM  | ZONE 8                        | Test Applicant पिता / पति<br>Test Father | Test Details of unauthorized construction  |  |  |  |
| 3                               | LDA/28/00000889                                | LDA/Z8/ANI/2025/0000861                                 | Section 27(1) | 03/03/2025 at 9:22AM  | ZONE 8                        | Ramesh पिता / पति Sniav                  | Details of unauthorized construction       |  |  |  |

• Select **Date** from dropdown, enter **Case Id**, select **Zone** and **Status wise Report** from dropdown, and Click on **Submit** button.

### 3.3 Site Inspection Request

To view site inspection requests, Click on **Site Inspection Request** option from side menu of the Dashboard; page will appear, as shown below:

| :            | H<br>(P           | lousing & Ur<br>Pravartan Porta | rban Planı<br>al For Devel | ning Dep<br>opment Au | artment, Ut<br>ithorities, Utta | <b>tar Pradesh</b><br>Ir Pradesh) |                                           | Lucknov                                                    | v Development             | Authority ( |                                                                                                    | ←         |                    |                                  |        |        |
|--------------|-------------------|---------------------------------|----------------------------|-----------------------|---------------------------------|-----------------------------------|-------------------------------------------|------------------------------------------------------------|---------------------------|-------------|----------------------------------------------------------------------------------------------------|-----------|--------------------|----------------------------------|--------|--------|
| <b>\$</b>    | Si                | te Inspec                       | ction R                    | eport F               | Request                         |                                   |                                           |                                                            |                           |             |                                                                                                    | Re A      | 4210               |                                  |        |        |
| E11          |                   | From Date                       |                            |                       |                                 | To Date                           |                                           | R                                                          | eport Id                  |             |                                                                                                    |           |                    |                                  |        | X      |
| Eh           |                   | mm/dd/y                         | ууу                        | mm/dd.                |                                 | mm/dd/yyy                         | 1                                         | •                                                          |                           |             |                                                                                                    |           | Submit             | Reset                            |        |        |
|              |                   |                                 |                            |                       |                                 |                                   |                                           |                                                            |                           |             |                                                                                                    |           |                    |                                  |        |        |
|              | Show 25 ¢ entries |                                 |                            |                       |                                 |                                   |                                           |                                                            |                           |             | Search                                                                                                    | :         |                    |                                  |        |        |
|              |                   | Sr. No. ↑↓                      | Report ID                  | †↓                    | Case ID                         | ¢↓                                | Form Type 斗                               | Date ↑↓                                                    | Zone $\uparrow\downarrow$ | Name/Fat    | her's Name ↑↓                                                                                                    | Details   | of Unauthorized (  | Construction 1                   | Requ   | uest D |
|              |                   | 1                               | LDA/Z8/0                   | 0000889               | LDA/Z8/ANI                      | /2025/0000861                     | Section 27(1)                             | 03/03/2025                                                 | ZONE 8                    | Ramesh पि   | ता / पति Snjay                                                                                                    | Details o | f unauthorized co  | onstruction                      | Desc   | riptio |
|              |                   | 2                               | LDA/Z8/0                   | 0000889               | LDA/Z8/ANI                      | /2025/0000861                     | Section 27(1)                             | 03/03/2025                                                 | ZONE 8                    | Ramesh पि   | ता / पति Snjay                                                                                                    | Details o | of unauthorized co | onstruction                      | Desc   | riptio |
|              |                   | 3                               | LDA/Z8/0                   | 0000889               | LDA/Z8/ANI                      | /2025/0000861                     | Section 27(1)                             | 03/03/2025                                                 | ZONE 8                    | Ramesh पिर  | ता / पति Snjay                                                                                                    | Details o | of unauthorized co | onstruction                      | Desc   | riptio |
|              |                   | л                               | 104/78/0                   | 0000880               | I DA /78/ANI                    | /2025/0000841                     | Section 27/1)                             | 03/03/2025                                                 | ZONE 8                    | Pomerh 107  | सा / पासि Saiav                                                                                                    | Detailer  | d unauthorized o   | onstruction                      | Deco   | rintio |
| <b>30</b> AV | NAS               | BANDHU                          | ≡                          | Housing<br>(Pravarta  | g & Urban P<br>n Portal For D   | lanning Depa<br>evelopment Au     | artment, Uttar P<br>thorities, Uttar Prad | radesh<br>lesh)                                            |                           |             |                                                                                                    | Lucknov   | v Development      | Authority (                      |        | ÷      |
| 🥂 Dast       | nboard            | i<br>Ins                        | Ĵ.                         | Site In               | spection                        | Report F                          | lequest                                   |                                                            |                           |             |                                                                                                    |           |                    | -                                |        |        |
| Repo         | orts              |                                 |                            | -                     | Dete                            |                                   | T- D-t-                                   |                                                            |                           | Descentia   | de la companya de la companya de la comp |           |                    |                                  | / / /  |        |
| 🖹 Grie       | vance             | s                               |                            | From                  | Date                            |                                   | To Date                                   |                                                            | -                         | Report Id   |                                                                                                    |           |                    | D                                |        |        |
|              |                   |                                 |                            | mm                    | /dd/yyyy                        | L                                 | mm/dd/y                                   | ууу                                                        |                           |             |                                                                                                    |           | Submi              | Res                              | el .   |        |
|              |                   |                                 |                            |                       |                                 |                                   |                                           |                                                            |                           |             |                                                                                                    |           |                    |                                  |        |        |
|              |                   |                                 |                            | Show                  | 25 <b>\$</b> er                 | ntries                            |                                           |                                                            |                           |             |                                                                                                    |           | Search             | :                                |        |        |
|              |                   |                                 |                            | f Unaut               | horized Const                   | ruction $\uparrow \downarrow$ R   | equest Description                        | $\uparrow \downarrow  \mathbf{View} \ \uparrow \downarrow$ | Request                   | ed Date ↑↓  | Response Date                                                                                                    | eî↓ s     | te Inspection Rep  | port Status $\uparrow\downarrow$ | Action | t t    |
|              |                   |                                 |                            | ! unauth              | orized constru                  | ction Te                          | est site inspection                       | ٠                                                          | 07/03/20                  | 025         | 07/03/2025                                                                                                    | (         | Forward            | led                              | *      |        |
|              |                   |                                 |                            | funauth               | orized constru                  | iction Te                         | fgfdg                                     | ٠                                                          | 03/03/20                  | 025         | N/A                                                                                                    | 0         | Pendir             | 18                               | œ      |        |
|              |                   |                                 |                            | ! unauth              | orized constru                  | iction Te                         | est                                       | ۲                                                          | 03/03/20                  | 025         | N/A                                                                                                    | C         | Pendir             | ng D                             | œ      |        |
|              |                   |                                 |                            | Lunauth               | orized constru                  | ction T                           | +                                         |                                                            | 03/03/30                  | 195         | N/A                                                                                                    | C         | Dendir             |                                  | 12     |        |

- Select **Date**, enter **Report Id**, and then Click on **Search** button.
- Click on **Reset** button to reset details, if needed.
- To view and forward, Click on Pending requests from Site Inspection Report/Request section.
- In case of forwarded reports, report status will be reflecting **Forwarded**.

#### 3.4 Report and Status of Filed Cases by Junior Engineer

Click on **Report and Status of Filed Cases by Junior Engineer** from side menu of the Dashboard; page will appear, as shown below:

| :        | Housing & Urban Planning Department, Utt<br>(Pravartan Portal For Development Authorities, Uttar | a <b>r Pradesh</b><br>Pradesh)     | Lucknow Development Authority 🇔 🔤 |                                  |                                                                                                    |  |  |
|----------|--------------------------------------------------------------------------------------------------|------------------------------------|-----------------------------------|----------------------------------|----------------------------------------------------------------------------------------------------|--|--|
| <i>3</i> | Report and Status of Filed Cases                                                                 | by Junior Engineer                 | Att                               |                                  | Representation of the second second s |  |  |
|          | From Date T                                                                                      | o Date                             | Report Id                         |                                  |                                                                                                    |  |  |
|          | mm/dd/yyyy                                                                                       | mm/dd/yyyy                         |                                   | Submit                           | Reset                                                                                                    |  |  |
|          | Report and Status of Filed Cases by Ju                                                           | nior Engineer                      |                                   |                                  |                                                                                                    |  |  |
|          | Show 25 ¢ entries                                                                                |                                    |                                   | Search:                          |                                                                                                    |  |  |
|          | Sr. No. $\uparrow \downarrow$ Report Id $\uparrow \downarrow$                                    | Notice Reporting Form Status and   | Date î↓ Pravartan                 | App Form Status and Date         | ↑↓ <b>view</b> ↑↓                                                                                                    |  |  |
|          | 1 LDA/Z3/00000891                                                                                | Submitted<br>06/03/2025 at 11:58AM | )                                 | Submitted<br>/03/2025 at 11:56AM |                                                                                                    |  |  |
|          | 2 LDA/Z8/00000889                                                                                | Submitted<br>03/03/2025 at 9:22AM  | 03                                | Submitted<br>/03/2025 at 9:15AM  | •                                                                                                    |  |  |

- Select **Date**, enter **Report Id**, and then Click on **Search** button.
- Click on **Reset** button to reset details, if needed.

#### 3.5 Compliance Report

To view **Compliance Report**, Click on **Compliance Report** option from side menu of the Dashboard; page with the required details will appear, as shown below:

| Complian  | ce Report       |                         |            |         |                                |                           | - BIIG                       | -             |
|-----------|-----------------|-------------------------|------------|---------|--------------------------------|---------------------------|------------------------------|---------------|
| From Date |                 | To Date                 |            |         | Report Id                      |                           | Notice Type                  |               |
| mm/dd/    | VYVY            | mm/dd/yyy               | Y          | -       |                                |                           | Building Demolition No       | tice          |
| Subr      | it Reset        |                         |            |         |                                |                           |                              |               |
| Show 25   | entries         |                         |            |         |                                |                           | Search:                      |               |
| Sr.No. 11 | Report ID 1     | Case ID 11              | Date 11    | zone ↑↓ | Notice Type                    |                           | †1                           | Notice Issued |
| 1         | LDA/28/00000852 | LDA/Z8/ANI/2025/0000856 | 10/02/2025 | ZONES   | Sealing order under section 28 | (A)(1) / धारा 28(ए)(1) के | तहत सीलिंग आदेश              | 27/02/2025    |
| 2         | LDA/28/00000852 | LDA/28/AN1/2025/0000856 | 10/02/2025 | ZONE 8  | Sealing order under section 28 | (A)(1) / धारा 28(ए)(1) के | तहत सीलिंग आवेश              | 27/02/2025    |
| 9         | LDA/28/00000852 | LDA/Z8/ANI/2025/0000856 | 10/02/2025 | ZONE 8  | Sealing order under section 20 | (A)(1) / धारा 20(ए)(1) के | तहत सीलिंग आदेश              | 27/02/2025    |
| 4         | LDA/28/00000852 | LDA/Z8/ANI/2025/0000856 | 10/02/2025 | ZONES   | Building Demolition order und  | er section 27(1) / धारा 2 | 7(1) के तहत भवन विश्वंस आदेश | 27/02/2025    |
| 5         | LDA/28/00000886 | LDA/28/ANI/2025/0000859 | 27/02/2025 | ZONE 8  | Building Demolition order und  | er section 27(1) / भारा 2 | 7(1) के तहत भवन विश्वंस आवेष | 27/02/2025    |
| 6         | LDA/Z8/00000886 | LDA/Z8/ANI/2025/0000859 | 27/02/2025 | ZONE 8  | Sealing order under section 28 | (A)(1) / धारा 28(ए)(1) के | तहत सीलिंग आवेश              | 27/02/2025    |
| 7         | LDA/Z8/00000852 | LDA/28/ANI/2025/0000856 | 10/02/2025 | ZONE 8  | Sealing order under section 20 | (A)(1) / धारा 26(ए)(1) के | तहत शीलिंग आदेश              | 27/02/2025    |
|           | LDA/28/0000852  | LDA/28/ANI/2025/0000856 | 10/02/2025 | ZONE 8  | Building Demolition order und  | er section 27(1) / धारा 2 | 7(1) के तहत भवन विश्वंस आदेश | 27/02/2025    |
| 9         | LDA/28/00000852 | LDA/28/ANI/2025/0000856 | 10/02/2025 | ZONE 8  | Building Demolition order und  | er section 27(1) / भारा 2 | 7(1) के तहत भवन विश्वंस आवेश | 27/02/2025    |
| 10        | LDA/28/00000889 | LDA/28/ANI/2025/0000861 | 03/03/2025 | ZONE 8  | Sealing order under section 28 | (A)(1) / धारा 28(ए)(1) के | तहत सीलिंग आदेश              | 06/03/2025    |
|           | LDA/28/00000889 | LDA/28/ANI/2025/0000861 | 03/03/2025 | ZONE 8  | Building Demolition order und  | er section 27(1) / भारा 2 | 7(1) के तहत भवन विश्वंस आवेश | 06/03/2025    |
| 11        |                 |                         |            |         |                                |                           |                              |               |

- Select **Date**, enter **Report Id**, and select **Notice Type** from dropdown. Once the details are entered, Click on **Submit** button below.
- Click on **Reset** button to reset details, if needed.

#### 3.6 Grievance Redressal System and Pravartan Citizen App

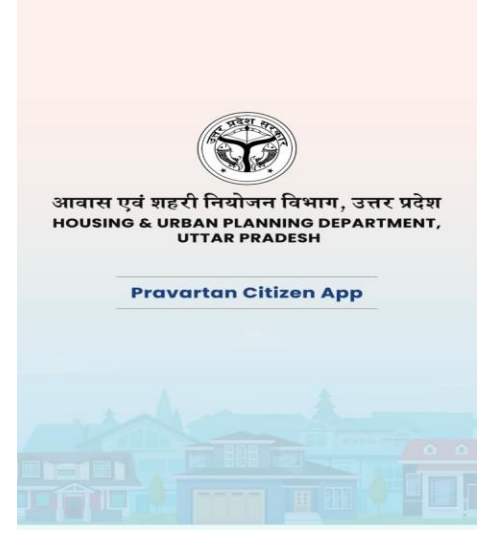

• Enter **Mobile Number** and Click on **Send OTP** button below.

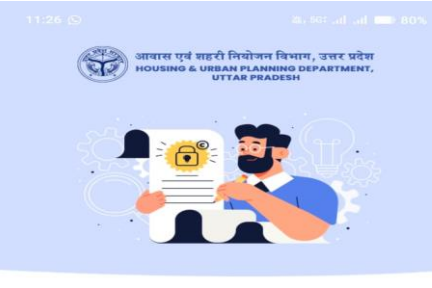

#### Welcome back!

Please log in using the mobile number you registered with. We will send you an OTP for verification.

🗞 Mobile Number

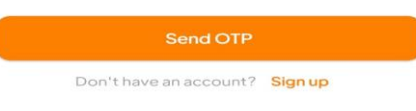

• Enter OTP received on registered mobile number to proceed with the further steps ahead.

| Let's get started!<br>Enter your correct details to create an account. An OTP<br>will be sent to verify your mobile number. |  |  |  |  |  |  |  |
|----------------------------------------------------------------------------------------------------|--|--|--|--|--|--|--|
|                                                                                                    |  |  |  |  |  |  |  |
| S Full Name                                                                                                    |  |  |  |  |  |  |  |
| S Mobile Number                                                                                                    |  |  |  |  |  |  |  |
| Email Address                                                                                                    |  |  |  |  |  |  |  |
| <ul> <li>Select District</li> </ul>                                                                                         |  |  |  |  |  |  |  |
| € Address                                                                                                    |  |  |  |  |  |  |  |
| Continue                                                                                                    |  |  |  |  |  |  |  |
| Do you have an account? Log in                                                                                              |  |  |  |  |  |  |  |

• Enter the required details in the given fields and then Click on **Continue** button below.

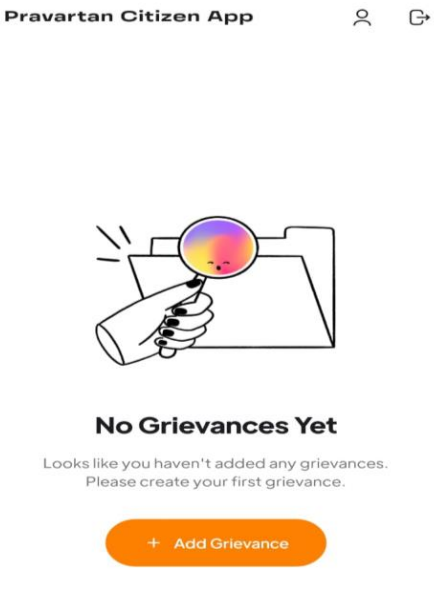

• Click on **+Add Grievance** button to add a new grievance.

• After clicking on **+Add Grievance** button; a new page with required fields will appear, a shown below:

| ← Lodge Grievance                                              |    |
|----------------------------------------------------------------|----|
| You can lodge a grievance by providing the followi<br>details: | ng |
| Select Development Authority                                   | ~  |
| Select Zone                                                    | ~  |
| Address/Location of Illegal Construction                       |    |
| Pin Code                                                       |    |
| Select Grievance Type                                          | ~  |
| Grievance Description                                          |    |
| Upload Documentary Evidence (JPG or PDF)                       |    |
| Attach Document                                                |    |
| No file selected (Max: 400 KB)                                 |    |
| Illegal Construction Site Photographs                          |    |
|                                                                |    |

- Select **Development Authority**, **Zone**, and enter the required details in the given fields. Once the required details are entered, Click on **Attach Document** button to attach the required documents.
- Once the details are entered, preview page with filled details will appear, as shown below:

| ←                         | Grievance Details                                 |
|---------------------------|---------------------------------------------------|
| Token Nu                  | umber: LDA/G00000001                              |
| Grievand                  | e Date: 17/4/2025                                 |
| Grievand                  | <b>e Type:</b> Building without necessity permits |
| Develop<br>Authority      | ment Authority: Lucknow Development               |
| Zone: ZC                  | NE 1                                              |
| Address                   | : Test address data                               |
| Pin Code                  | : 226028                                          |
| Descript                  | ion: Test Grievance Description                   |
| Evidence                  | eDocument                                         |
| Begenertart Oftingen Bygg | A &                                               |
| An Orientee               |                                                   |
| Site Pho                  | tos                                               |
| Y                         |                                                   |

• Mobile application Dashboard screen will appear, as shown below:

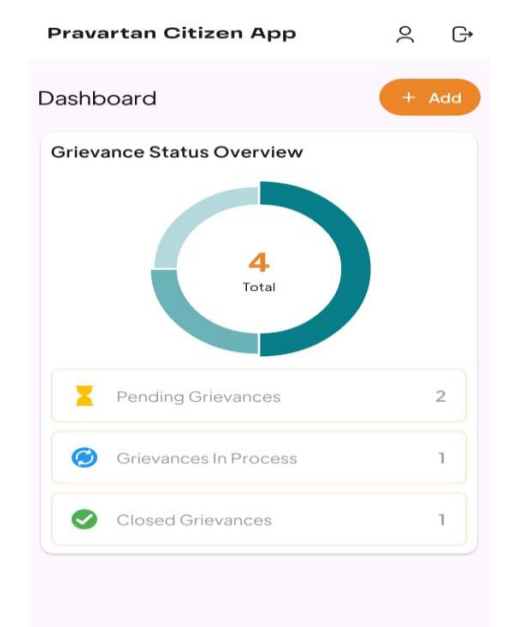

- Click on **+Add** button to add a new grievance.
- To view pending grievances, Click on **Pending Grievances** option from the App Dashboard screen; page will appear as shown below:

| ←                              | Pending Grievance                                             | es        |
|--------------------------------|---------------------------------------------------------------|-----------|
| LDA/GO<br>Illegal C<br>Lucknow | 0000003<br>onstruction<br>Development Authority               | 17/4/2025 |
| LDA/GO<br>Unautho<br>Lucknow   | 0000004<br>prised Structural Changes<br>Development Authority | 17/4/2025 |
|                                |                                                               |           |
|                                |                                                               |           |
|                                |                                                               |           |
|                                |                                                               |           |
|                                |                                                               |           |
|                                |                                                               |           |
|                                |                                                               |           |

• Click on **Grievance** option from the side menu of the Dashboard; page will appear, as shown below:

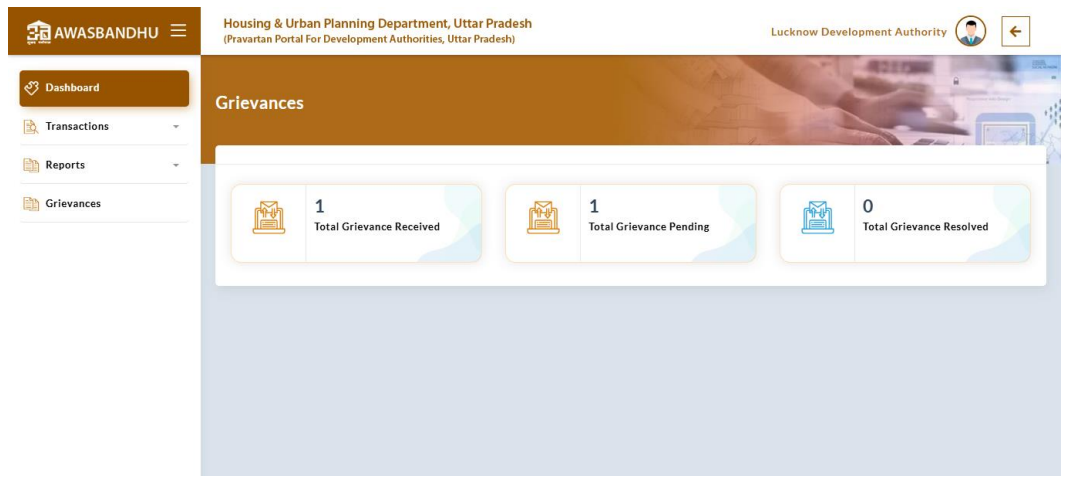

• Click on **Total Grievances Received** option to view the number of grievances received through mobile app.

| 🟦 AWASBANDHU 🗏   | Housing & Urban Planning Department, Uttar Pradesh<br>(Pravartan Portal For Development Authorities, Uttar Pradesh)              | Lucknow Development Authority 🎧 🗲                                       |
|------------------|----------------------------------------------------------------------------------------------------|-------------------------------------------------------------------------|
| 🖑 Dashboard      | Dashboard                                                                                                    | And Allen and a                                                         |
| 🖹 Transactions 👻 |                                                                                                    |                                                                         |
| Reports -        | Grievance Token Number From Date                                                                                                 | To Date                                                                 |
| Grievances       | mm/dd/yyyy                                                                                                    | mm/dd/yyyy D Submit Reset                                               |
|                  |                                                                                                    |                                                                         |
|                  | Grievances Details                                                                                                    |                                                                         |
|                  | Show 10 ¢ entries                                                                                                    | Search:                                                                 |
|                  | Sr. No. $\uparrow \downarrow$ Date $\uparrow \downarrow$ Grievance Token Number $\uparrow \downarrow$ Name $\uparrow \downarrow$ | Type of Complain                                                        |
|                  | 1 17/04/2025 LDA/G00000002 kushagra                                                                                              | Unauthorised Structural Changes 7408818166 ZONE 3 Test address 2 Test d |
|                  | Showing 1 to 1 of 1 entries                                                                                                    | Previous 1 Next                                                         |
|                  |                                                                                                    |                                                                         |

Click on **View** action icon to view the action taken against the grievances • received.

|                          |                                                                                                    |                                                                                                    | Eucknow Development Autor                                                                                                    | ority 🌄 🗲                                                                                                    |  |  |
|--------------------------|----------------------------------------------------------------------------------------------------|----------------------------------------------------------------------------------------------------|----------------------------------------------------------------------------------------------------|----------------------------------------------------------------------------------------------------|--|--|
| Dashboard                |                                                                                                    | A State                                                                                                    |                                                                                                    |                                                                                                    |  |  |
|                          |                                                                                                    |                                                                                                    |                                                                                                    | -                                                                                                    |  |  |
|                          | Lucknow                                                                                                    | w Development Auth                                                                                                    | ority                                                                                                    |                                                                                                    |  |  |
|                          | Gr                                                                                                    | ievance Application Details                                                                                                    | lority                                                                                                    |                                                                                                    |  |  |
| Grievanc                 | e Token Number : LDA/G0000002                                                                                                 |                                                                                                    | Date                                                                                                    | : 17/04/2025                                                                                                    |  |  |
| Name of Cor              | mplainant                                                                                                    | kushagra                                                                                                    |                                                                                                    |                                                                                                    |  |  |
| Type of Com              | nplaint                                                                                                    |                                                                                                    |                                                                                                    |                                                                                                    |  |  |
| Mobile Number 7408818166 |                                                                                                    |                                                                                                    |                                                                                                    |                                                                                                    |  |  |
| Zone ZONE 3              |                                                                                                    |                                                                                                    |                                                                                                    |                                                                                                    |  |  |
| Address                  |                                                                                                    | Test address 2<br>226028<br>Test data of greivances                                                                                                    |                                                                                                    |                                                                                                    |  |  |
| Pin Code                 |                                                                                                    |                                                                                                    |                                                                                                    |                                                                                                    |  |  |
| Grlevance D              | escription                                                                                                    |                                                                                                    |                                                                                                    |                                                                                                    |  |  |
| Documentar               | ry Evidence                                                                                                    |                                                                                                    |                                                                                                    |                                                                                                    |  |  |
| Photographs              |                                                                                                    | • •                                                                                                    |                                                                                                    |                                                                                                    |  |  |
| Sr. No.                  | Action                                                                                                    | Remarks                                                                                                    | File Da                                                                                                    | te                                                                                                    |  |  |
|                          |                                                                                                    |                                                                                                    |                                                                                                    |                                                                                                    |  |  |
|                          | Grievance<br>Name of Co<br>Type of Con<br>Mobile Num<br>Zone<br>Adfress<br>Pin Code<br>Grievance E<br>Documenta<br>Photograph | Dashboard  Lucknov Gr Grievance Token Number : LDA/G00000002 Name of Complainant Type of Complainat Mobile Number Zone Address Pin Code Grievance Description Documentary Evidence Photographs | Dashboard           Lucknow Development Auth           Grievance Application Details           Grievance Token Number : LDA/G00000002           Name of Complainant         Unauthorised Structural Changes           Type of Complainat         Unauthorised Structural Changes           Mobile Number         7408358166           Zone         ZONE 3           Address         Test address 2           Pin Code         226028           Grievance Description         Test data of grelvances           Documentary Evidence         Image: Structural Evidence           Photographs         Image: Structural Evidence | Dashboard         Lucknow Development Authority<br>Grievance Application Details         Srievance Application Details         Mare of Complainant         Type of Complainant       Unauthorised Structural Changes         Type of Complainant       Unauthorised Structural Changes         Mobile Number       7408818166         Zone       ZONE 3         Address       Test datas of grelvances         Documentary Evidence       Image: Colspan"         Photographs       Image: Colspan" |  |  |

Click on Grievances Pending option from the Dashboard to view and • perform action against pending grievance.

| 💼 awasbandhu 😑 | Housing & Urban Planning Department, Uttar Pradesh<br>(Pravartan Portal For Development Authorities, Uttar Pradesh) | Lucknow Development A               | uthority 🎧 🗲 |                   |
|----------------|----------------------------------------------------------------------------------------------------|-------------------------------------|--------------|-------------------|
| 🖑 Dashboard    | Total Grievance Pending                                                                                             | 144<br>144                          |              |                   |
| Reports -      | Grievance Token Number From Date                                                                                    | To Date                             |              |                   |
| Grievances     | mm/dd/yyyy                                                                                                    | mm/dd/yyyy                          | 🖬 Submit     | Reset             |
|                | Grievances Details Show 10  entries of Complain 11 Mobile Number 11 Zone 11 Acc ubicided familiaries TOTOPERS       | Idress 11 Grievance Description     | Search:      | View 11 Action 11 |
|                | Jthorised Structural Changes 7406616166 20NE 3 Tes                                                                  | t address 2 lest data or greivances |              |                   |
|                | Chaudan 1 to 1 of 1 antelias                                                                                        |                                     |              | revious 1 Next    |

• After clicking on **Action** icon from pending grievances; a new page with required fields will appear, as shown below:

| 🟦 awasbandhu 🗏                                      | Housing & Urban Planning Department, Uttar Pradesh<br>(Pravartan Portal For Development Authorities, Uttar Pradesh) | Lucknow Development Authority                                                                                |
|-----------------------------------------------------|----------------------------------------------------------------------------------------------------|----------------------------------------------------------------------------------------------------|
| <ul> <li>Dashboard</li> <li>Transactions</li> </ul> | Grievances                                                                                                    |                                                                                                    |
| Reports -                                           | Reply to Admin                                                                                                    |                                                                                                    |
| Crievances                                          | Remark * Leave a comment here Submit                                                                                | Upload Document * Choose File No file chosen Only PDF.Max size 1 MB and JPEG Image.Max Size 1 MB are allowed |
|                                                     | Copyrig                                                                                                    | ht Housing & Urban Planning Department, Uttar Pradesh   Designed and Developed by Omninet                    |

• **Upload Document**, enter **Remark** and Click on **Submit** button below.

## 4. Executive Engineer Login

To login to the Executive Engineer portal, enter the login URL in the web browser and then press enter; user will be redirected to the login page which will appear, as shown below:

|        |                                   | User Login                       |
|--------|-----------------------------------|----------------------------------|
|        | <b></b>                           | Select User                      |
|        |                                   | Executive Engineer/Zonal Officer |
|        | HOUSING & URBAN PLANNING          | Username                         |
|        | DEPARTMENT, UTTAR PRADESH         |                                  |
|        | (PRAVARTAN PORTAL FOR DEVELOPMENT | Password                         |
| 1 26 M |                                   | ······ ©                         |
|        |                                   | XBKXZX C Enter Captcha           |
|        |                                   |                                  |
|        |                                   | Forgot Password?                 |
|        |                                   |                                  |

- Select user from dropdown, enter **Username**, **Password**, and **Captcha** in the given fields and then Click on **Sign In** button below.
- Click on **Forgot Password** link below to reset new password.

#### 4.1 Cases Details

To view **Cases Details**, Click on **Cases Details** option from side menu of the Dashboard; page with the required details will appear, as shown below:

| :        | Housing & Urban Planning Department, Uttar Pradesh<br>(Pravartan Portal For Development Authorities, Uttar Pradesh) |            |                      |                      |                                     | Lucknow Development Authority 🔵 🗲                                                                                                    |                                                                                                    |  |
|----------|----------------------------------------------------------------------------------------------------|------------|----------------------|----------------------|-------------------------------------|----------------------------------------------------------------------------------------------------|----------------------------------------------------------------------------------------------------|--|
| <u>ک</u> | Cases Details                                                                                                    |            |                      | A A                  |                                     | All the second second s | a and the second second s |  |
|          | From Date                                                                                                    | To Date    |                      | Case Id              | Zor                                 | ie                                                                                                    | A                                                                                                    |  |
|          | mm/dd/yyyy                                                                                                    | mm/dd/yyyy |                      |                      |                                     | Select ~                                                                                                    |                                                                                                    |  |
|          | Submit                                                                                                    | Reset      |                      |                      |                                     |                                                                                                    |                                                                                                    |  |
|          | Show 25 ¢ entries                                                                                                   |            |                      |                      |                                     | Search:                                                                                                    |                                                                                                    |  |
|          | Sr. No. 1 Report ID 1                                                                                               | Case ID ↑↓ | Form Type ↑↓ Date    | ↑↓ Zone ↑↓           | Name/Father's Name                  | Details of Unauthorized Constr                                                                                                    | uction                                                                                                    |  |
|          | 1 LDA/Z3/00000891                                                                                                   | N/A        | Setcion 16 06/03/202 | 25 at 11:58AM ZONE 8 | TEST पिता / पति TEST<br>FATHER NAME | Description of the building/land                                                                                                    | use being co                                                                                                    |  |

- Select **Date** from dropdown, enter **Case Id**, Select **Zone**, and then Click on **Search** button.
- Click on **Reset** button to reset details, if needed.

#### 4.2 Report Details

To view **Report Details**, Click on **Report Details** option from side menu of the Dashboard; page will appear, as shown below:

| :        | Housing & Ui<br>(Pravartan Port | rban Planning De<br>al For Development A | partment, Uttar Pradesh<br>Authorities, Uttar Pradesh) |                                |                       | Lucknow Development Authority 🌏 🗲 |                                         |                                               |  |  |
|----------|---------------------------------|------------------------------------------|--------------------------------------------------------|--------------------------------|-----------------------|-----------------------------------|-----------------------------------------|-----------------------------------------------|--|--|
| <b>?</b> | Report De                       | tails                                    |                                                        |                                |                       |                                   |                                         |                                               |  |  |
|          | From Date                       | 8                                        | To Date                                                | Case Id                        | Zone Wise<br>Select   | e                                 | Status Wise Rep Select                  | ∽ Submit                                      |  |  |
|          | Show 25                         | entries                                  |                                                        |                                |                       |                                   |                                         | Search:                                       |  |  |
|          | <b>Sr. No.</b> ↑↓               | Report ID ↑↓                             | Case ID ↑↓                                             | Form Type $\uparrow\downarrow$ | Date ↑↓               | Zone ↑↓                           | Name/Father's Name $\uparrow\downarrow$ | Details of Unauthorized Construction          |  |  |
|          | 1                               | LDA/Z3/00000891                          | N/A                                                    | Setcion 16                     | 06/03/2025 at 11:58AM | ZONE 8                            | TEST पिता / पति TEST<br>FATHER NAME     | Description of the building/land use being co |  |  |
|          | 2                               | LDA/Z8/00000889                          | LDA/Z8/ANI/2025/0000861                                | Section 27(1)                  | 03/03/2025 at 9:22AM  | ZONE 8                            | Ramesh पिता / पति Snjay                 | Details of unauthorized construction          |  |  |
|          | 3                               | LDA/Z8/00000889                          | LDA/Z8/ANI/2025/0000861                                | Section 27(1)                  | 03/03/2025 at 9:22AM  | ZONE 8                            | Ramesh पिता / पति Snjay                 | Details of unauthorized construction          |  |  |

• Select **Date**, enter **Case Id**, select **Zone Wise**, select **Status Wise Reports**, and then Click on **Submit** button.

#### 4.3 Site Inspection Request

To view **Site Inspection Requests**, Click on **Site Inspection Requests** option from side menu of the Dashboard; page with the required details will appear, as shown below:

| Site Inspection Repo | ort    |              | N            | 14/2   |       |         | -  |
|----------------------|--------|--------------|--------------|--------|-------|---------|----|
| Report Id            | Status |              |              |        |       |         |    |
|                      | Select |              | ~            |        | Reset |         |    |
| Show 25 + entries    | Select |              | ~            |        | Reset | Search: |    |
| Show 25 + entries    | Select | Form Type ↑↓ | v<br>Date 1↓ | Submit | Reset | Search: | Vi |

- Enter **Report Id** and select **Status** from dropdown and then Click on **Submit** button.
- Click on **Reset** button to reset details, if needed.

### 4.4 Report and Status of Filed Cases by Junior Engineer

Click on **Report and Status of Filed Cases by Junior Engineer** option from the side menu of Dashboard; page with the required details will appear, as shown below:

| :             | Housing & Urban Planning Department, Utt<br>(Pravartan Portal For Development Authorities, Uttar | tar Pradesh<br>r Pradesh)             |                                 | Lucknow Development Au | thority 🌏 🗲                                      |  |
|---------------|--------------------------------------------------------------------------------------------------|---------------------------------------|---------------------------------|------------------------|--------------------------------------------------|--|
| <u>ی</u><br>ا | Report and Status of Filed Cases                                                                 | by Junior Engineer                    |                                 |                        |                                                  |  |
|               | From Date T                                                                                      | Fo Date                               | Report Id                       |                        | h                                                |  |
|               | mm/dd/yyyy                                                                                       | mm/dd/yyyy                            |                                 | Submit                 | Reset                                            |  |
|               |                                                                                                  |                                       |                                 |                        |                                                  |  |
|               | Report and Status of Filed Cases by Ju                                                           | nior Engineer                         |                                 |                        |                                                  |  |
|               | Show 25 🗢 entries                                                                                |                                       |                                 | Search:                |                                                  |  |
|               | Sr. No. 1 Report Id 1                                                                            | Notice Reporting Form Status and Date | ↑↓ Pravartan App Form           | Status and Date        | $\uparrow \downarrow$ View $\uparrow \downarrow$ |  |
|               | 1 LDA/Z3/0000891                                                                                 | Submitted<br>06/03/2025 at 11:58AM    | Submitted<br>06/03/2025 at 11:  | 56AM                   | •                                                |  |
|               | 2 LDA/Z8/00000889                                                                                | Submitted<br>03/03/2025 at 9:22AM     | Submitted<br>03/03/2025 at 9:1: | 5AM)                   | ٠                                                |  |

- Select **Date** and enter **Report Id** in the given fields and then Click on **Submit** button.
- Click on **Reset** button to reset details, if needed.

#### 4.5 Query Report

To view **Query Report**, Click on **Query Report** from side menu of the Dashboard page; page with the required details will appear, as shown below:

| Query Rej                   | port                                                  |                                                                               |                                              |                            |                                                |                                                                                                    |
|-----------------------------|-------------------------------------------------------|-------------------------------------------------------------------------------|----------------------------------------------|----------------------------|------------------------------------------------|----------------------------------------------------------------------------------------------------|
| From Date                   |                                                       | To Date                                                                       |                                              |                            | Report Id                                      | Zone                                                                                                    |
| mm/dd/yyy                   | Ŷ                                                     | mm/dd/yyyy                                                                    |                                              |                            |                                                | Select                                                                                                    |
| Submit                      | Reset                                                 | l                                                                             |                                              |                            |                                                |                                                                                                    |
| Query Ma                    | rked Cases                                            |                                                                               |                                              |                            |                                                |                                                                                                    |
| Show 25                     | entries                                               |                                                                               |                                              |                            |                                                | Search:                                                                                                    |
|                             | Descent ID 1                                          | Case ID 11                                                                    | Form Type 1                                  | Zone ↑↓                    | Name/Father Name                               | *1                                                                                                    |
| <b>Sr. No.</b> ↑↓           | Report ID                                             |                                                                               |                                              |                            |                                                | Details of Unauthorized Construction                                                                                                    |
| Sr. No. ↑↓<br>1             | LDA/28/00000889                                       | LDA/Z8/ANI/2025/0000861                                                       | Section 27(1)                                | ZONE 8                     | Ramesh/Snjay                                   | Details of Unauthorized Construction                                                                                                    |
| <b>Sr. No.</b> ↑↓<br>1<br>2 | LDA/Z8/00000889                                       | LDA/Z8/ANI/2025/0000861                                                       | Section 27(1)<br>Setcion 16                  | ZONE 8<br>ZONE 8           | Ramesh/Snjay<br>Kushal/Suneel                  | Details of Unauthorized Construction Details of unauthorized construction Description of the building/land use be                                       |
| sr. No. ↑↓<br>1<br>2<br>3   | LDA/Z8/00000889<br>LDA/Z8/00000888<br>LDA/Z8/00000886 | LDA/Z8/ANI/2025/0000861<br>LDA/Z8/ANI/2025/0000860<br>LDA/Z8/ANI/2025/0000859 | Section 27(1)<br>Setcion 16<br>Section 27(1) | ZONE 8<br>ZONE 8<br>ZONE 8 | Ramesh/Snjay<br>Kushal/Suneel<br>Ramesh/Dinesh | Details of Unauthorized Construction     Details of unauthorized construction     Description of the building/land use be     unauthorized construction |

- Select **Date**, enter **Report Id** and select **Zone** from dropdown, and then Click on **Submit** button.
- Click on **Reset** button to reset details, if needed.

#### 4.6 Grievance Redressal System and Pravartan Citizen App

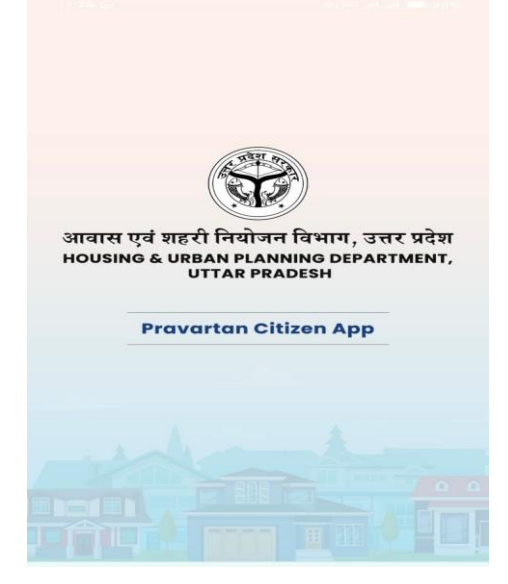

• Enter Mobile Number and Click on **Send OTP** button below.

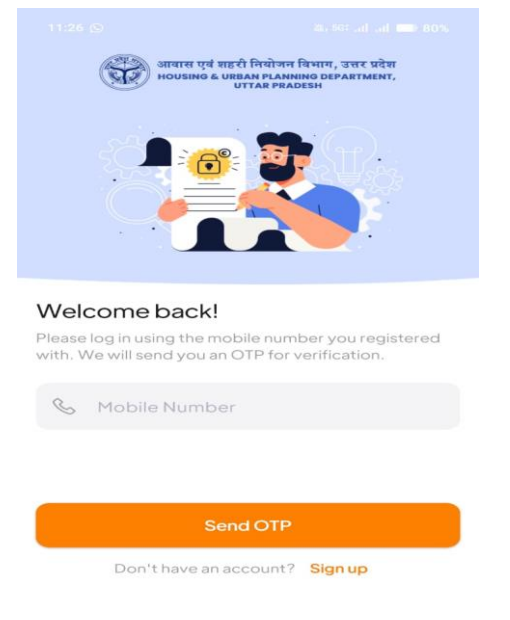

• Enter OTP received on registered mobile number to proceed with the further steps ahead.

| Let's<br>Enter y<br>will be | s get started!<br>rour correct details to create an account. An OTP<br>sent to verify your mobile number. |
|-----------------------------|----------------------------------------------------------------------------------------------------|
|                             | ° 💿                                                                                                    |
| 0                           | Full Name                                                                                                 |
| S                           | Mobile Number                                                                                             |
|                             | Email Address                                                                                             |
| $\odot$                     | Select District 🗸 🗸                                                                                       |
| ¢2                          | Address                                                                                                   |
|                             | Continue                                                                                                  |

• Enter the required details in the given fields and then Click on **Continue** button below.

Pravartan Citizen App 으 다

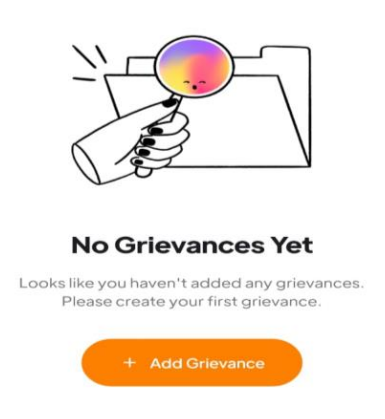

- Click on +Add Grievance button to add a new grievance.
- After clicking on **+Add Grievance** button; a new page with required fields will appear, a shown below:

| ou can lodge a grievance by providing the follow<br>letails: | ving   |
|--------------------------------------------------------------|--------|
| Select Development Authority                                 | $\sim$ |
| Select Zone                                                  | ~      |
| Address/Location of Illegal Constructio                      | n      |
| Pin Code                                                     |        |
| Select Grievance Type                                        | ~      |
| Grievance Description                                        |        |
| Jpload Documentary Evidence (JPG or PDF)                     |        |
| Attach Document                                              |        |
| No file selected (Max: 400 KB)                               |        |
| legal Construction Site Photographs                          |        |
|                                                              |        |

Lodge Grievance

←

• Select **Development Authority**, **Zone**, and enter the required details in the given fields. Once the required details are entered, Click on **Attach Document** button to attach the required documents.

• Once the details are entered, preview page with filled details will appear, as shown below:

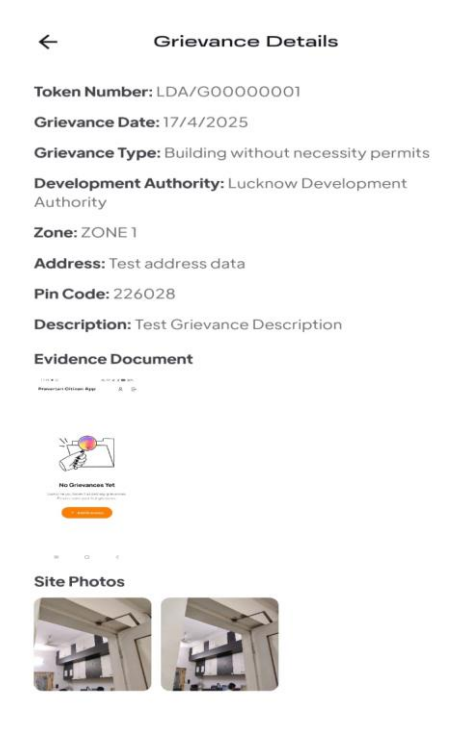

• Mobile application Dashboard screen will appear, as shown below:

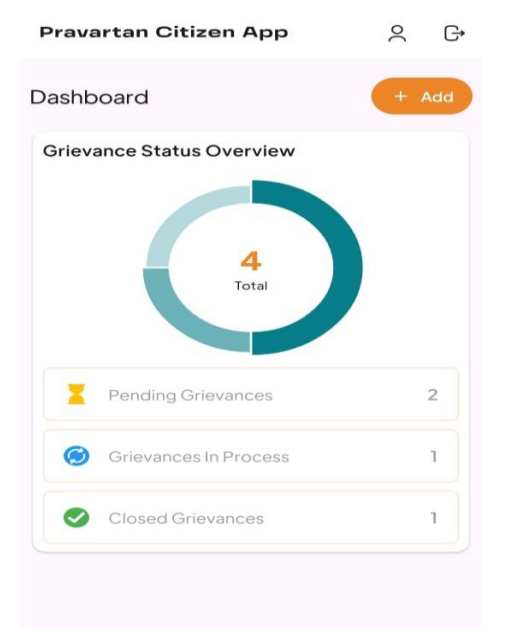

• Click on **+Add** button to add a new grievance.

• To view pending grievances, Click on **Pending Grievances** option from the App Dashboard screen; page will appear as shown below:

| ←                 |                 | Pendi          | ng G   | rieva        | ance | s |      |      |
|-------------------|-----------------|----------------|--------|--------------|------|---|------|------|
| LDA/G             | Constr<br>Devel | 0003<br>uction | Author | ity          |      | 1 | 7/4/ | 2025 |
| LDA/G             | 0000            | 0004           |        |              |      | 1 | 7/4/ | 2025 |
| Unauth<br>Lucknov | orised<br>Devel | Struct         | Author | hange<br>ity | s    |   |      |      |
|                   |                 |                |        |              |      |   |      |      |
|                   |                 |                |        |              |      |   |      |      |
|                   |                 |                |        |              |      |   |      |      |
|                   |                 |                |        |              |      |   |      |      |
|                   |                 |                |        |              |      |   |      |      |
|                   |                 |                |        |              |      |   |      |      |
|                   |                 |                |        |              |      |   |      |      |
|                   |                 |                |        |              |      |   |      |      |
|                   |                 |                |        |              |      |   |      |      |
|                   |                 |                |        |              |      |   |      |      |
|                   |                 |                |        |              |      |   |      |      |
|                   |                 |                |        |              |      |   |      |      |
|                   |                 |                |        |              |      |   |      |      |
|                   |                 |                |        |              |      |   |      |      |

• Click on **Grievance** option from the side menu of the Dashboard; page will appear, as shown below:

|                            | i∪ ≡ | Housing & Ur<br>(Pravartan Porta | ban Planning Department, Utta<br>I For Development Authorities, Uttar P | Lucknow Deve | Lucknow Development Authority |   |                               |
|----------------------------|------|----------------------------------|-------------------------------------------------------------------------|--------------|-------------------------------|---|-------------------------------|
| Dashboard     Transactions | ·    | Grievance                        | 5                                                                       |              |                               |   |                               |
| Grievances                 | ~    |                                  | 1<br>Total Grievance Received                                           | M            | 0<br>Total Grievance Pending  | M | O<br>Total Grievance Resolved |
|                            |      |                                  |                                                                         |              |                               |   |                               |
|                            |      |                                  |                                                                         |              |                               |   |                               |

• Click on **Total Grievances Received** option to view the number of grievances received through mobile app.

| 🟦 AWASBANDHU ≡                                          | Housing & Urban Planning Department, Uttar Pradesh<br>(Pravartan Portal For Development Authorities, Uttar Pradesh) |            |                           |          |                                       | Lucknow Development Authority 🛞 🗲 |            |                 |                               |  |
|---------------------------------------------------------|----------------------------------------------------------------------------------------------------|------------|---------------------------|----------|---------------------------------------|-----------------------------------|------------|-----------------|-------------------------------|--|
| <ul> <li>✓ Dashboard</li> <li>➡ Transactions</li> </ul> | Total Grie                                                                                                    | vance Red  | ceived                    |          |                                       |                                   | the second | A2110           |                               |  |
| Reports -                                               | Grievance                                                                                                    | From Date  |                           | To Dat   | To Date                               |                                   |            | 1               |                               |  |
| Grievances                                              |                                                                                                    |            | mm/dd/yyyy                |          | mm.                                   | ′dd/yyyy                          |            | Submit          | Reset                         |  |
|                                                         | Grievance<br>Show 10                                                                                                | s Details  |                           |          |                                       |                                   |            |                 |                               |  |
|                                                         | Sr. No. ↑↓                                                                                                    | Date ↑↓    | Grievance Token Number ↑↓ | Name ↑↓  | Type of Complain                      | †↓ Mobile Number †↓               | Zone †↓    | Address 1       | Grievance Descripti           |  |
|                                                         | 1                                                                                                    | 17/04/2025 | LDA/G00000001             | kushagra | Building without<br>necessity permits | 7408818166                        | ZONE 1     | address<br>data | Test Grievance<br>Description |  |
|                                                         | Showing 1 to 1 of 1 entries                                                                                         |            |                           |          |                                       |                                   |            | Previo          | nus 1 Next                    |  |

• Click on **View** action icon to view the action taken against the grievances received.

| actions - | Dashboard     |                               | A CONTRACTOR                       | 2    |                 |
|-----------|---------------|-------------------------------|------------------------------------|------|-----------------|
| rts 🗸     |               |                               |                                    |      |                 |
| /ances    |               | Luckno                        | w Development Authority            | ,    |                 |
|           |               | G                             | rievance Application Details       |      |                 |
|           | Grievanc      | e Token Number : LDA/G0000001 | Q                                  | Da   | te : 17/04/2025 |
|           | Name of Co    | mplainant                     | kushagra                           |      |                 |
|           | Type of Com   | plaint                        | Building without necessity permits |      |                 |
|           | Mobile Num    | ıber                          | 7408818166                         |      |                 |
|           | Zone          |                               | ZONE 1                             |      |                 |
|           | Address       |                               | Test address data                  |      |                 |
|           | Pin Code      |                               | 226028                             |      |                 |
|           | Grlevance D   | escription                    | Test Grievance Description         |      |                 |
|           | Documentar    | ry Evidence                   |                                    |      |                 |
|           | Photograph    | s                             |                                    |      |                 |
|           |               | Antion                        | Remarks                            | File | Date            |
|           | Sr. No.       | Action                        |                                    |      |                 |
|           | Sr. No.       | Reply to Complainant by Admin | Resolved                           |      | 17/04/2025      |
|           | Sr. No.<br>1. | Reply to Complainant by Admin | Resolved<br>Test Reply to admin    |      | 17/04/2025      |

## 5. Enforcement Officer/Prescribed Authority Login

To login to the **Enforcement Officer/Prescribed Authority** portal, enter login URL in the web browser and then press enter; user will be redirected to the login page which will appear, as shown below:

|                                   | User Login                              |     |
|-----------------------------------|-----------------------------------------|-----|
| <b>A</b>                          | Select User                             |     |
|                                   | Enforcement Officer/Prescribed Authorit |     |
| HOUSING & LIPBAN DI ANNING        | Username                                |     |
| DEPARTMENT, UTTAR PRADESH         |                                         |     |
| (PRAVARTAN PORTAL FOR DEVELOPMENT | Password                                | m'1 |
| A CHICKINES, CHIMICKIDESH)        | ····· ©                                 | 11  |
|                                   | X8KXZX C Enter Captcha                  |     |
|                                   | SIGN IN                                 |     |
|                                   | Forgot Password?                        |     |
|                                   |                                         |     |

- Select **User**, enter **Username**, **Password**, and **Captcha** in the given fields and then Click on **Sign In** button below.
- Click on **Forgot Password** link below to reset new password.

#### 5.1 Case Details

To view **Cases Details**, Click on **Cases Details** from side menu of the Dashboard page; **Cases Details** page with the required details will appear, as shown below:

| :        | Housii<br>(Pravar | i <b>g &amp; Ui</b><br>an Port | rban Planning<br>al For Developm | g Depart<br>nent Autho | tment, Utt<br>prities, Uttai | t <b>ar Pradesh</b><br>Pradesh) |                                |           |               |                           | Lucknow                                 | Development Authority                     | , 🔹 🕻            | ÷  |
|----------|-------------------|--------------------------------|----------------------------------|------------------------|------------------------------|---------------------------------|--------------------------------|-----------|---------------|---------------------------|-----------------------------------------|-------------------------------------------|------------------|----|
| <u>چ</u> | Cases Details     |                                |                                  |                        |                              |                                 |                                |           |               |                           |                                         |                                           |                  |    |
|          | Fron              | Date                           |                                  |                        | 1                            | o Date                          | Report Id                      |           |               |                           |                                         | ne                                        |                  | A. |
|          | mm/dd/yyyy 🗖      |                                |                                  |                        | •                            | mm/dd/yyyy                      |                                |           |               |                           |                                         | Select                                    |                  | •  |
|          |                   |                                |                                  |                        | Reset                        |                                 |                                |           |               |                           |                                         |                                           |                  |    |
|          | Show              | 25                             | entries                          |                        |                              |                                 |                                |           |               |                           |                                         | Search:                                   |                  |    |
|          | Sr. 1             | <b>Io.</b> ↑↓                  | Report ID                        | ↑↓ c                   | ase ID                       | ↑↓                              | Form Type $\uparrow\downarrow$ | Date      | †↓            | Zone $\uparrow\downarrow$ | Name/Father's Name $\uparrow\downarrow$ | Details of Unauthorized                   | Construction     | t↓ |
|          | 1                 |                                | LDA/Z3/00000                     | 0891 N.                | /A                           |                                 | Setcion 16                     | 06/03/202 | 25 at 11:58AM | ZONE 8                    | TEST पिता / पति TEST<br>FATHER NAME     | Description of the buildin<br>constructed | ng/land use bein | ng |
|          | 2                 |                                | I DA/78/00000                    | 0889 IF                | DA/78/ANI/                   | 2025/0000861                    | Section 27(1)                  | 03/03/202 | 25 at 9:22AM  | 70NF 8                    | Ramesh पिता / पति Sniav                 | Details of unauthorized o                 | construction     |    |

- Select **Date**, enter **Report Id**, and select **Zone** from dropdown options, and then Click on **Submit** button.
- Click on **Reset** button to reset details, if needed.

#### 5.2 Back Log Entry

To view back log entry page, Click on **Back Log Entry** option from side menu of the Dashboard; page with the required details will appear, as shown below:

| :      | Housing & U<br>(Pravartan Port | rban Planning Departm<br>al For Development Authori | ient, Uttar<br>ties, Uttar Pr | Pradesh<br>adesh)                   |              | Lucknow Development Authority 😱 🗲 |                                        |                                                                                                    |                |  |
|--------|--------------------------------|-----------------------------------------------------|-------------------------------|-------------------------------------|--------------|-----------------------------------|----------------------------------------|----------------------------------------------------------------------------------------------------|----------------|--|
| 9<br>2 | Back Log F                     | Entry                                               |                               |                                     |              |                                   |                                        | A DE LA DE L |                |  |
| 4      | Upload Site                    | Plan *                                              |                               |                                     |              |                                   |                                        |                                                                                                    |                |  |
| 1      | Choose F                       | ile No file chosen                                  |                               | 🖻 imp                               | port         |                                   |                                        |                                                                                                    |                |  |
|        | Total Case                     | S                                                   |                               |                                     |              |                                   |                                        |                                                                                                    |                |  |
|        | Show 25                        | entries                                             |                               |                                     |              |                                   |                                        | Search:                                                                                                    |                |  |
|        | Sr. No.                        | Case ID                                             | Zone                          | Name/Father's Name                  | Address      | Date                              |                                        | Enforce                                                                                                    | ement Officer  |  |
|        | †↓                             | 11                                                  | †↓                            | †1                                  | †↓           | †1                                | Show Cause Notice $\uparrow\downarrow$ | Notice to stop development work $\uparrow\downarrow$                                                                                                    | Order For Seal |  |
|        | 1.                             | LDA/ANI/2024/0000844                                | ZONE-3                        | AJEET SINGH पिता /<br>पति R K SINGH | Lucknow U.P. | 12/09/2024                        | 1                                      | 0                                                                                                    | 0              |  |

#### 5.3 Report Details

To view report details page, Click on **Report Details** option from side menu of the Dashboard; page with the required details will appear, as shown below:

| :         | Housing & U<br>(Pravartan Port | rban Planning De<br>tal For Development / | partment, Uttar Pradesh<br>Authorities, Uttar Pradesh) |                                |                      |         | Lucknow                                 | Development Authority 😱 🗲                                 | ] |
|-----------|--------------------------------|-------------------------------------------|--------------------------------------------------------|--------------------------------|----------------------|---------|-----------------------------------------|-----------------------------------------------------------|---|
| <b>\$</b> | Report De                      | etails                                    |                                                        |                                |                      | A       |                                         |                                                           |   |
|           | From Dat                       | e                                         | To Date                                                | Case Id                        | Zone Wi              | 5e      | Status Wise Rep                         | ports                                                     | 次 |
|           |                                | 1000                                      |                                                        |                                | Select               |         | ✓ Select                                | ✓ Submit                                                  |   |
|           |                                |                                           |                                                        |                                |                      |         |                                         |                                                           |   |
|           | Show 25                        | ♦ entries                                 |                                                        |                                |                      |         |                                         | Search:                                                   |   |
|           | Sr. No. ↑↓                     | Report ID 1                               | Case ID ↑↓                                             | Form Type $\uparrow\downarrow$ | Date 1               | Zone ↑↓ | Name/Father's Name $\uparrow\downarrow$ | Details of Unauthorized Construction $\uparrow\downarrow$ |   |
|           | 1                              | LDA/Z8/00000889                           | LDA/Z8/ANI/2025/0000861                                | Section 27(1)                  | 03/03/2025 at 9:22AM | ZONE 8  | Ramesh पिता / पति Snjay                 | Details of unauthorized construction                      |   |
|           | 2                              | LDA/Z8/00000889                           | LDA/Z8/ANI/2025/0000861                                | Section 27(1)                  | 03/03/2025 at 9:22AM | ZONE 8  | Ramesh पिता / पति Snjay                 | Details of unauthorized construction                      |   |
|           | 3                              | LDA/Z8/00000889                           | LDA/Z8/ANI/2025/0000861                                | Section 27(1)                  | 03/03/2025 at 9:22AM | ZONE 8  | Ramesh पिता / पति Snjay                 | Details of unauthorized construction                      |   |
|           | 4                              | LDA/Z8/00000854                           | N/A                                                    | Section 27(1)                  | 14/02/2025 at 1:21PM | ZONE 8  | RAMPAL पिता / पति<br>TF IPAI            | ZX                                                        |   |

• Select **Date** from dropdown, enter **Case Id**, select **Zone** from dropdown, and then select **Status wise Reports** from dropdown. Once the details are entered and selected, Click on **Submit** button.

#### 5.4 Report and Status of Filed Cases by Junior Engineer

To view report and status of filed cases by junior engineer, Click on **Report and Status of Filed Cases by Junior Engineer** option from side menu of the Dashboard; page with the required details will appear, as shown below:

| :        | Housing & Urban Pla<br>(Pravartan Portal For Dev | anning Department, Uti<br>velopment Authorities, Utta | ta <b>r Pradesh</b><br>í Pradesh)     |           | Lucknow Developmen                 | t Authority |      | <del>&lt;</del> |
|----------|--------------------------------------------------|-------------------------------------------------------|---------------------------------------|-----------|------------------------------------|-------------|------|-----------------|
| <b>V</b> | Report and Stat                                  | tus of Filed Cases                                    | by Junior Engineer                    | No.       |                                    |             |      |                 |
|          | From Date                                        | 1                                                     | lo Date                               | Report Id |                                    |             |      | A               |
|          | mm/dd/yyyy                                       |                                                       | mm/dd/yyyy                            |           | Submit                             | Rese        | et   |                 |
|          | Show 25 💠 ent                                    | tries                                                 |                                       |           | Search                             | 1:          |      |                 |
|          | Sr. No. ↑↓ R                                     | Report Id ↑↓                                          | Notice Reporting Form Status and Date | †↓        | Pravartan App Form Status and Date | †↓          | View | †↓              |
|          | 1 L                                              | DA/Z3/0000891                                         | Submitted<br>06/03/2025 at 11:58AM    | )         | Submitted<br>06/03/2025 at 11:56AM |             | ۲    |                 |
|          | 2 L                                              | DA/Z8/0000889                                         | Submitted<br>03/03/2025 at 9:22AM     |           | Submitted<br>03/03/2025 at 9:15AM  |             | ۲    |                 |
|          | 3 L                                              | DA/Z3/0000888                                         | Submitted<br>27/02/2025 at 5:58PM     |           | Submitted<br>27/02/2025 at 5:10PM  |             | ۲    |                 |

- Select **Date** from the dropdown and enter **Report Id** in the given fields and then Click on Submit button.
- Click on **Reset** button to reset details, if needed.

#### 5.5 Closed Application

To view report details page, Click on **Report Details** option from side menu of the Dashboard; page with the required details will appear, as shown below:

| Closed Application               |                           |        |                  |                               |                      |                  |
|----------------------------------|---------------------------|--------|------------------|-------------------------------|----------------------|------------------|
| From Date                        | To Date                   |        | Report Id        |                               |                      |                  |
| mm/dd/yyyy                       | mm/dd/yyyy                |        |                  |                               | Submit               | Reset            |
|                                  |                           |        |                  |                               |                      |                  |
| Show 25 🜩 entries                |                           |        |                  |                               | Search:              | :                |
| Show 25<br>Sr. No. 1 Report ID 1 | Ĵ Case ID 1Ĵ Form Type 1Ĵ | Date 1 | Zone 1 Details O | Tunauthorized Construction ↑↓ | Search:<br>View ↑↓ ( | :<br>Closed Date |

- Select **Date** from dropdown and enter **Report Id** in the given fields and then Click on **Submit** button.
- Click on **Reset** button to reset details, if needed.

#### 5.6 Seal Removal Report

To view seal removal report details, Click on **Seal Removal Report** option from side menu of the Dashboard; page with the required details will appear, as shown below:

| :         | Housing & U<br>(Pravartan Port | rban Planning Dep<br>al For Development A | partment, Uttar Pradesh<br>uthorities, Uttar Pradesh) |            |         | Lucknow Development Authorit                | y 😱 🗲                                                     |                   |
|-----------|--------------------------------|-------------------------------------------|-------------------------------------------------------|------------|---------|---------------------------------------------|-----------------------------------------------------------|-------------------|
| <b>\$</b> | Seal Remo                      | oval Order Re                             | port                                                  |            |         | A CARLES                                    | Allia                                                     |                   |
| Ē))       | From Date                      |                                           | To Date                                               |            |         | Report Id                                   |                                                           | ×.                |
|           | mm/dd/y                        | ууу                                       | mm/dd/yyyy                                            |            |         |                                             | Submit                                                    | eset              |
|           | Show 25                        | entries                                   |                                                       |            |         |                                             | Search:                                                   |                   |
|           | Sr.No. ↑↓                      | Report ID ↑↓                              | Case ID ↑↓                                            | Date ↑↓    | Zone ↑↓ | Father/Husband's Name $\uparrow \downarrow$ | Details of Unauthorized Construction $\uparrow\downarrow$ | Order Issued Date |
|           | 1                              | LDA/Z8/00000889                           | LDA/Z8/ANI/2025/0000861                               | 03/03/2025 | ZONE 8  | Ramesh पिता / पति Snjay                     | Details of unauthorized construction                      | 03/03/2025        |
|           | 2                              | LDA/Z8/00000852                           | LDA/Z8/ANI/2025/0000856                               | 10/02/2025 | ZONE 8  | Test Applicant पिता / पति Test Father       | Test Details of unauthorized construction                 | 27/02/2025        |
|           | 3                              | LDA/Z8/00000886                           | LDA/Z8/ANI/2025/0000859                               | 27/02/2025 | ZONE 8  | Ramesh पिता / पति Dinesh                    | unauthorized construction                                 | 27/02/2025        |
|           | 4                              | LDA/Z8/00000852                           | LDA/Z8/ANI/2025/0000856                               | 10/02/2025 | ZONE 8  | Test Applicant पिता / पति Test Father       | Test Details of unauthorized construction                 | 25/02/2025        |

- Select **Date** from dropdown and enter **Report Id** in the given fields and then Click on **Submit** button.
- Click on **Reset** button to reset details, if needed.

### 5.7 Disposed Application

To view disposed application details, Click on **Disposed Application** option from side menu of the Dashboard; page with the required details will appear, as shown below:

| : | Housing & Urban Planning Dep<br>(Pravartan Portal For Development Au<br>Disposed Application | artment, Uttar Pradesh<br>ithorities, Uttar Pradesh) |               |            |         | Lucknow De                                                 | velopment Au       | thority 💭 🖣            | ÷      |
|---|----------------------------------------------------------------------------------------------|------------------------------------------------------|---------------|------------|---------|------------------------------------------------------------|--------------------|------------------------|--------|
|   | From Date<br>mm/dd/yyyy                                                                      | To Date                                              |               |            | Case Id |                                                            | ubmit              | Reset                  |        |
|   | Show 25 ¢ entries                                                                            | Case ID ↑↓                                           | Form Name ↑↓  | Date ↑↓    | Zone ↑↓ | Details of Unauthorized Construction                       | Search:<br>View ↑↓ | Disposed Remarks       | <br>↑↓ |
|   | 1 LDA/Z3/00000888                                                                            | LDA/Z8/ANI/2025/0000860                              | Setcion 16    | 27/02/2025 | ZONE 8  | Description of the building/land use being<br>constructed* | ۲                  | Case is Disposed       |        |
|   | 2 LDA/Z8/00000886                                                                            | LDA/Z8/ANI/2025/0000859                              | Section 27(1) | 27/02/2025 | ZONE 8  | unauthorized construction                                  | ۲                  | Now This case is Dispo | ose    |
|   | Showing 1 to 2 of 2 entries                                                                  |                                                      |               |            |         |                                                            | Pro                | evious 1 Nex           | t      |

- Select **Date** from dropdown and enter **Case Id** in the given fields and then Click on **Submit** button.
- Click on **Reset** button to reset details, if needed.

#### 5.8 Query Report

To view **Query Report**, Click on **Query Report** option from side menu of the Dashboard; page with the required details will appear, as shown below:

| :          | Housing & Ui<br>(Pravartan Port | rban Planning D<br>al For Development | epartment, Utta<br>Authorities, Uttar F | <b>ir Pradesh</b><br>Pradesh) |                                |                           |                                       | Lucknow Development Author                           | ity 🌏 🗲                   | -   |
|------------|---------------------------------|---------------------------------------|-----------------------------------------|-------------------------------|--------------------------------|---------------------------|---------------------------------------|------------------------------------------------------|---------------------------|-----|
| <i>₹</i> ? | Query Rep                       | oort                                  |                                         |                               |                                |                           | A A                                   |                                                      | Provension and the second |     |
|            | From Date                       |                                       | Ta                                      | Date                          |                                |                           | Report Id                             |                                                      |                           | Ŕ   |
|            | mm/dd/y                         | ууу                                   |                                         | mm/dd/yyyy                    |                                |                           |                                       | Submit                                               | Reset                     |     |
|            |                                 |                                       |                                         |                               |                                |                           |                                       |                                                      |                           |     |
|            | Show 25                         | entries                               |                                         |                               |                                |                           |                                       | Search:                                              |                           |     |
|            | <b>Sr. No.</b> ↑↓               | Report ID 1                           | Case ID                                 | †↓                            | Form Type $\uparrow\downarrow$ | Zone $\uparrow\downarrow$ | Name/Father Name $\uparrow\downarrow$ | Details of Unauthorized Construction                 | 1↓ Query Mark             | ked |
|            | 1                               | LDA/Z8/000088                         | LDA/Z8/ANI/20                           | 025/0000861                   | Section 27(1)                  | ZONE 8                    | EO पिता / पति Snjay                   | Details of unauthorized construction                 | EO                        |     |
|            | 2                               | LDA/Z3/00000888                       | B LDA/Z8/ANI/20                         | 025/0000860                   | Setcion 16                     | ZONE 8                    | EO पिता / पति Suneel                  | Description of the building/land use being construct | ed* EO                    |     |
|            | 3                               | LDA/Z8/0000085                        | LDA/Z8/ANI/20                           | 025/0000858                   | Setcion 16                     | ZONE 8                    | EO पिता / पति Test<br>Father F        | dasdsad                                              | EO                        |     |

- Select **Date** from dropdown and enter **Report Id** in the given fields and then Click on **Submit** button.
- Click on **Reset** button to reset details, if needed.

### 5.9 Compliance Report

To view **Compliance Report**, Click on **Compliance Report** option from side menu of the Dashboard; page with the required details will appear, as shown <u>below</u>:

| omplian                                     | ce Report                                                                                                    |                                                                                                    |                                                                                                |                                                                              | and the second second se                                                                       |                                                                                                    |
|---------------------------------------------|----------------------------------------------------------------------------------------------------|----------------------------------------------------------------------------------------------------|------------------------------------------------------------------------------------------------|------------------------------------------------------------------------------|----------------------------------------------------------------------------------------------------|----------------------------------------------------------------------------------------------------|
| From Date                                   |                                                                                                    | To Date                                                                                                    |                                                                                                |                                                                              | Case Id Notice Type                                                                                                    |                                                                                                    |
| mm/dd/                                      | уууу                                                                                                    | mm/dd/yyyy                                                                                                    |                                                                                                |                                                                              | Select Notice Type                                                                                                    |                                                                                                    |
| Complian<br>Show 25                         | ce Report                                                                                                    |                                                                                                    |                                                                                                |                                                                              | Search:                                                                                                    |                                                                                                    |
| Sr.No. 11                                   | Report ID 1                                                                                                    | Case ID 11                                                                                                    | Date 1                                                                                         | zone †↓                                                                      | Notice Type                                                                                                    | Notice Issue                                                                                                 |
| 4                                           | LDA/28/00000852                                                                                                    | LDA/28/ANI/2025/0000856                                                                                                    | 10/02/2025                                                                                     | ZONE 8                                                                       | Sealing order under section 28(A)(1) / धारा 28(ग्)(1) के तहत सीलिंग आने.घ                                                                                                    | 27/02/2025                                                                                                   |
| 2                                           | LDA/Z8/00000852                                                                                                    | LDA/Z8/AN1/2025/0000856                                                                                                    | 10/02/2025                                                                                     | ZONE 8                                                                       | Sealing order under section 28(A)(1) / धारा 28(ए)(1) के तहत सीलिंग आदेश                                                                                                    | 27/02/2025                                                                                                   |
|                                             | LDA/28/00000852                                                                                                    | LDA/Z8/ANI/2025/0000856                                                                                                    | 10/02/2025                                                                                     | ZONE 8                                                                       | Sealing order under section 20(A)(1) / III7I 20(II)(1) के जबन कीलिंग आनेफ                                                                                                    | 07/00/0005                                                                                                   |
| з                                           |                                                                                                    |                                                                                                    |                                                                                                |                                                                              | seams order under section 20(A)(1), and 20(4)(1) + digit and it offen                                                                                                    | 27/02/2023                                                                                                   |
| 3                                           | LDA/28/00000852                                                                                                    | LDA/Z8/AN1/2025/0000856                                                                                                    | 10/02/2025                                                                                     | ZONE 8                                                                       | Building Demolition order under section 27(1) / यारा 27(1) के तहत भवन विश्वंस आवेश                                                                                                    | 27/02/2025                                                                                                   |
| 3<br>4<br>5                                 | LDA/Z8/00000852                                                                                                    | LDA/28/ANI/2025/0000856                                                                                                    | 10/02/2025                                                                                     | ZONE 8<br>ZONE 8                                                             | Summy of the disks section collect(1) ' कार collect(1) ' कार collection ' कारण' आपने<br>Building Demolition order under section 27(1) / गारा 27(1) के तहत भाषन विश्वंस आवेश<br>Building Demolition order under section 27(1) / गारा 27(1) के तहत भाषन विश्वंस आवेश                                                                                                    | 27/02/2025                                                                                                   |
| 3<br>4<br>5<br>6                            | LDA/28/00000852<br>LDA/28/00000886<br>LDA/28/00000886                                                                                        | LDA/28/ANI/2025/0000856<br>LDA/28/ANI/2025/0000859<br>LDA/28/ANI/2025/0000859                                                                                                    | 10/02/2025<br>27/02/2025<br>27/02/2025                                                         | ZONE 8<br>ZONE 8<br>ZONE 8                                                   | seeing of us under section 20(r)) গে বেংগ্() পার্ব ২০(()) পারে আলে জাবের<br>Building Demolition order under section 27(1) পার 27(1) কি লার মানা বির্ধান আইয়<br>Building Demolition order under section 27(1) / पाর 27(1) के लात মানা বির্ধান আইয়<br>Sealing order under section 28(A)(1) / पाর 28(ए(1) के लात सोलिंग आदेश                                                                                                    | 27/02/2025<br>27/02/2025<br>27/02/2025                                                                       |
| 3<br>4<br>5<br>6<br>7                       | LDA/28/00000852<br>LDA/28/00000886<br>LDA/28/00000886<br>LDA/28/00000852                                                                     | LDA/28/ANI/2025/0000856<br>LDA/28/ANI/2025/0000859<br>LDA/28/ANI/2025/0000859<br>LDA/28/ANI/2025/0000856                                                                                  | 10/02/2025<br>27/02/2025<br>27/02/2025<br>10/02/2025                                           | ZONE 8<br>ZONE 8<br>ZONE 8<br>ZONE 8                                         | seams of use under section 20(s(1) জাত 20(s(1) প তাও আলা ভাৰত<br>Building Demolition order under section 27(1) দেৱ 27(1) কি বস্তুৰ মাৰণ বিশ্বৰ্ধ আইজ<br>Building Demolition order under section 22(1)/ দেৱ 27(1) के বস্তুৰ মাৰ্শি বিশ্বৰ্ধ আইজ<br>Sealing order under section 28(s(1)/ দেৱ 28(t)(1) কি বস্তুৰ মাৰ্শি আইজ<br>Sealing order under section 28(s)(1)/ দেৱ 28(t)(1) কি বস্তুৰ মাৰ্শি আইজ                                                                                                    | 27/02/2023<br>27/02/2025<br>27/02/2025<br>27/02/2025<br>27/02/2025                                           |
| 3<br>4<br>5<br>6<br>7<br>8                  | LDA/28/00000852<br>LDA/28/00000886<br>LDA/28/00000886<br>LDA/28/00000852<br>LDA/28/00000852                                                  | LDA/28/ANI/2025/0000856<br>LDA/28/ANI/2025/0000859<br>LDA/28/ANI/2025/0000859<br>LDA/28/ANI/2025/0000856<br>LDA/28/ANI/2025/0000856                                                       | 10/02/2025<br>27/02/2025<br>27/02/2025<br>10/02/2025<br>10/02/2025                             | ZONE 8<br>ZONE 8<br>ZONE 8<br>ZONE 8<br>ZONE 8                               | seams of the union section 2004(1) জন 2004(1) ত বাবে মানাৰ ব<br>Building Generalition order under section 27(1) দ বাবে 27(1) ক বাবে মানাৰ কিৰ্মা<br>Building Demolition order under section 27(1) / মান 27(1) ক বাবে মানাৰ কিৰ্মান আইজ<br>Sealing order under section 26(A)(1) / মান 20(0)(1) ক বাবে মানিন্দ আইজ<br>Sealing order under section 26(A)(1) / মান 20(0)(1) ক বাবে মানিন্দ আইজ<br>Building Genelition order under section 27(1) / মান 27(1) কি বাবে মানাৰ মিগ্ৰ'ন আইজ                                                                                                    | 27/02/2023<br>27/02/2025<br>27/02/2025<br>27/02/2025<br>27/02/2025<br>27/02/2025                             |
| 3<br>4<br>5<br>6<br>7<br>8<br>9             | LDA/Z8/00000852<br>LDA/Z8/00000886<br>LDA/Z8/00000886<br>LDA/Z8/00000852<br>LDA/Z8/00000852<br>LDA/Z8/00000852                               | LDA/28/AHI/3025/0000856<br>LDA/28/AHI/3025/0000859<br>LDA/28/AHI/3025/0000859<br>LDA/28/AHI/3025/0000856<br>LDA/28/AHI/3025/0000856<br>LDA/28/AHI/3025/0000856                            | 10/02/2025<br>27/02/2025<br>27/02/2025<br>10/02/2025<br>10/02/2025<br>10/02/2025               | ZONE 8<br>ZONE 8<br>ZONE 8<br>ZONE 8<br>ZONE 8<br>ZONE 8                     | Sealing Orden Union Section 20(4)) পাল 21(4)) পাল বাবে আলে ভালত<br>Building Demolition order under section 27(1) / মান 27(1) ক বছন খাবন জির্জন আইফ<br>Sealing order under section 26(4)(1) / মান 28(0)(1) के तहन सालिन आदेख<br>Sealing order under section 26(4)(1) / মান 28(0)(1) के तहन सालिन आदेख<br>Building Demolition order under section 27(1) / মান 27(1) के तहन साल जिल्ही आदेख<br>Building Demolition order under section 27(1) / মান 27(1) के तहन साल जिल्ही आदेख                                                                                                    | 27/02/2023<br>27/02/2025<br>27/02/2025<br>27/02/2025<br>27/02/2025<br>27/02/2025<br>27/02/2025               |
| 3<br>4<br>5<br>7<br>8<br>9<br>10            | LDA/28/0000852<br>LDA/28/0000886<br>LDA/28/0000886<br>LDA/28/0000852<br>LDA/28/0000852<br>LDA/28/0000852<br>LDA/28/0000859                   | LDA/28/ANI/2025/000854<br>LDA/28/ANI/2025/000859<br>LDA/28/ANI/2025/000859<br>LDA/28/ANI/2025/000856<br>LDA/28/ANI/2025/000856<br>LDA/28/ANI/2025/000865                                  | 10/02/2025<br>27/02/2025<br>27/02/2025<br>10/02/2025<br>10/02/2025<br>10/02/2025<br>03/03/2025 | ZONE 8<br>ZONE 8<br>ZONE 8<br>ZONE 8<br>ZONE 8<br>ZONE 8<br>ZONE 8           | Sealing of the Union Section 20(A)(1) দেশ 20(A) স্থান বাবে বিশ্ব বিশ্ব বাইজ<br>Building Demolition order under section 27(1) / যাব 27(1) ক বছৰ মধ্যৰ বিশ্বৰ আইজ<br>Building Demolition order under section 27(1) / যাব 20(0)(3) के तहल साहित्य आदेख<br>Sealing order under section 26(A)(1) / यादा 20(0)(3) के तहल साहित्य आदेख<br>Building Demolition order under section 27(1) / यादा 27(1) के तहल साहित्य आदेख<br>Building Demolition order under section 27(1) / यादा 27(1) के तहल साहित्य आदेख<br>Building Demolition order under section 27(1) / यादा 27(3) के तहल साहित्य आदेख                                                                                                    | 27/02/2023<br>27/02/2025<br>27/02/2025<br>27/02/2025<br>27/02/2025<br>27/02/2025<br>27/02/2025<br>06/03/2025 |
| 3<br>4<br>5<br>6<br>7<br>8<br>9<br>10<br>11 | LDA/28/0000852<br>LDA/28/0000886<br>LDA/28/0000886<br>LDA/28/0000886<br>LDA/28/0000852<br>LDA/28/0000852<br>LDA/28/0000889<br>LDA/28/0000889 | LDA/28/AHI/2025/0000856<br>LDA/28/AHI/2025/0000856<br>LDA/28/AHI/2025/0000859<br>LDA/28/AHI/2025/0000856<br>LDA/28/AHI/2025/0000856<br>LDA/28/AHI/2025/0000861<br>LDA/28/AHI/2025/0000861 | 10/02/2025<br>27/02/2025<br>10/02/2025<br>10/02/2025<br>10/02/2025<br>03/03/2025<br>03/03/2025 | ZONE 8<br>ZONE 8<br>ZONE 8<br>ZONE 8<br>ZONE 8<br>ZONE 8<br>ZONE 8<br>ZONE 8 | Sealing of der under section 20(4) / आरा 20(4) / भार 27(4) के सहय भारत कियं के आदेश<br>Building Demolition order under section 27(1) / मारा 27(1) के सहय भारत कियंस आदेश<br>Building Demolition order under section 20(4) / मारा 20(4)(3) के सहय भारत कियंस आदेश<br>Sealing order under section 20(4)(1) / मारा 20(4)(3) के सहय भारत कियंस आदेश<br>Building Demolition order under section 27(1) / मारा 27(1) के सहय भारत कियंस आदेश<br>Building Demolition order under section 27(1) / मारा 27(3) के सहय भारत कियंस आदेश<br>Sealing order under section 26(4)(1) / मारा 22(3)(3) के सहय भारत कियंस आदेश<br>Sealing order under section 26(4)(1) / मारा 22(3) के सहय भारत कियंस आदेश<br>Building Demolition order under section 27(1) / मारा 27(1) के सहय भारत कियंस आदेश | 27/02/2023<br>27/02/2025<br>27/02/2025<br>27/02/2025<br>27/02/2025<br>27/02/2025<br>27/02/2025<br>06/03/2025 |

- Select **Date** from dropdown, enter **Report Id** in the given fields, select Notice Type from Notice Type field's dropdown and then Click on **Submit** button below.
- Click on **Reset** button to reset details, if needed.

#### 5.10 Site Inspection Report

To view **Site Inspection Report**, Click on **Site Inspection Report** option from side menu of the Dashboard; page with the required details will appear, as shown below:

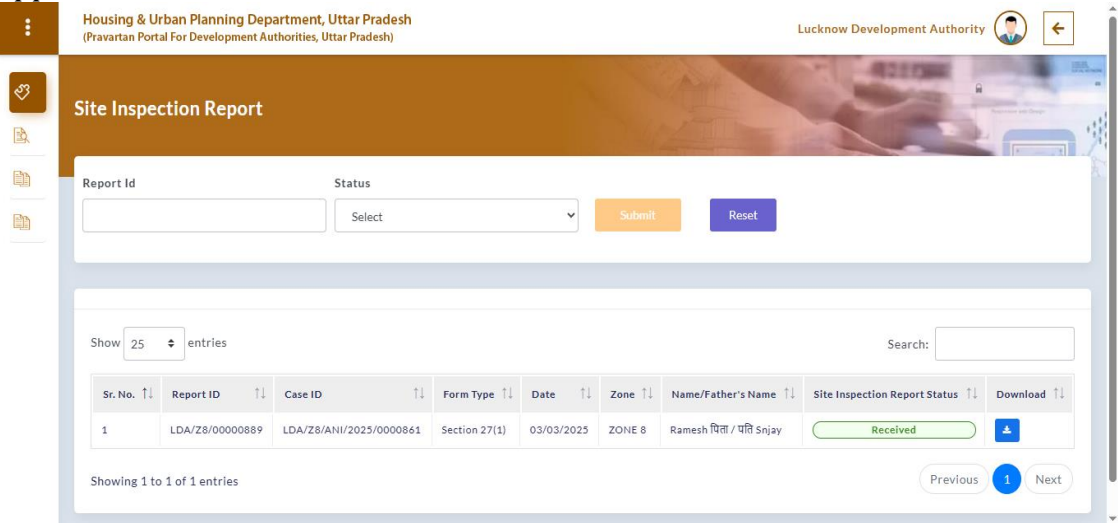

- Enter **Report Id** and select **Status** from the given dropdown and then Click on **Submit** button.
- Click on **Reset** button to reset details, if needed.

### 5.11 Hearing Report

To view **Hearing Report**, Click on **Hearing Report** option from side menu of the Dashboard; page with the required details will appear, as shown below:

| Housing & Url<br>(Pravartan Portal                                 | I For Development A                                                                                      | uthorities, Uttar                                           | r Pradesh)                                                              |                       |                                                                                |                                                           |                                                                                                    |                  |
|--------------------------------------------------------------------|----------------------------------------------------------------------------------------------------|-------------------------------------------------------------|-------------------------------------------------------------------------|-----------------------|--------------------------------------------------------------------------------|-----------------------------------------------------------|----------------------------------------------------------------------------------------------------|------------------|
| Hearing Re                                                         | port                                                                                                    |                                                             |                                                                         |                       |                                                                                |                                                           | and the second second s |                  |
| From Date                                                          |                                                                                                    | To Date                                                     | Report I                                                                | d                     | Searc                                                                          | h Reset                                                   |                                                                                                    |                  |
|                                                                    |                                                                                                    |                                                             |                                                                         |                       |                                                                                | Next 7 D                                                  | lays Next 15 Day                                                                                                    | ys Next 30 Day   |
| Show 25                                                            | entries                                                                                                  |                                                             |                                                                         |                       |                                                                                | 5                                                         | iearch:                                                                                                    |                  |
| Sr. No. 11                                                         | Report ID 1                                                                                              | Case ID 11                                                  | Date 11                                                                 | Zone †1               | Name/Father Name $\uparrow\downarrow$                                          | Details of Unauthorized Construction $\uparrow\downarrow$ | View 11 N                                                                                                    | ext Hearing Date |
| 1                                                                  | LDA/28/00000889                                                                                          | N/A                                                         | 03/03/2025 at 9:22AM                                                    | ZONE 8                | Ramesh पिता / पति Snjay                                                        | Details of unauthorized construction                      |                                                                                                    | 03/03/2025       |
|                                                                    |                                                                                                    |                                                             |                                                                         |                       |                                                                                |                                                           |                                                                                                    |                  |
| 2                                                                  | LDA/Z8/00000889                                                                                          | N/A                                                         | 03/03/2025 at 9:22AM                                                    | ZONE 8                | Ramesh पिता / पति Snjay<br>                                                    | Details of unauthorized construction                      | •                                                                                                    | 03/03/2025       |
| 2<br>Housing & Url<br>(Pravartan Portal<br>Hearing Re              | LDA/28/00000889<br>ban Planning De<br>I For Development A                                                | N/A<br>partment, Utta                                       | 03/03/2025 at 9:22AM<br>tar Pradesh<br>(Pradesh)                        | ZONE 8                | Ramesh በየጠ / ፕሬሽ śnjay                                                         | Details of unauthorized construction                      | pment Authorit                                                                                                    | 03/03/2025       |
| 2<br>Housing & Uri<br>(Pravartan Portal<br>Hearing Re<br>From Date | LDA/28/00000889<br>ban Planning De<br>I For Development A                                                | N/A<br>partment, Utta<br>uuthorities, Uttar                 | 03/03/2025 st 9:22AM<br>tar Pradesh<br>(Pradesh)<br>Report I            | ZONE 8                | Ramesh Rttt / 4ft srjav                                                        | Details of unauthorized construction                      | pment Authorit                                                                                                    | 03/03/2025       |
| 2<br>Housing & Url<br>(Pravartan Portal<br>Hearing Re<br>From Date | LDA/28/00000889<br>ban Planning Dep<br>I For Development A<br>sport                                      | N/A<br>partment, Uttar<br>uuthorities, Uttar                | 03/03/2023 at 9:22AM<br>tar Pradesh<br>Pradesh)<br>Report I             | ZONE 8                | Ramesh Rtt / HB Snjay                                                          | Details of unauthorized construction Lucknow Develop      |                                                                                                    | 03/03/2025       |
| 2<br>Housing & Url<br>(Pravarian Porta)<br>Hearing Re<br>From Date | LDA/20/0000889<br>Dan Planning De<br>For Development A<br>sport                                          | N/A<br>partment, Utta<br>uuthorities, Uttar                 | 03/03/2023 at 9:22AM                                                    | 20NE 8                | Ramesh Rttt / tR snjay                                                         | Details of unauthorized construction                      | Pment Authorit                                                                                                    | 03/03/2025       |
| 2<br>Housing & Uri<br>(Pravarian Portal<br>Hearing Re<br>From Date | LDA/20/0000889<br>ban Planning Der<br>For Development A<br>oport                                         | N/A partment, Utt                                           | 03/03/2023 at 9:22AM                                                    | d                     | Ramesh Rtt / tR Snjay                                                          | Details of unauthorized construction                      | pment Authorit                                                                                                    | 93/03/2025       |
| 2<br>Housing & Uri<br>(Pravarian Borta)<br>Hearing Re<br>From Date | LDA/20/0000889<br>ban Planning De<br>For Development A<br>port                                           | N/A partment, Uttar To Date Case ID 11                      | OS/OS/2023 at 9:22AM                                                    | d<br>Zone 1           | Ramesh Rttr / tR snjay                                                         | Details of unauthorized construction                      | ment Authorit                                                                                                    | os/o3/2025       |
| 2<br>Housing & Uri<br>(Pravarian Porta)<br>Hearing Re<br>From Date | LDA/28/30000889 ban Planning Del for Development A port     imi     entries Report ID 11 LDA/28/30000889 | N/A partment, Utt uuthorities, Uttar To Date Case 1D 11 N/A | 03/03/2023 at 9:22AM iar Pradesh Pradesh  Date  1  03/03/2023 at 9:22AM | d<br>Zone 1<br>Zone 1 | Ramesh Rtt / UR Snjay<br>Smart<br>Hame/Father Hame 11<br>Ramesh Rtt / UR Snjay | Details of unauthorized construction                      | pment Authorit pment Authorit                                                                                                    | 93/93/2025       |

- Select **Date** from dropdown and then enter **Report Id** in the given field. Once the details are entered in the given fields, Click on **Search** button.
- Click on **Reset** button to reset details, if needed.

#### 5.12 Grievance Redressal System and Pravartan Citizen App

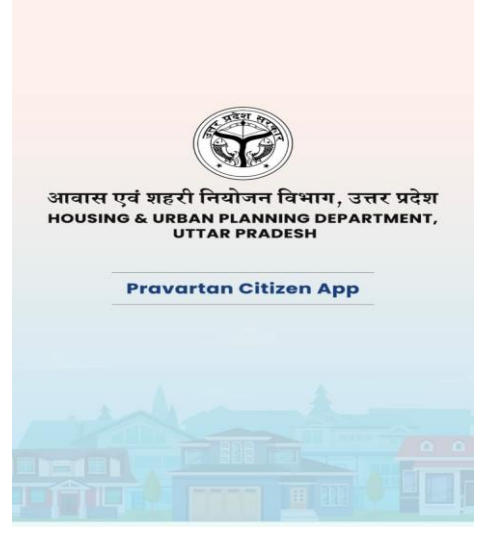

• Enter Mobile Number and Click on **Send OTP** button below.

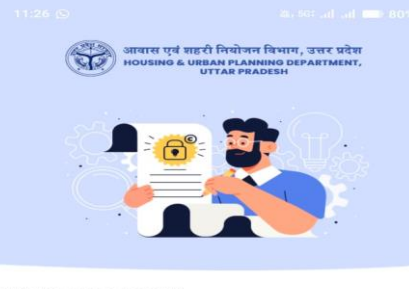

#### Welcome back! Please log in using the mobile number you registered with. We will send you an OTP for verification.

🗞 Mobile Number

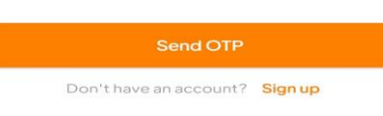

• Enter OTP received on registered mobile number to proceed with the further steps ahead.

| Let's get started!<br>Enter your correct details to create an account. An OTP<br>will be sent to verify your mobile number. |
|----------------------------------------------------------------------------------------------------|
|                                                                                                    |
| S Full Name                                                                                                    |
| 🗞 Mobile Number                                                                                                    |
| 🖂 Email Address                                                                                                    |
| <ul> <li>⊘ Select District ~</li> </ul>                                                                                     |
|                                                                                                    |
| Continue                                                                                                    |
| Do you have an account? Log in                                                                                              |

• Enter the required details in the given fields and then Click on **Continue** button below.

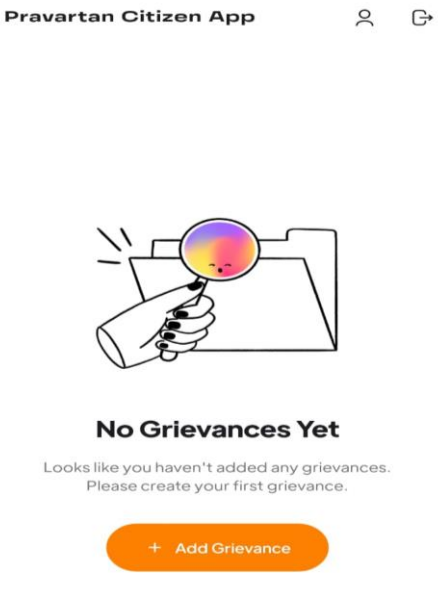

• Click on +Add Grievance button to add a new grievance.

• After clicking on **+Add Grievance** button; a new page with required fields will appear, a shown below:

| ←                       | Lodge Grievance                     |         |
|-------------------------|-------------------------------------|---------|
| You can lod<br>details: | lge a grievance by providing the fo | llowing |
| Select D                | evelopment Authority                | ~       |
| Select Z                | one                                 | ~       |
| Address                 | /Location of Illegal Construc       | tion    |
| Pin Cod                 | e                                   |         |
| Select G                | Frievance Type                      | ~       |
| Grievand                | ce Description                      |         |
| Upload Doc              | cumentary Evidence (JPG or PDF)     |         |
|                         | Attach Document                     |         |
|                         | No file selected (Max: 400 KB)      |         |
| Illegal Cons            | truction Site Photographs           |         |
|                         |                                     |         |

- Select **Development Authority**, **Zone**, and enter the required details in the given fields. Once the required details are entered, Click on **Attach Document** button to attach the required documents.
- Once the details are entered, preview page with filled details will appear, as shown below:

| ←                                                                                                    | Grievance Details                               |
|----------------------------------------------------------------------------------------------------|-------------------------------------------------|
| Token N                                                                                                    | umber: LDA/G00000001                            |
| Grievand                                                                                                    | ce Date: 17/4/2025                              |
| Grievand                                                                                                    | ce Type: Building without necessity permits     |
| Develop<br>Authorit                                                                                                    | <b>ment Authority:</b> Lucknow Development<br>y |
| Zone: ZC                                                                                                    | DNE 1                                           |
| Address                                                                                                    | : Test address data                             |
| Pin Code                                                                                                    | e: 226028                                       |
| Descript                                                                                                    | tion: Test Grievance Description                |
| Evidence                                                                                                    | eDocument                                       |
| Begenertart Official Appr                                                                                                    | A 8-                                            |
| A Constant<br>A Constant<br>A Cons |                                                 |
| Site Pho                                                                                                    | tos                                             |
| 1                                                                                                    |                                                 |

• Mobile application Dashboard screen will appear, as shown below:

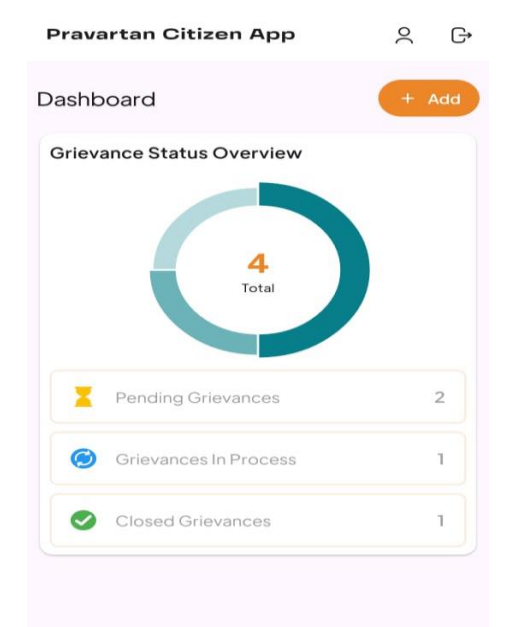

- Click on **+Add** button to add a new grievance.
- To view pending grievances, Click on **Pending Grievances** option from the App Dashboard screen; page will appear as shown below:

| ÷                | Pending Grievance                                  | es        |
|------------------|----------------------------------------------------|-----------|
| DA/G             | 0000003                                            | 17/4/2025 |
| llegal C         | onstruction<br>Development Authority               |           |
| DA/G             | 0000004                                            | 17/4/2025 |
| Jnauth<br>ucknow | orised Structural Changes<br>Development Authority |           |
|                  |                                                    |           |
|                  |                                                    |           |
|                  |                                                    |           |
|                  |                                                    |           |
|                  |                                                    |           |
|                  |                                                    |           |
|                  |                                                    |           |
|                  |                                                    |           |
|                  |                                                    |           |
|                  |                                                    |           |
|                  |                                                    |           |
|                  |                                                    |           |

• Click on **Grievance** option from the side menu of the Dashboard; page will appear, as shown below:

| 🟦 AWASBANDHU 🗏             | Housing & Urban Planning Department, Uttar Pradesh<br>(Pravartan Portal For Development Authorities, Uttar Pradesh) | Lucknow Development Authority 😱 🗲 |
|----------------------------|----------------------------------------------------------------------------------------------------|-----------------------------------|
| Dashboard     Transactions | Grievances                                                                                                    |                                   |
| Grievances                 | 1<br>Total Grievance Received<br>0<br>Total Grievance Pending                                                       | 0<br>Total Grievance Resolved     |

• Click on **Total Grievances Received** option to view the number of grievances received through mobile app.

| 🟦 awasbandhu 😑 | Housing & U<br>(Pravartan Port | rban Planning<br>al For Developm | g Department, Uttar Prade<br>eent Authorities, Uttar Pradesh) | sh                        |                                       | Luck                               | now Develo                | opment Autho            | rity 💭 [                      | <del>&lt;</del> |
|----------------|--------------------------------|----------------------------------|---------------------------------------------------------------|---------------------------|---------------------------------------|------------------------------------|---------------------------|-------------------------|-------------------------------|-----------------|
| 😵 Dashboard    | Total Grie                     | vance Rec                        | ceived                                                        |                           |                                       |                                    | Ch a                      | A2110                   |                               | -<br>7          |
| Reports •      | Grievance                      | Token Number                     | From Date                                                     |                           | To Date                               | Vianar                             | -                         | Fullenti                | Participation of the second   |                 |
|                |                                |                                  |                                                               |                           |                                       |                                    |                           |                         |                               |                 |
|                | Grievance                      | s Details                        |                                                               |                           |                                       |                                    |                           |                         |                               |                 |
|                | Show 10                        | entries                          |                                                               |                           |                                       |                                    |                           | Search:                 |                               |                 |
|                | Sr. No. ↑↓                     | Date ↑↓                          | Grievance Token Number $\uparrow\downarrow$                   | Name $\uparrow\downarrow$ | Type of Complain $\uparrow\downarrow$ | Mobile Number $\uparrow\downarrow$ | Zone $\uparrow\downarrow$ | Address ↑↓              | Grievance Des                 | cripti          |
|                | 1                              | 17/04/2025                       | LDA/G0000001                                                  | kushagra                  | Building without<br>necessity permits | 7408818166                         | ZONE 1                    | Test<br>address<br>data | Test Grievance<br>Description |                 |
|                | Showing 1 to                   | o 1 of 1 entries                 |                                                               |                           |                                       |                                    |                           | Previo                  | ous 1 N                       | ext             |
|                |                                |                                  |                                                               |                           |                                       |                                    |                           |                         |                               |                 |

> Click on **View** action icon to view the action taken against the grievances • received.

| WASBANDHU —  | (Pravartan Portal Fo                       | r Development Authorities, Uttar Pradesh                        |                                                                                                    | Lucknow Development Authority 😱 🗲 |  |  |
|--------------|--------------------------------------------|-----------------------------------------------------------------|----------------------------------------------------------------------------------------------------|-----------------------------------|--|--|
| shboard      | Dashboard                                  |                                                                 | A CAR                                                                                                    |                                   |  |  |
| insactions - |                                            |                                                                 |                                                                                                    |                                   |  |  |
| ports +      |                                            |                                                                 |                                                                                                    | Ð                                 |  |  |
| ievances     | []                                         |                                                                 |                                                                                                    | •.                                |  |  |
|              |                                            | Luckno<br><u>G</u>                                              | W Development Author                                                                                                    | ity                               |  |  |
|              | Grievance                                  | Token Number : LDA/G0000001                                     | 2                                                                                                    | Date : 17/04/2025                 |  |  |
|              | Name of Con                                | plainant                                                        | kushagra                                                                                                    |                                   |  |  |
|              | Type of Com                                | plaint                                                          | Building without necessity permits                                                                                                    |                                   |  |  |
|              | Mobile Numl                                | per                                                             | 7408818166                                                                                                    |                                   |  |  |
|              | Zone                                       |                                                                 | ZONE 1                                                                                                    |                                   |  |  |
|              | Address                                    |                                                                 | Test address data                                                                                                    |                                   |  |  |
|              | Pin Code                                   |                                                                 | 226028                                                                                                    | 28                                |  |  |
|              | Grievance De                               | escription                                                      | Test Grievance Description                                                                                                    |                                   |  |  |
|              |                                            | / Evidence                                                      |                                                                                                    |                                   |  |  |
|              | Documentar                                 |                                                                 |                                                                                                    |                                   |  |  |
|              | Documentar<br>Photographs                  |                                                                 | •                                                                                                    |                                   |  |  |
|              | Photographs<br>Sr. No.                     | Action                                                          | Contraction of the second second seco | File Date                         |  |  |
|              | Documentar<br>Photographs<br>Sr. No.<br>1. | Action<br>Reply to Complainant by Admin                         | Contraction of the second second seco | File Date                         |  |  |
|              | Photographs<br>Sr. No.<br>1.<br>2.         | Action<br>Reply to Complainant by Admin<br>Reply to Admin by JE | Remarks Resolved Test Reply to admin                                                                                                    | File Date                         |  |  |

### 6. Development Authority Login

For **Development Authority login**, the user will have to login by entering the login URL in the web browser. Once redirected to the login page; login screen will appear, as shown below:

|       |                                   | User Login                      |    |
|-------|-----------------------------------|---------------------------------|----|
|       | <b></b>                           | Select User                     |    |
|       |                                   | Development Authorities Admin 👻 |    |
|       |                                   | Username                        |    |
|       | DEPARTMENT, UTTAR PRADESH         | LDAAD0000002                    |    |
|       | (PRAVARTAN PORTAL FOR DEVELOPMENT | Password                        |    |
| 16 12 | AUTHORITIES, UTTAK FRADESH)       | 0                               | 11 |
|       |                                   | D7XVPO S                        |    |
|       |                                   | SIGN IN                         |    |
|       |                                   | Forgot Password?                |    |

- Select User, enter Username, Password, and Captcha in the given fields and • then Click on **Sign in** button below.
- Click on Forgot Password link below to reset new password. •

## 7. Dashboard

Once logged in, the user will be redirected to the **Dashboard** page. The **Dashboard** page will appear, as shown below:

| awasbandhu 🗮    | Housing & Urban Planning Department, Uttar Prade<br>(Pravartan Portal For Development Authorities, Uttar Pradeah) | Joh Luckn                                                                                                    | now Development Authority 💭 🗲                                                                                                    |
|-----------------|----------------------------------------------------------------------------------------------------|----------------------------------------------------------------------------------------------------|----------------------------------------------------------------------------------------------------|
| 🖑 Dashboard     | Dashboard                                                                                                    | and the second second se |                                                                                                    |
| 📸 Master -      |                                                                                                    |                                                                                                    | and the second second s |
| 🚯 Transaction - | Cases Details                                                                                                    |                                                                                                    | Zone Wise Details                                                                                                    |
| hinh Reports -  |                                                                                                    |                                                                                                    |                                                                                                    |
| Grievances      | Total Reports                                                                                                    | al Cases Pending with<br>Enforcement Officer/<br>Prescribed Authority                                                                                                    | Cases Pending with<br>Executive Engineer/Zonal<br>Officer                                                                                                    |
|                 | Cases Panding with<br>Assistant Engineer                                                                          |                                                                                                    |                                                                                                    |
|                 | Notice Details                                                                                                    |                                                                                                    |                                                                                                    |
|                 | O<br>Total Show Cause Notices O<br>Issued                                                                         | Suilding Demolition                                                                                                    | Stop O Total Seal Orders Issued                                                                                                    |
|                 | O Total Police Copy Issued O Total 1<br>Issued                                                                    | Seal Removal Order<br>d                                                                                                    |                                                                                                    |
|                 | Category Wise Cases                                                                                               |                                                                                                    |                                                                                                    |
|                 | Residential Com                                                                                                   | nmercial Industrial                                                                                                    | O Official                                                                                                    |
|                 | Community Centre, Utilities                                                                                       | 015                                                                                                    |                                                                                                    |
|                 | Action Executed on Cases                                                                                          |                                                                                                    |                                                                                                    |
|                 | 2 Total Query Marked                                                                                              | al Closed Application                                                                                                    | O<br>Total Hearing Created                                                                                                    |
|                 | Post Compliance                                                                                                   | Site Inspection Report                                                                                                    |                                                                                                    |

• Click on the relevant option from **Dashboard** to proceed ahead.

#### 7.1 Zone Master

To add, update, or edit zone, Click on **Zone Master** sub-menu from the Dashboard screen; page with the required details will appear, as shown below:

| ন্ত্র AWASBANDHU<br>গু Dashboard | ∪ ≡ | (Pravartan Portal For Development Au | thorities, Uttar Pradesh) | 1          | And the second second |                       | < |
|----------------------------------|-----|--------------------------------------|---------------------------|------------|-----------------------|-----------------------|---|
| 🖒 Master                         |     | Zone Master                          |                           |            |                       |                       |   |
| 3 Transaction                    | -   | Development Authority*               | Zone Name*                | Zone Short | Name*                 |                       |   |
| Reports                          |     | Lucknow (LDA)                        | ~                         |            |                       | Add Zone              |   |
| Grievances                       |     |                                      |                           |            |                       |                       |   |
|                                  |     | Zone Master                          |                           |            |                       |                       |   |
|                                  |     | Show 25 Ventries                     |                           |            |                       | Search:               |   |
|                                  |     | Sr.No. * Development /               | Authority Name            | Zone Name  | Zone Short Name       | Action                |   |
|                                  |     | 1 Lucknow Devel                      | opment Authority          | Zone 2     | 12                    |                       |   |
|                                  |     | 2 Lucknow Devel                      | opment Authority          | ZONE 3     | Z 3                   |                       |   |
|                                  |     | 3 Lucknow Devel                      | opment Authority          | ZONE 4     | Z4                    |                       |   |
|                                  |     | 4 Lucknow Devel                      | opment Authority          | ZONE 5     | Z 5                   | <ul> <li>•</li> </ul> |   |
|                                  |     | 5 Lucknow Devel                      | opment Authority          | ZONE 6     | Z6                    | · •                   |   |
|                                  |     | 6 Lucknow Devel                      | opment Authority          | ZONE 7     | Z7                    | -                     |   |
|                                  |     | 7 Luchason Devel                     | opment Authority          | ZONE 8     | Z8                    |                       |   |

• To Add Zone, enter **Zone Name** and **Zone Short Name** in the given fields and then Click on **Add Zone** button.

• To edit zone details, Click on edit button/icon from Action column of the grid.

|                 | Housing & Urban<br>(Pravartan Portal For | Planning Department, Uttar Pradesh<br>De<br>Edit Zone | ×      |                 |                       |
|-----------------|------------------------------------------|-------------------------------------------------------|--------|-----------------|-----------------------|
| 🖑 Dashboard     |                                          | Zone                                                  |        |                 |                       |
| 🖹 Master 👻      | Zone Master                              | Zone 2                                                |        |                 |                       |
| 🖹 Transaction 👻 |                                          | Zone Short Name                                       |        |                 |                       |
| Reports -       | Show 25 🗸                                | 12                                                    |        | Sea             | irch:                 |
| Grievances      | Sr.No.                                   | UPDATE                                                |        | Zone Short Name | Action                |
|                 | 1                                        | 4                                                     |        | 12              | 8                     |
|                 | 2                                        | Lucknow Development Authority                         | ZONE 3 | Z3              | <b>/ =</b>            |
|                 | 3                                        | Lucknow Development Authority                         | ZONE 4 | Z4              | 8                     |
|                 | 4                                        | Lucknow Development Authority                         | ZONE 5 | Z5              | 8                     |
|                 | 5                                        | Lucknow Development Authority                         | ZONE 6 | Z6              | <b>/</b> =            |
|                 | 6                                        | Lucknow Development Authority                         | ZONE 7 | 27              | <ul> <li>1</li> </ul> |
|                 | 7                                        | Lucknow Development Authority                         | ZONE 8 | Z8              | 18                    |

• To update, select **Zone** and **Zone Street Name** from the dropdown, and then Click on **Update** button below.

#### 7.2 Ward Master

To add, update, or edit ward, Click on **Ward Master** sub-menu from the Dashboard screen; page with the required details will appear, as shown below:

| 5010111       |   |                                                                                        |                                 |           |           |                                  |   |
|---------------|---|----------------------------------------------------------------------------------------|---------------------------------|-----------|-----------|----------------------------------|---|
| awasbandhu    | ≡ | Housing & Urban Planning Department,<br>(Pravartan Portal For Development Authorities, | Uttar Pradesh<br>Uttar Pradesh) |           |           |                                  |   |
| 🖑 Dashboard   |   | Ward Master                                                                            |                                 |           | And the   | ADDITION OF ADDITION OF ADDITION | - |
| 🖹 Master      | - |                                                                                        |                                 |           |           |                                  | 1 |
| 🖹 Transaction | • | Development Authority* Sel                                                             | ect Zone*                       |           | Ward*     |                                  | P |
| Reports       | - | Lucknow (LDA)                                                                          | Select                          |           | ~         | Add Ward                         |   |
| Grievances    |   |                                                                                        |                                 |           |           |                                  |   |
|               |   | Ward Master                                                                            |                                 |           |           |                                  |   |
|               |   | Show 25 🗸 entries                                                                      |                                 |           |           | Search:                          |   |
|               |   | Sr.No. * Development Authority Nan                                                     | ne :                            | Zone Name | Ward Name | Action                           |   |
|               |   | 1 Lucknow Development Author                                                           | rity                            | Test 9    | Ward 9    | 2                                |   |
|               |   | 2 Lucknow Development Autho                                                            | rity                            | Test Zone | Test Ward | 2                                |   |

• To Add ward, select **Zone** from dropdown and then enter **Ward** in the given fields and then Click on **Add Ward** button.

• To edit ward details, Click on edit button/icon from Action column of the grid.

| 🟦 awasbandhu 😑 | Housing & U<br>(Pravartan Port | rban Planning Department, Uttar Pr<br>al For De<br>Edit Ward | radesh | ×                       |          |
|----------------|--------------------------------|--------------------------------------------------------------|--------|-------------------------|----------|
| Oashboard      | Show 25                        | Select Zone                                                  |        |                         | Search:  |
| 🖹 Master 👻     |                                |                                                              |        | ~                       |          |
| Transaction -  | Sr.No.                         | Dev Ward                                                     |        |                         | C Action |
| Reports -      | 1                              | Luci Ward 9                                                  |        |                         |          |
| Grievances     | 2                              | Luci                                                         | UPDATE |                         |          |
|                | 3                              | Luci                                                         |        | ARSAWA                  |          |
|                | 4                              | Lucknow Development Authority                                | ZONE 1 | BBD                     |          |
|                | 5                              | Lucknow Development Authority                                | ZONE 1 | CHAK MALHAURI           | <b>*</b> |
|                | 6                              | Lucknow Development Authority                                | ZONE 1 | CHINHAT                 | ✓        |
|                | 7                              | Lucknow Development Authority                                | ZONE 1 | ELDICO GREEN            | 2        |
|                | 8                              | Lucknow Development Authority                                | ZONE 1 | GAJIPUR                 |          |
|                | 9                              | Lucknow Development Authority                                | ZONE 1 | GOMTI NAGAR VISTAAR SEC | TOR 1    |

• Select **Zone** and **Ward** from the given dropdown and then Click on **Update** button below to update.

#### 7.3 Mohalla Master

To add, update, or edit mohalla, Click on Mohalla Master Sub-menu from the Dashboard screen; page with the required details will appear, as shown below:

| 1        | Housing & Ui<br>(Pravartan Port | rban Planning Department, L<br>al For Development Authorities, Ut | Jttar Pradesh<br>tar Pradesh) |           |              |                        |          | <                                                                                                    |
|----------|---------------------------------|-------------------------------------------------------------------|-------------------------------|-----------|--------------|------------------------|----------|----------------------------------------------------------------------------------------------------|
| <b>V</b> | Mohalla M                       | laster                                                            |                               |           |              |                        | 421734   |                                                                                                    |
|          | Developmen                      | t Authority"                                                      | Select Zone*                  |           | Select Ward* |                        | Mohalla* | 1                                                                                                    |
|          | Lucknow (                       | LDA) 🗸                                                            | Select                        | ~         | Select       | ~                      |          |                                                                                                    |
| En.      |                                 | Add Mohalla                                                       |                               |           |              |                        |          |                                                                                                    |
|          |                                 |                                                                   |                               |           |              |                        |          |                                                                                                    |
|          | Mohalla M<br>Show 25            | aster<br>• entries                                                |                               |           |              |                        | Search:  |                                                                                                    |
|          | Sr.No.                          | Development Authority Name                                        | Zone Name                     | Ward Name |              | Mohalla Name           |          | Action                                                                                                    |
|          | 1                               | Lucknow Development Authority                                     | Test 9                        | Ward 9    |              | Mohalla 9              |          |                                                                                                    |
| B.       | 1                               | Lucknow Development Authority                                     | Test 9                        | Ward 9    |              | Mohalla 9              |          | <ul> <li>Image: A start of the start of the start of</li></ul>  |
|          | 2                               | Lucknow Development Authority                                     | Test Zone                     | Test Ward |              | Test Mohalla           |          | 2                                                                                                    |
| ED:      | 3                               | Lucknow Development Authority                                     | ZONE 1                        | CHINHAT   |              | AMITY COLLAGE KE SAAMI | IE       | <ul> <li>Image: Image: Ima</li></ul> |
|          | 4                               | Lucknow Development Authority                                     | ZONE 1                        | CHINHAT   |              | BHABUDIHA              |          | 2                                                                                                    |
|          | 5                               | Lucknow Development Authority                                     | ZONE 1                        | CHINHAT   |              | BHUJANGHI PURWA        |          | <ul> <li></li></ul>                                                                                                    |
|          | 6                               | Lucknow Development Authority                                     | ZONE 1                        | CHINHAT   |              | FUSUPURWA              |          |                                                                                                    |

• To Add Mohalla, select **Zone and Ward** from dropdown and then enter **Mohalla** in the given fields and Click on **Add Mohalla** button.

• To edit mohalla details, Click on edit button/icon from Action column of the grid.

| 🔝 AWASBANDHU 😑 | Housing & Urban Planning Department, Uttar Pradesh<br>(Pravartan Portal For De<br>Edit Mohalla | ×                   |          |
|----------------|------------------------------------------------------------------------------------------------|---------------------|----------|
| 🖑 Dashboard    | Show 25 v en Select Zone                                                                       |                     | Search:  |
| 🖹 Master 👻     | Sr.No. 🕆 Develop                                                                               | ✓ Mohalla Name      | Action   |
| Transaction -  | 1 Lucknov Select Ward                                                                          | Mohalla 9           |          |
| Reports -      | 2 Ward 9                                                                                       | ✓ Test Mohalla      | 3        |
| Grievances     | 3 Lucknov Mohalla                                                                              | AMITY COLLAGE KE SA | AMNE     |
|                | 4 Lucknov Mohalla 9                                                                            | BHABUDIHA           | <b>*</b> |
|                | 5 Lucknov UPDATE                                                                               | BHUJANGHI PURWA     | 8        |
|                | 6 Lucknov                                                                                      | FUSUPURWA           | <b>*</b> |
|                | 7 Lucknow Development Authority ZONE 1 CHINHAT                                                 | JUGGAUR             | 8        |
|                | 8 Lucknow Development Authority ZONE 1 CHINHAT                                                 | LAXMANPUR           | <b>*</b> |
|                | 9 Lucknow Development Authority ZONE 1 CHINHAT                                                 | LOLAI               | 8        |
|                | 10 Lucknow Development Authority ZONE 1 CHINHAT                                                | MADHAVPURAM         | <b>*</b> |

• To update, select **Zone**, **Ward**, and **Mohalla** from dropdown and then Click on **Update** button below.

#### 7.4 Thana Master

To add, update, or edit thana details, Click on thana master sub-menu from the Dashboard screen; page with the required details will appear, as shown below:

| :        | Housing & Urb<br>(Pravartan Portal) | an Planning Department,<br>For Development Authorities, L | Uttar Pradesh<br>Ittar Pradesh) |           |             |     |              |                                                                                                    |
|----------|-------------------------------------|-----------------------------------------------------------|---------------------------------|-----------|-------------|-----|--------------|----------------------------------------------------------------------------------------------------|
| <b>?</b> | Thana Mast                          | er                                                        |                                 |           |             |     |              | Annual Annual Annual Annual Annual Annual Annual Annual Annual Annual Annual Annual Annual Annual Annual Annual |
|          | Development /                       | Authority*                                                | Select Zone*                    |           | Thana Name* |     | Police Name* | Contract of the second                                                                                          |
|          | Lucknow (LD                         | (A)                                                       | Select                          |           | •           |     |              |                                                                                                    |
|          |                                     | Add Thana                                                 |                                 |           |             |     |              |                                                                                                    |
|          |                                     |                                                           |                                 |           |             |     |              |                                                                                                    |
|          |                                     |                                                           |                                 |           |             |     |              |                                                                                                    |
|          | Thana Maste                         | er                                                        |                                 |           |             |     |              |                                                                                                    |
|          | Show 25                             | ✓ entries                                                 |                                 |           |             |     | Search:      |                                                                                                    |
|          | Sr.No.                              | Development Authority Nar                                 | ne                              | Zone Name | Thana Name  | ; P | olice Name   | Action                                                                                                    |
|          | 1                                   | Lucknow Development Authority                             | prity                           | Test 9    | Thana 9     | Т   | est Police   |                                                                                                    |
| D)       | 2                                   | Lucknow Development Autho                                 | rity                            | Test Zone | Test Thana  | Te  | est Police   |                                                                                                    |
| Ē        | 3                                   | Lucknow Development Autho                                 | rity                            | ZONE 1    | BBD         | SI  | но           |                                                                                                    |
|          | 4                                   | Lucknow Development Autho                                 | rity                            | ZONE 1    | CHINHAT     | SI  | НО           |                                                                                                    |
|          | 5                                   | Lucknow Development Autho                                 | rity                            | ZONE 1    | GAJIPUR     | SI  | НО           | 1                                                                                                    |
|          | 6                                   | Lucknow Development Autho                                 | rity                            | ZONE 1    | GOMTINAGAR  | SI  | ю            | 1                                                                                                    |

• To Add Thana, select **Zone** from dropdown and then enter **Thana Name** and **Police Name** in the given fields and Click on **Add Thana** button.

• To edit thana details, Click on edit button/icon from action column of the grid.

| awasbandhu   | ≡        | Housing & Ur<br>(Pravartan Porta | rban Pla<br>al For De | nning Department, Uttai  | r Pradesh | v                  |                             |        |
|--------------|----------|----------------------------------|-----------------------|--------------------------|-----------|--------------------|-----------------------------|--------|
| 🖑 Dashboard  |          | Thana Mas                        | ter                   | Select Zone              |           | ~                  |                             |        |
| 🖹 Master     | *        | Show 25                          | ▼ en                  |                          |           | ~                  | Soarch                      |        |
| Transaction  | •        |                                  |                       | Thana Name               |           |                    | Jearch                      |        |
| Reports      | <u> </u> | Sr.No. *                         | Deve                  | Police Name              |           |                    | Police Name     Test Police | Action |
| intervalices |          | 2                                | Luckn                 | Test Police              |           |                    | Test Police                 |        |
|              |          | 3                                | Luckn                 |                          | UPDATE    |                    | sho                         | 8      |
|              |          | 4                                | Luckn                 |                          |           |                    | <u>SHO</u>                  |        |
|              |          | 5                                | Luckn                 | ow Development Authority | ZONE 1    | GAJIPUR            | SHO                         |        |
|              |          | 7                                | Luckn                 | ow Development Authority | ZONE 1    | GOMTI NAGAR        | SHO                         |        |
|              |          | 8                                | Luckn                 | w Development Authority  | ZONE 1    | GOMTI NAGAR VISTAA | R SHO                       |        |

• To update, select Zone, Thana Name, and Police Name from the dropdown and then Click on Update button below.

#### 7.5 Ward-Thana Mapping Master

To add, update, map, or edit ward-thana, Click on ward-thana mapping master sub-menu from the Dashboard screen; page with the required details will appear, as shown below:

| awasbandhu ≡  | Housing & Urban Planning Depart<br>(Pravartan Portal For Development Author | ment, Uttar Pradesh<br>rities, Uttar Pradesh) |           |                  |               |          | <del>&lt;</del> |
|---------------|-----------------------------------------------------------------------------|-----------------------------------------------|-----------|------------------|---------------|----------|-----------------|
| 🖑 Dashboard   | Ward-Thana Mapping Mas                                                      | ter                                           |           |                  | 42179         | A        |                 |
| Master -      |                                                                             |                                               | 1         |                  |               |          | X I             |
| Transaction - | Development Authority*                                                      | Select Zone*                                  | Select Wa | rd*              | Select Thana* |          |                 |
| Reports -     | Lucknow (LDA) 🗸                                                             | Select                                        | Select    | ~                | Select        |          | ~               |
| Grievances    | Add                                                                         |                                               |           |                  |               |          |                 |
| Transaction - | Ward-Thana Mapping Master                                                   |                                               |           |                  |               |          |                 |
| Reports -     | Show 25 Ventries                                                            |                                               |           |                  | Search:       |          |                 |
| Grievances    |                                                                             |                                               |           |                  |               |          |                 |
|               | Sr.No. <sup>*</sup> Zone Name                                               | Ward Name                                     |           | Thana Name       | ) Act         | on       |                 |
|               | 1 Test 9                                                                    | Ward 9                                        |           | Thana 9          | 1             | 8        |                 |
|               | 2 ZONE 3                                                                    | MANAK NAGAR                                   |           | MANAKNAGAR       |               | <b>a</b> |                 |
|               | 3 Test Zone                                                                 | Test Ward                                     |           | Test Thana       |               | 8        |                 |
|               | 4 ZONE 7                                                                    | BALDA ROAD                                    |           | WAZIRGANJ ANSHIK |               | <b>a</b> |                 |

• To Add, select **Zone, Ward,** and **Thana** from dropdown and Click on **Add** button.

• To edit Ward-Thana mapping details, Click on edit button/icon from action column of the grid.

| 💼 awasbandhu 😑 | Housing & Urban Plannin<br>(Pravartan Portal For De | g Department, Uttar Pradesh | ×             |          |
|----------------|-----------------------------------------------------|-----------------------------|---------------|----------|
| 🖑 Dashboard    | Ward-Thana Mar                                      | ect Zone                    |               |          |
| 🖹 Master 👻     |                                                     |                             | ~             |          |
| Transaction -  | Show 25 v en Sele                                   | ect Ward                    |               | Search:  |
| Reports -      | Sr.No. 🍵 Z                                          | Ward 9                      | ► hana Name   | C Action |
| Grievances     | 1 T Sele                                            | ect Thana                   | nana 9        | 28       |
|                | 2 Z                                                 | Thana 9                     |               | 2 🖉      |
|                | з т                                                 | UPDATE                      | st Thana      | 8        |
|                | 4 Z                                                 |                             | AZIRGANJA     | NSHIK    |
|                | 5 ZONE 3                                            | KRISHNANAGAR                | KRISHNA NAG   | AR 🖉     |
|                | 6 ZONE 4                                            | DALIGANJ                    | ALIGANJ       | 8        |
|                | 7 ZONE 1                                            | GOMTINAGAR VISTAR SECTOR    | 5 GOMTI NAGAR | EVISTAAR |
|                | 8 70NE 4                                            | KURSLBOAD                   | HASANCANIA    |          |

#### 7.6 Create/Update User Details

To create/update user details, Click on **Create/Update User Details** submenu from Transaction menu of Dashboard. The page with the required <u>details will app</u>ear, as shown below:

|                 | Housing & Urban Planning Department, Uttar Pradesh<br>(Pravartan Portal For Development Authorities, Uttar Pradesh) | Lucknow Development Authority              |
|-----------------|----------------------------------------------------------------------------------------------------|--------------------------------------------|
| 🖑 Dashboard     | Create User                                                                                                    |                                            |
| Master +        |                                                                                                    |                                            |
| 🖹 Transaction - | District* Designation* Name*                                                                                        | Email Id                                   |
| Reports -       | Lucknow (LDA) V Select V                                                                                            |                                            |
| Grievances      | Mobile* Address*                                                                                                    |                                            |
|                 |                                                                                                    | REATE                                      |
|                 |                                                                                                    |                                            |
|                 |                                                                                                    |                                            |
| 🖹 Transaction 👻 | User Details                                                                                                    |                                            |
| Reports -       |                                                                                                    |                                            |
| Grievances      | Show 25 v entries                                                                                                   | Search:                                    |
|                 | Sr.No. 1 District 1 Username 1 Name 1 Designation 1 Zone                                                            | Mapping 🗧 Ward Mapping 🗧 Action 🙏 Status 💲 |
|                 | 1 Lucknow LDAJE00010031 Ldaje Junior Engineer                                                                       |                                            |
|                 | 2 Lucknow LDAJE00010030 Test KSEJE Junior Engineer                                                                  |                                            |
|                 | 3 Lucknow LDAJE00010028 KUSHAGRA Junior Engineer                                                                    |                                            |

- To create, select **Designation** from dropdown, enter **Name**, **Email Id**, **Mobile**, and **Address** in the given fields and then Click on **Create** button.
- To edit user details, Click on edit button/icon from Action column of the grid.

#### 7.7 Zone Mapping

• For zone mapping, Click on **Zone Mapping** button/link for a particular district; zone mapping page will appear, as shown below:

| (Pra | using & Urban Planning<br>vartan Portal For Development | Department, Uttar Pradesh<br>nt Authorities, Uttar Pradesh) | Lucknow Development Authority |
|------|---------------------------------------------------------|-------------------------------------------------------------|-------------------------------|
| Zor  | e Mapping                                               |                                                             |                               |
|      | User Name                                               |                                                             |                               |
|      | LDAJE00010031                                           |                                                             |                               |
|      | Name                                                    | Ldaje                                                       |                               |
|      | Designation                                             | Junior Engineer                                             |                               |
|      | Address                                                 | Lucknow                                                     |                               |
|      | Mobile                                                  | 7379258639                                                  |                               |
|      | Email Id                                                | kushagrastv2403@gmail.com                                   |                               |
|      |                                                         | Zone                                                        | Select All                    |
|      |                                                         | Zone 2                                                      | e3                            |
|      |                                                         | ZONE 3                                                      | 52                            |
|      |                                                         | ZONE 4                                                      |                               |
|      |                                                         | ZONE 5                                                      |                               |
|      |                                                         | ZONE 6                                                      |                               |
|      |                                                         | ZONE Z                                                      |                               |
|      |                                                         | ZONE &                                                      |                               |
|      |                                                         |                                                             | Sudamit                       |

• Select the required zone to be mapped by check marking the given check box and then Click on **Submit** button below.

#### 7.8 Ward Mapping

• For ward mapping, Click on **Ward Mapping** button/link for a particular <u>zone</u>; ward mapping page will appear, as shown below:

| Ward Mapping  | 100 March 100 March 100 Ma |            |
|---------------|----------------------------------------------------------------------------------------------------|------------|
| User Name     |                                                                                                    |            |
| LDAJE00010031 |                                                                                                    |            |
| -             |                                                                                                    |            |
| Name          | Loaje                                                                                                    |            |
| Address       | Lucknow                                                                                                    |            |
| Mobile        | 7379258639                                                                                                    |            |
| Zone          | Ward                                                                                                    | Select All |
| ZONE 3        | 0                                                                                                    |            |
| ZONE 3        | ALAMBAGH                                                                                                    |            |
| ZONE 3        | AVADH VIHAR                                                                                                    |            |
| ZONE 3        | AZAD NAGAR                                                                                                    |            |
| ZONE 3        | BADALI KHEDA                                                                                                    |            |
| ZONE 3        | GANGA NAGAR                                                                                                    | 0          |
| ZONE 3        | GAURI BAAZAR                                                                                                    |            |
| ZONE 3        | GAURI VIHAR                                                                                                    |            |
| ZONE 3        | HIND NAGAR                                                                                                    |            |
| ZONE 3        | KAKORI                                                                                                    |            |
| ZONE 3        | KRISHNANAGAR                                                                                                    |            |
| ZONE 3        | MANAK NAGAR                                                                                                    |            |
| ZONE 3        | MURLIVIHAR                                                                                                    |            |
| ZONE 3        | PARA                                                                                                    |            |
| ZONE 3        | rtr                                                                                                    |            |
| ZONE 3        | SAROJNI NAGAR                                                                                                    |            |
| ZONE 3        | SHANTI NAGAR                                                                                                    |            |
| ZONE 3        | SHIVPURI COLONY                                                                                                    |            |
| ZONE 3        | SHMAVIHAR                                                                                                    |            |
| ZONE 3        | VISHNU LOK COLONY                                                                                                    |            |
|               | Submit                                                                                                    |            |

• Select the required zone and ward to be mapped by check marking the given check box and then Click on **Submit** button below.

#### 7.9 Grievance Redressal System and Pravartan Citizen App

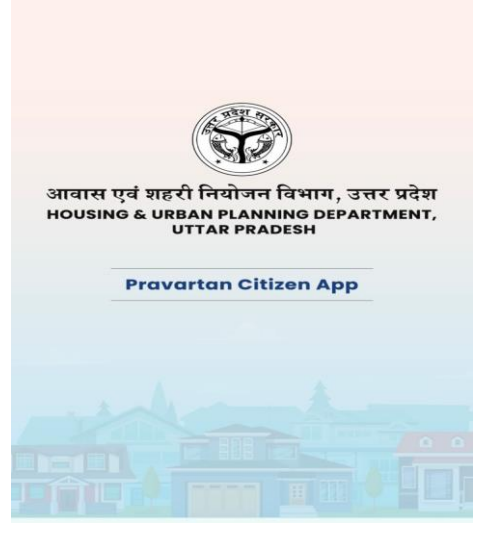

• Enter Mobile Number and Click on **Send OTP** button below.

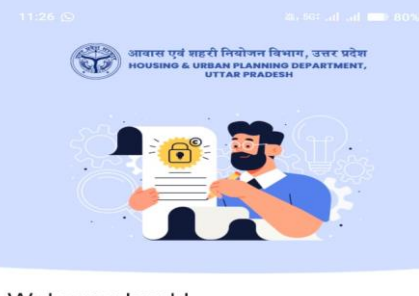

Welcome back! Please log in using the mobile number you registered with. We will send you an OTP for verification.

🗞 Mobile Number

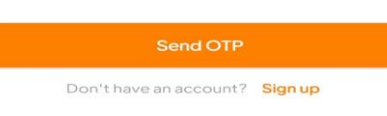

• Enter OTP received on registered mobile number to proceed with the further steps ahead.

| Let's get started!<br>Enter your correct details to create an account. An OTP<br>will be sent to verify your mobile number. |  |  |  |  |  |  |  |
|----------------------------------------------------------------------------------------------------|--|--|--|--|--|--|--|
| $\sim$                                                                                                    |  |  |  |  |  |  |  |
| S Full Name                                                                                                    |  |  |  |  |  |  |  |
| S Mobile Number                                                                                                    |  |  |  |  |  |  |  |
| Email Address                                                                                                    |  |  |  |  |  |  |  |
| <ul> <li>Select District </li> </ul>                                                                                        |  |  |  |  |  |  |  |
| € Address                                                                                                    |  |  |  |  |  |  |  |
| Continue                                                                                                    |  |  |  |  |  |  |  |
| Do you have an account? Log in                                                                                              |  |  |  |  |  |  |  |

• Enter the required details in the given fields and then Click on **Continue** button below.

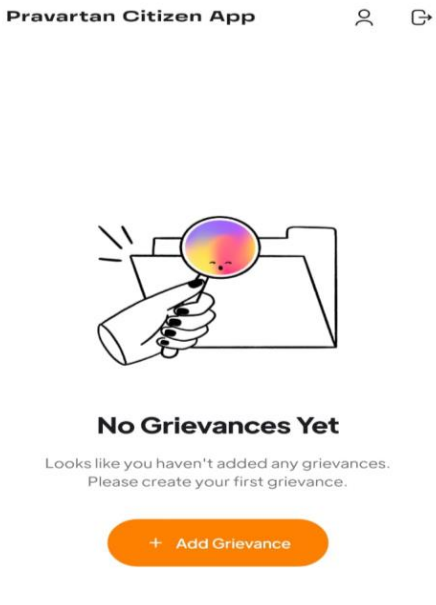

• Click on + Add Grievance button to add a new grievance.

• After clicking on **+Add Grievance** button; a new page with required fields will appear, a shown below:

| ← Lodge Grievance                                              |    |
|----------------------------------------------------------------|----|
| You can lodge a grievance by providing the followi<br>details: | ng |
| Select Development Authority                                   | ~  |
| Select Zone                                                    | ~  |
| Address/Location of Illegal Construction                       |    |
| Pin Code                                                       |    |
| Select Grievance Type                                          | ~  |
| Grievance Description                                          |    |
| Upload Documentary Evidence (JPG or PDF)                       |    |
| Attach Document                                                |    |
| No file selected (Max: 400 KB)                                 |    |
| Illegal Construction Site Photographs                          |    |
|                                                                |    |

- Select **Development Authority**, **Zone**, and enter the required details in the given fields. Once the required details are entered, Click on **Attach Document** button to attach the required documents.
- Once the details are entered, preview page with filled details will appear, as shown below:

| ←                         | Grievance Details                                 |
|---------------------------|---------------------------------------------------|
| Token Nu                  | umber: LDA/G00000001                              |
| Grievand                  | ce Date: 17/4/2025                                |
| Grievand                  | <b>e Type:</b> Building without necessity permits |
| Develop<br>Authority      | <b>ment Authority:</b> Lucknow Development<br>y   |
| Zone: ZC                  | DNE 1                                             |
| Address                   | : Test address data                               |
| Pin Code                  | : 226028                                          |
| Descript                  | ion: Test Grievance Description                   |
| Evidence                  | eDocument                                         |
| Hermonetari Ortinani Appr | A 0-                                              |
| No Grissance              | )<br>NM<br>S                                      |
| Site Pho                  | tos                                               |
|                           |                                                   |

• Mobile application Dashboard screen will appear, as shown below:

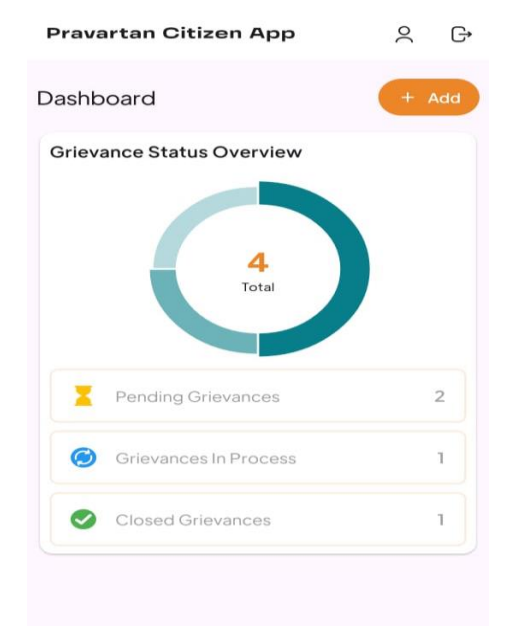

- Click on **+Add** button to add a new grievance.
- To view pending grievances, Click on **Pending Grievances** option from the App Dashboard screen; page will appear as shown below:

|                       | Pending Grievance                                 | s         |
|-----------------------|---------------------------------------------------|-----------|
| DA/GO                 | 0000003                                           | 17/4/2025 |
| llegal Co<br>ucknow l | Development Authority                             |           |
| DA/GO                 | 0000004                                           | 17/4/2025 |
| Jnautho<br>ucknow I   | rised Structural Changes<br>Development Authority |           |
|                       |                                                   |           |
|                       |                                                   |           |
|                       |                                                   |           |
|                       |                                                   |           |
|                       |                                                   |           |
|                       |                                                   |           |
|                       |                                                   |           |
|                       |                                                   |           |
|                       |                                                   |           |
|                       |                                                   |           |
|                       |                                                   |           |
|                       |                                                   |           |
|                       |                                                   |           |
|                       |                                                   |           |
|                       |                                                   |           |

• Click on Grievance option from the side menu of the Dashboard; page will appear, as shown below:

| 🔝 AWASBANDHU 😑                                | Housing & Urban Planning Department, Uttar Pradesh<br>(Pravartan Portal For Development Authorities, Uttar Pradesh) |                         |                           |                               |          |                                      |                                         |                   |  |
|-----------------------------------------------|----------------------------------------------------------------------------------------------------|-------------------------|---------------------------|-------------------------------|----------|--------------------------------------|-----------------------------------------|-------------------|--|
| <ul> <li>Dashboard</li> <li>Master</li> </ul> | Grievance                                                                                                    | es                      |                           |                               | N.C.     |                                      | 43117                                   |                   |  |
| Transaction 👻                                 |                                                                                                    |                         |                           |                               |          |                                      |                                         |                   |  |
| Reports 🗸                                     | r Ali                                                                                                    | 5                       |                           | 3                             | real i   | 1                                    | 1                                       |                   |  |
| Grievances                                    |                                                                                                    | Total Griev<br>Received | ance                      | Total Grievance<br>Pending    |          | otal Grievance in<br>Process         | Total<br>Reso                           | Grievance<br>ved  |  |
|                                               |                                                                                                    |                         |                           |                               |          |                                      |                                         |                   |  |
|                                               | Action Ex                                                                                                    | ecuted or               | n Cases                   |                               |          |                                      |                                         |                   |  |
|                                               | Show 10                                                                                                    | ¢ entri                 | 85                        |                               |          |                                      | Search:                                 |                   |  |
|                                               | <b>6</b> -11-                                                                                                    | 7                       | Turk of the second second | Teleford and the              |          |                                      | Total Grievance in                      | evance in Process |  |
|                                               | \$ <b>5.100</b><br>↑↓                                                                                               | zone<br>↑↓              |                           | 10tai Grievance Pending<br>↑↓ | Admin ↑↓ | Junior Engineer $\uparrow\downarrow$ | Assistant Engineer $\uparrow\downarrow$ | Executive Enginee |  |
|                                               | 1.                                                                                                    | ZONE 1                  | 1                         | 0                             | 0        | 0                                    | 0                                       | 0                 |  |
|                                               | 2.                                                                                                    | ZONE 3                  | 1                         | 0                             | 0        | 0                                    | 1                                       | 1                 |  |
|                                               | 3.                                                                                                    | ZONE 4                  | 1                         | 1                             | 0        | 0                                    | 0                                       | 0                 |  |
|                                               | 4.                                                                                                    | ZONE 5                  | 2                         | 2                             | 0        | 0                                    | 0                                       | 0                 |  |
|                                               | Showing 1 t                                                                                                    | o 4 of 4 ent            | ries                      |                               |          |                                      | Previou                                 | s 1 Next          |  |

• Click on **Total Grievances Received** option to view the number of grievances received through mobile app.

| awasbandhu ≡    | Housing & Urban Planning Departr<br>(Pravartan Portal For Development Author                                                                                                    | nent, Uttar Pradesh<br>ities, Uttar Pradesh)                                                                                                    | Ĩ                                                        |                                                                                                    | Lucknow D                                                                                                    | evelopment Authority                                                           | <b>+</b>                            |
|-----------------|----------------------------------------------------------------------------------------------------|----------------------------------------------------------------------------------------------------|----------------------------------------------------------|----------------------------------------------------------------------------------------------------|----------------------------------------------------------------------------------------------------|--------------------------------------------------------------------------------|-------------------------------------|
| 💞 Dashboard     | Total Grievance Received                                                                                                    |                                                                                                    |                                                          |                                                                                                    |                                                                                                    | 4110                                                                           |                                     |
| 🖹 Transaction 👻 | Grievance Token Number                                                                                                    | From Date                                                                                                    |                                                          | To Date                                                                                                    | - He -                                                                                                    |                                                                                |                                     |
| Reports -       |                                                                                                    | mm/dd/yyyy                                                                                                    |                                                          | t mm/d                                                                                                    | id/yyyy 🗖                                                                                                    | Submit Rese                                                                    | t                                   |
| Grievances      |                                                                                                    |                                                                                                    |                                                          |                                                                                                    |                                                                                                    |                                                                                |                                     |
|                 | Show 10 e entries<br>11 Type of Complain 11<br>12 Building without necessity permits<br>13 Unauthorised Structural Changes<br>14 Unauthorised Structural Changes<br>15 Ulauthorised Structural Changes<br>16 Ulauthorised Structural Changes<br>17 Ulauthorised Structural Changes<br>18 Ulauthorised Structural Changes<br>19 Ulauthorised Structural Changes<br>19 Ulauthorised Structural Changes<br>19 Ulauthorised Structural Changes<br>10 Ulauthorised Structural Changes<br>10 Ulauthorised Structural Changes<br>11 Ulauthorised Structural Changes<br>12 Ulauthorised Structural Changes<br>13 Ulauthorised Structural Changes<br>14 Ulauthorised Structural Changes<br>15 Ulauthorised Structural Changes<br>16 Ulauthorised Structural Changes<br>17 Ulauthorised Structural Changes<br>18 Ulauthorised Structural Changes<br>19 Ulauthorised Structural Changes<br>19 Ulauthorised Stru | Mobile Number         1           7408818166         7408818166           7408818166         7408818166           7408818166         7408818166 | Zone 1<br>ZONE 1<br>ZONE 3<br>ZONE 5<br>ZONE 5<br>ZONE 4 | Address     ↑↓       Test address data     1       Test address 2     1       Test address     1       Test address     1       test demo address     1       test     1 | Grievance Description 1<br>Test Grievance Description<br>Test data of greivances<br>Test Greivance Description<br>Test Grievances Data<br>test | Search:<br>Documentary Evidence 11<br>4<br>4<br>4<br>4<br>4<br>7<br>Previous 1 | view 11<br>a<br>a<br>a<br>a<br>Next |

Click on **View** action icon to view the action taken against the grievances • received.

| awasbandhu $\equiv$ | Housing & Urban Planning Department, Uttar Pradesh<br>(Pravartan Portal For Development Authorities, Uttar Pradesh) |                                          |                                    | Lucknow Development Authority |     |  |
|---------------------|----------------------------------------------------------------------------------------------------|------------------------------------------|------------------------------------|-------------------------------|-----|--|
| ashboard            | Dashboard                                                                                                    |                                          | AT AT                              | Allen                         |     |  |
| ansactions 👻        |                                                                                                    |                                          |                                    |                               |     |  |
| eports -            |                                                                                                    |                                          |                                    |                               | e   |  |
| ievances            |                                                                                                    | Lucknow                                  | w Dovelopment Auth                 |                               |     |  |
|                     |                                                                                                    | Gr                                       | ievance Application Details        | Jinty                         |     |  |
|                     | Grievance                                                                                                    | Token Number : LDA/G0000001              |                                    | Date : 17/04/20               | 025 |  |
|                     | Name of Con                                                                                                    | nplainant                                | kushagra                           |                               |     |  |
|                     | Type of Com                                                                                                    | plaint                                   | Building without necessity permits |                               |     |  |
|                     | Mobile Numl                                                                                                    | ber                                      | 7408818166                         |                               |     |  |
|                     | Zone                                                                                                    |                                          | ZONE 1                             |                               |     |  |
|                     | Address                                                                                                    |                                          | Test address data                  |                               |     |  |
|                     | Pin Code                                                                                                    |                                          | 226028                             |                               |     |  |
|                     | Grlevance D                                                                                                    | escription                               | Test Grievance Description         |                               |     |  |
|                     | Documentar                                                                                                    | y Evidence                               | <b>A</b>                           |                               |     |  |
| Pho                 |                                                                                                    |                                          |                                    |                               |     |  |
|                     |                                                                                                    |                                          |                                    |                               |     |  |
|                     | Sr. No.                                                                                                    | Action                                   | Remarks                            | File Date                     |     |  |
|                     | 1.                                                                                                    | Reply to Complainant by Admin            | Resolved                           | 17/04/2025                    |     |  |
|                     | 2.                                                                                                    | Reply to Admin by JE                     | Test Reply to admin                | N/A 17/04/2025                |     |  |
|                     | 200                                                                                                    | Forwarded to Junior Engineer () by Admin | Test Forward to Junior Engin       | neer N/A 17/04/2025           |     |  |

Click on Grievances Pending from Dashboard Grievances section; • pending grievances page will appear, as shown below:

| 🟦 AWASBANDHU 😑  | Housing & Urban Planni<br>(Pravartan Portal For Develo | ing Department,<br>pment Authorities, U | Uttar Prades<br>Ittar Pradesh) | sh                |                                                                                                    | Lucknow Development Au | thority   | ) 🗲      |
|-----------------|--------------------------------------------------------|-----------------------------------------|--------------------------------|-------------------|----------------------------------------------------------------------------------------------------|------------------------|-----------|----------|
| 🖑 Dashboard     | Total Grievance Pe                                     | ending                                  |                                |                   |                                                                                                    | -                      |           | and they |
| 🖹 Master 👻      |                                                        | awwa <b>z</b> .                         |                                |                   | and the second second s |                        |           |          |
| 🖹 Transaction 👻 | Grievance Token Numb                                   | per Fro                                 | om Date                        |                   | To Date                                                                                                    |                        |           | -        |
| Reports -       |                                                        |                                         | mm/dd/yyyy                     |                   | mm/dd/yyyy                                                                                                    | Submit                 | Reset     |          |
| Grievances      |                                                        |                                         |                                |                   |                                                                                                    |                        |           |          |
|                 | Show 10                                                | Mobile Number 1                         | ↓ Zone ↑↓                      | Address ↑↓        | Grievance Description 1                                                                                                    | Search:                | View 1↓ A | ction 1  |
|                 | Construction                                           | 7408818166                              | ZONE 5                         | Test address      | Test Greivance Description                                                                                                    | <b></b>                | •         |          |
|                 | orised Structural Changes                              | 7408818166                              | ZONE 5                         | Test demo address | Test Grievances Data                                                                                                    | <b>_</b>               | •         |          |
|                 | Construction                                           | 7408818166                              | ZONE 4                         | test              | test                                                                                                    | <b></b>                | •         |          |
|                 | <ul> <li>Showing 1 to 3 of 3 entri</li> </ul>          | es                                      |                                |                   |                                                                                                    | Pr                     | evious 1  | Next     |

• Click on **Action** icon from pending grievances section to view the details, as shown below:

| n <b>t, Uttar Pradesh</b><br>s, Uttar Pradesh) | Lucknow Development Authority 🎧 🗲                               |                                                                                                    |  |  |  |
|------------------------------------------------|-----------------------------------------------------------------|----------------------------------------------------------------------------------------------------|--|--|--|
|                                                | All Market                                                      | -                                                                                                    |  |  |  |
|                                                |                                                                 | 2                                                                                                    |  |  |  |
| Concerned Officers                             |                                                                 |                                                                                                    |  |  |  |
|                                                |                                                                 |                                                                                                    |  |  |  |
|                                                |                                                                 |                                                                                                    |  |  |  |
|                                                | Upload Document *                                               |                                                                                                    |  |  |  |
|                                                | Choose File No file chosen                                      |                                                                                                    |  |  |  |
|                                                | Only PDF,Max size 1 MB and JPEG Image,Max Size 1 MB are allowed |                                                                                                    |  |  |  |
|                                                |                                                                 |                                                                                                    |  |  |  |
|                                                |                                                                 |                                                                                                    |  |  |  |
|                                                | nt, Uttar Pradesh)<br>s, Uttar Pradesh)                         | nt, Utar Pradesh<br>s, Utar Pradesh<br>o Concerned Officers<br>Upload Document *<br>Choose File No file chosen<br>Only PDF.Max size 1 MB and JPEG Image.Max Size 1 MB are allowed |  |  |  |

- **Upload Documents**, enter **Remarks**, and Click on **Submit** button to submit.
- In case, when action is taken against the pending grievances; same will appear in in-process section of grievances; page will appear, as shown below:

| awasbandhu ≡ | Housing & Urban Planning Department, Uttar Pradesh<br>(Pravartan Portal For Development Authorities, Uttar Pradesh)                                                                                          | Lucknow Development Authority 📿 🗲                                                                                                    |
|--------------|----------------------------------------------------------------------------------------------------|----------------------------------------------------------------------------------------------------|
| 🖑 Dashboard  | Total Grievance in Process                                                                                                    |                                                                                                    |
| Aaster -     | Grievance Token Number From Date                                                                                                    | To Date                                                                                                    |
| Reports -    | mm/dd/yyyy                                                                                                    | mm/dd/yyyyy                                                                                                    |
| Grievances   |                                                                                                    |                                                                                                    |
|              | Grievances Details                                                                                                    |                                                                                                    |
|              | Show 10 🗢 entries                                                                                                    | Search:                                                                                                    |
|              | ype of Complain         1         Mobile Number         I         Zone         1         Address         1           nauthorised Structural Changes         7408818166         ZONE 3         Test address 2 | Grievance Description 11     Documentary Evidence 11     View 11     Action 11       Test data of greivances     Image: Comparison of the second second |
|              | Showing 1 to 1 of 1 entries                                                                                                    | Previous 1 Next                                                                                                    |
|              |                                                                                                    |                                                                                                    |

• Upload Documents, enter Remarks, and Click on Submit button to submit.

|             | н∪ ≡ | Housing & Urban Planning Department, Uttar Prades<br>(Pravartan Portal For Development Authorities, Uttar Pradesh) | h Lucknow Development Authority 💭 🗲 |
|-------------|------|----------------------------------------------------------------------------------------------------|-------------------------------------|
| 🔊 Dashboard |      |                                                                                                    |                                     |
| 🖹 Master    | *    | Reply to Complainant Forward to Concerned Offi                                                                     | cers                                |
| Transaction | *    |                                                                                                    |                                     |
| Reports     | *    | Reply                                                                                                    |                                     |
| Grievances  |      | Remark *                                                                                                    | Upload Document *                   |
|             |      | Leave a comment here                                                                                               | Choose File No file chosen          |
|             |      |                                                                                                    |                                     |
|             |      | Submit                                                                                                    |                                     |
|             |      |                                                                                                    |                                     |
|             |      |                                                                                                    |                                     |

• To view the total number of grievances resolved, Click on Total Grievances Resolved section; page will appear, as shown below:

| 💼 AWASBANDHU 😑  | Housing & Urban Planning Department, Uttar Pradesh<br>(Pravartan Portal For Development Authorities, Uttar Pradesh)                                                                                                    | Lucknow Development Authority 😱 🗲                                                                                             |
|-----------------|----------------------------------------------------------------------------------------------------|----------------------------------------------------------------------------------------------------|
| 🖑 Dashboard     | Total Grievance Resolved                                                                                                    | All All All All All All All All All All                                                                                       |
| 🖹 Master 👻      |                                                                                                    |                                                                                                    |
| 🖹 Transaction 👻 | Grievance Token Number From Date                                                                                                    | To Date                                                                                                    |
| Reports -       | mm/dd/yyyy                                                                                                    | mm/dd/yyyy                                                                                                    |
| Grievances      |                                                                                                    |                                                                                                    |
|                 | Grievances Details                                                                                                    |                                                                                                    |
|                 | Show 10 + entries                                                                                                    | Search:                                                                                                    |
|                 | Sr. No. ↑↓ Grievance Token Number ↑↓ Date ↑↓ Name ↑↓ Type of C                                                                                                    | complain $\uparrow \downarrow$ Mobile Number $\uparrow \downarrow$ Zone $\uparrow \downarrow$ Address $\uparrow \downarrow$ G |
|                 | 1 LDA/G00000001 17/04/2025 kushagra Building                                                                                                    | without necessity permits 7408818166 ZONE 1 Test address data Te                                                              |
|                 | Showing 1 to 1 of 1 entries                                                                                                    | Previous 1 Next                                                                                                    |
|                 | 1         LDA/G00000001         17/04/2023         kushagra         Building v           Showing 1 to 1 of 1 entries         Showing 1 to 1 of 1 entries         Showing 1 to 1 of 1 entries         Showing 1 to 1 of 1 entries | without necessity permits 7408838166 ZONE 1 Test address data T<br>Previous 1 Next                                            |

### 8. For Technical Support

If you experience any technical difficulties when using this mobile application, you can email us at support@otpl.co.in or call our technical helpline at +91-522-4150500.